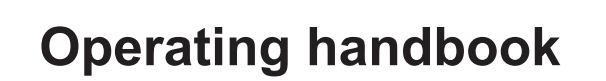

## Washer-extractors

## WPB4700H – WPB4900H – WPB41100H

## **Clean Room**

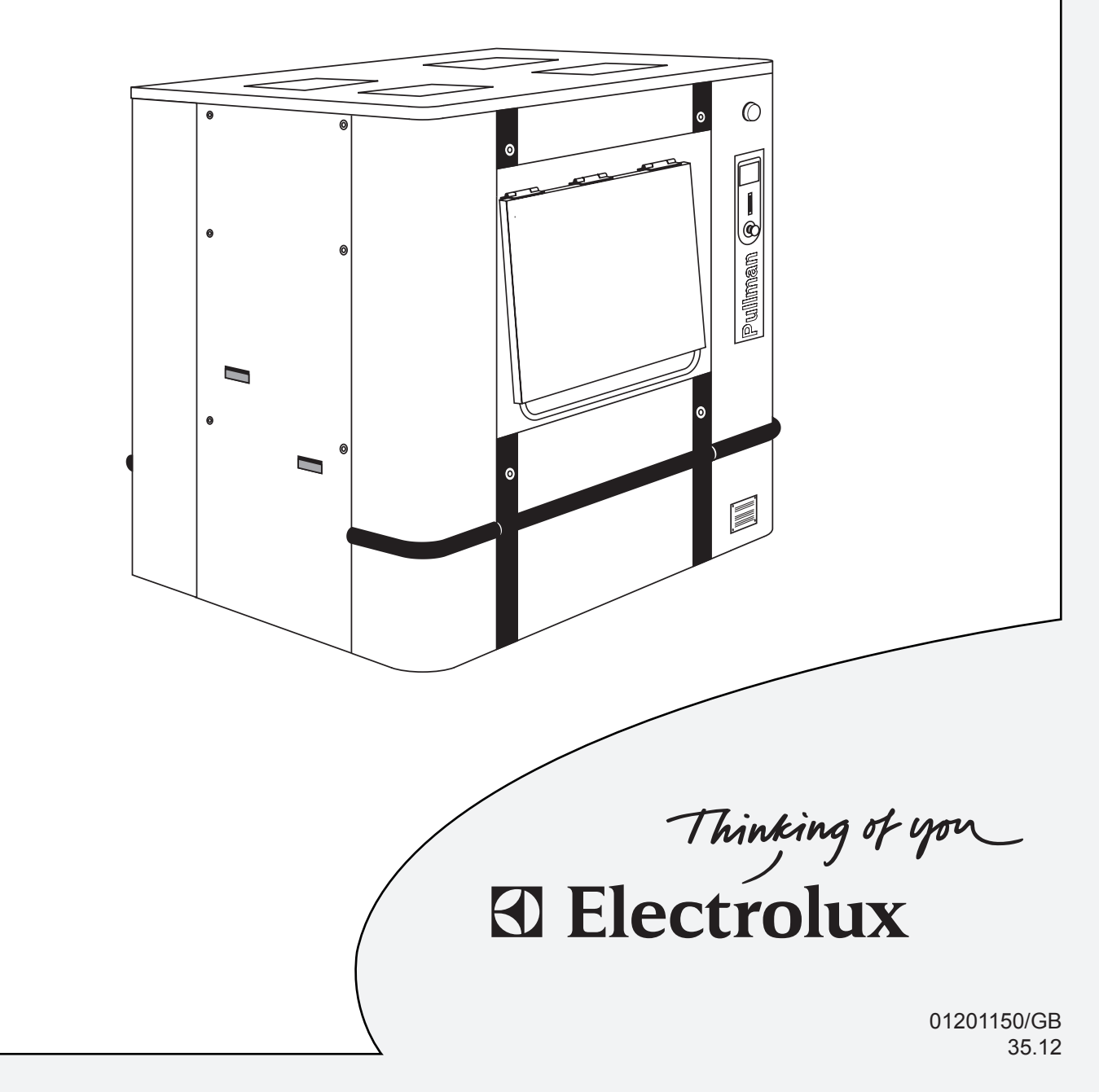

•

## 0. Table of contents

# 01201150 3512 0 Notice Date Page

0

**Pages/Chapters** 

#### Pages/Chapters

| General instructions     |  |
|--------------------------|--|
| Preliminary instructions |  |
| General                  |  |
| Precautions for use      |  |

#### Machine operation

| Loading                          | 1/4  |
|----------------------------------|------|
| To run a wash program            | 5/4  |
| The "Move back" key              | 5/4  |
| To start the wash program        | 6/4  |
| To start a wash program from the |      |
| program library                  | 7/4  |
| Delayed start                    | 8/4  |
| Operating cycle                  | 10/4 |
| Rapid advance                    | 10/4 |
| Pause                            | 11/4 |
| Emergency stop                   | 12/4 |
| At the end of the wash           | 13/4 |

#### Manual operation

| To select a manual operation | 17/4 |
|------------------------------|------|
| Basic settings               | 19/4 |
| Advanced settings            | 22/4 |
| To select "statistics"       | 27/4 |
| Wash Historic                | 28/4 |
| Error Historic               | 28/4 |
| Language setting             | 29/4 |
| Washprograms                 | 30/4 |
| Create wash program          | 31/4 |
| Program edition              | 32/4 |
| Prewash                      | 33/4 |
| Wash                         | 36/4 |
| Rinse                        | 39/4 |
| Repeat-rinse                 | 42/4 |
| Soak                         | 45/4 |
| Cool-down                    | 48/4 |
| Drain                        | 50/4 |
| Spin                         | 51/4 |
| End of program               | 52/4 |
| Modify wash program          | 53/4 |
| Delete wash program          | 56/4 |
| Card reader                  | 58/4 |
| Card writing                 | 61/4 |
| DP6 sensor missing           | 63/4 |
| Power is back                | 64/4 |
| Water levels                 | 65/4 |
| Diagram of Clarus TS menus   | 68/4 |
| Pause by exterior signals    | 70/4 |

#### Weighing equipment

| Specification       | 1/5 |
|---------------------|-----|
| Safety rules        | 1/5 |
| Component locations | 2/5 |

#### Safety

| Safety | 1/6 |
|--------|-----|
|        |     |

#### Maintenance

| Operating incidents    | 1/7 |
|------------------------|-----|
| Preventive maintenance | 1/8 |

#### Appendices

| Convertion measurement units | . 1/9 |
|------------------------------|-------|
| Washing symbols              | . 2/9 |

The manufacturer reserves the right to modify construction and equipment characteristics.

| 01201150 | 1105 | 1    |  |
|----------|------|------|--|
| Notice   | Date | Page |  |

## **Preliminary instructions**

Before any use, it is compulsory to read the instruction handbook.

Users must have learnt how the machine operates.

The identification plate is placed on the loading side of the machine.

In order to prevent any risk of fire or explosion, flammable products should never be used to clean the machine.

Any repair or maintenance intervention should be carried out by qualified personnel only.

Detergents used in laundry are particularly agressive. No stainless steel is able to resist their corrosive actions. Detergent dispenser must consequently be considered as wearing parts likely to be replaced.

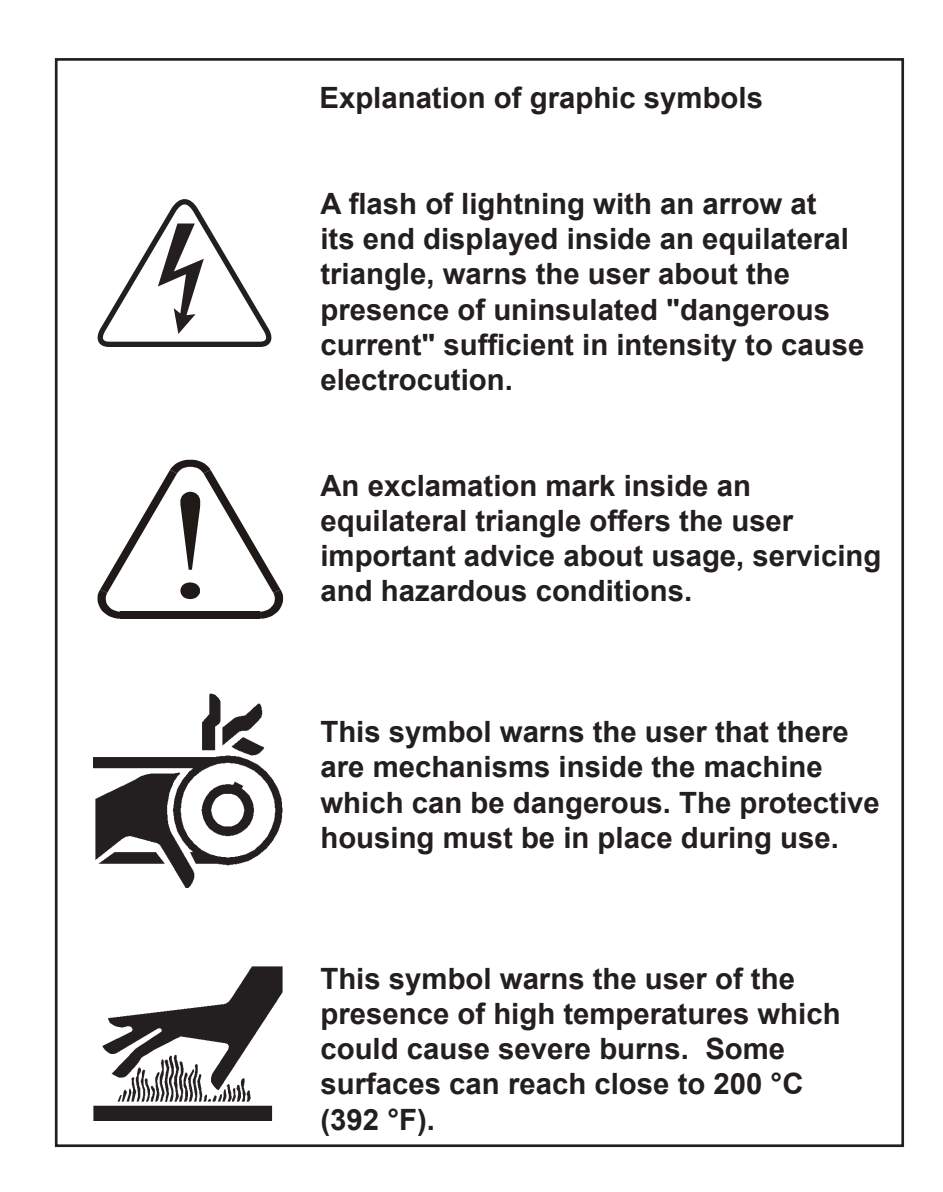

1

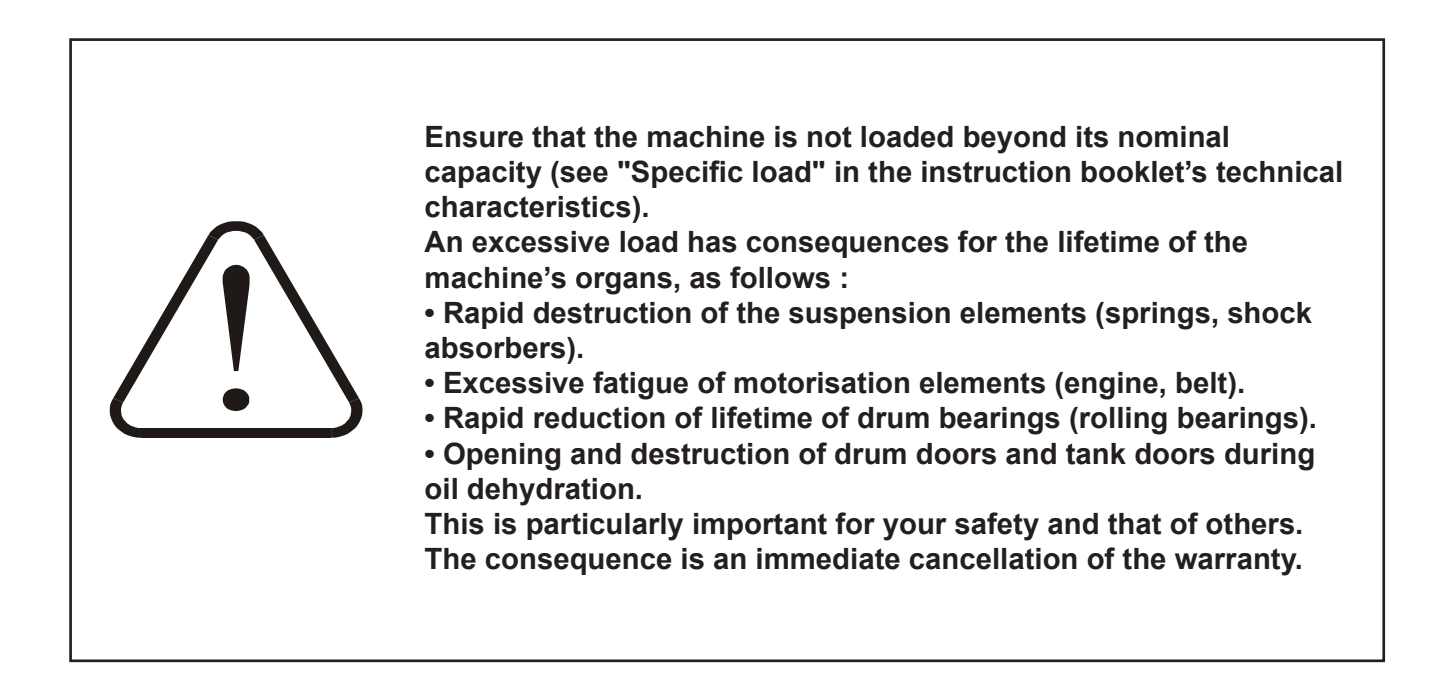

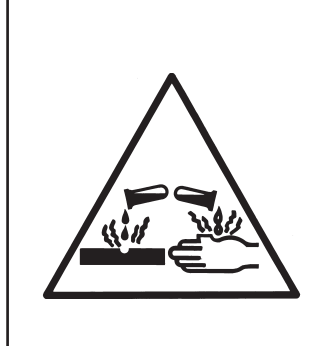

The use and handling of chemical products such as detergent, chlorine, acids, antiliming agents etc... may create hazards for health and environment ; the following precautions should be taken.

- Do not breathe the dusts or steam.
- Avoid contact with skin or eyes (may cause burns).
- In case of important spillage, wear a protecting mask, gloves, and eye protectors.
- Handle with care.
- Consult the use and first aid advice on the packings.
- Do not dispose pure products in the environment.

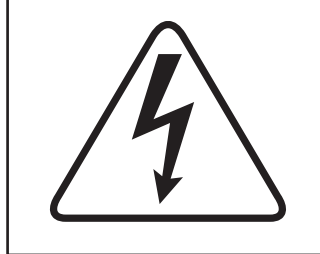

The machine can work without the protective casing when the electric supply is not cut off.

Interlock the main isolating switch with a padlock. Close the steam inlet valves.

| 01201150 | 1105 | 3    | 1 |
|----------|------|------|---|
| Notice   | Date | Page |   |

**Distributor Letter** 

## CHEMICAL SYSTEM RESPONSABILITY

### DISCLAIMER

The following policy should be considered and understood as a warranty/disclaimer to customers operating textile care installations where liquid supply (chemical) systems use or may use peristaltic pumps to inject supplies into equipment.

To Whom it May Concern :

We, the undersigned, accept no responsibility for loss or damage when, during periods of non-use, concentrated chemicals leak, spray or "dribble" onto any part of our machines or their contents.

It is well known that many pumped liquid chemical systems tend to permit concentrated chemicals to dribble out of the injection tubes when the system has not been used for relatively long periods of time – as after working hours and during weekends. This puts highly concentrated corrosive chemicals in direct contact with dry stainless steel surfaces and often directly on any textiles left in the machine. Chemical deterioration (rusting) of the stainless steel and damage to the textiles is the inevitable result.

It is absolutely useless to flush the affected sites after each injection because the *harmful dribble always occurs later* – after the machine is no longer in use. One seemingly foolproof solution for "dribbling chemicals" (which we highly recommend but obviously cannot guarantee) is to locate the chemical tanks and pumps well below the injection point on the machine (so the contents of the injection tube(s) cannot siphon into the machine) and to completely purge the just-used chemical injection tube(s), or manifold, with *fresh water after every injection* so that only fresh water (which cannot cause a problem) can dribble out. Naturally, this – or any other solution – is the sole responsibility of the pump and/or chemical supplier (not the machine manufacturer).

Additionally, external chemical leakage is dangerous to personal health and safety, and will also cause severe damage to machines and/or their surroundings. The installer and/or user of the chemical injection system must make sure there are no external chemical leaks and that excessive pressure can never build up in any chemical delivery tube, *because excessive pressure can burst the tube, or disconnect it from the machine, and spray dangerous concentrated chemicals about the premises.* 

The machinery manufacturer is not, and cannot be, responsible for compliance with the above.

| INSTRUCTION |                             | 01201150 | 0706 | 4    | 1 |
|-------------|-----------------------------|----------|------|------|---|
| HANDBOOK    | 1. Preliminary instructions | Notice   | Date | Page | • |

## **ATTENTION**

Risk of jamming when opening the lower door for unloading

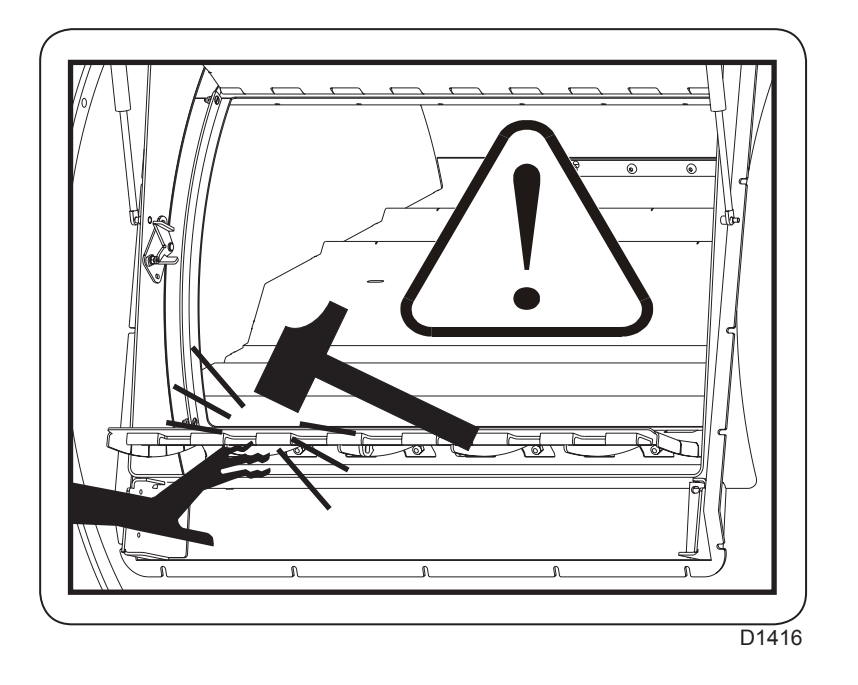

## **ATTENTION** Risk of the upper door being raised quickly on loading

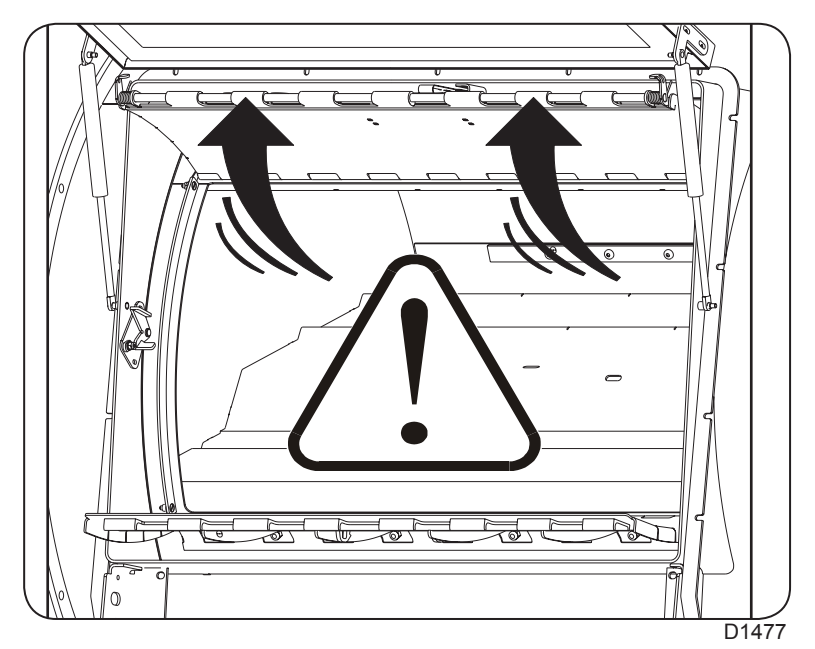

| 01201150 | 0206 | 5    | 1 |
|----------|------|------|---|
| Notice   | Date | Page |   |

This page is left blank on purpose.

| INSTRUCTION<br>HANDBOOK |            | 01201150 | 1006 | 1    | 2 |
|-------------------------|------------|----------|------|------|---|
|                         | 2. General | Notice   | Date | Page |   |
|                         |            |          |      |      |   |

## **General instructions**

The machines described in this handbook have a washing capacity of 700, 900 or 1100 litres according to their type.

They are washer-extractors designed to meet the most severe requirements.

They are designed to be installed in hotels, laundries, hospitals or collectivities.

The suspension device mounted with springs and shock absorbers limits to the maximum ground vibrations.

A important G factor guarantees the highest extraction quality for your linen.

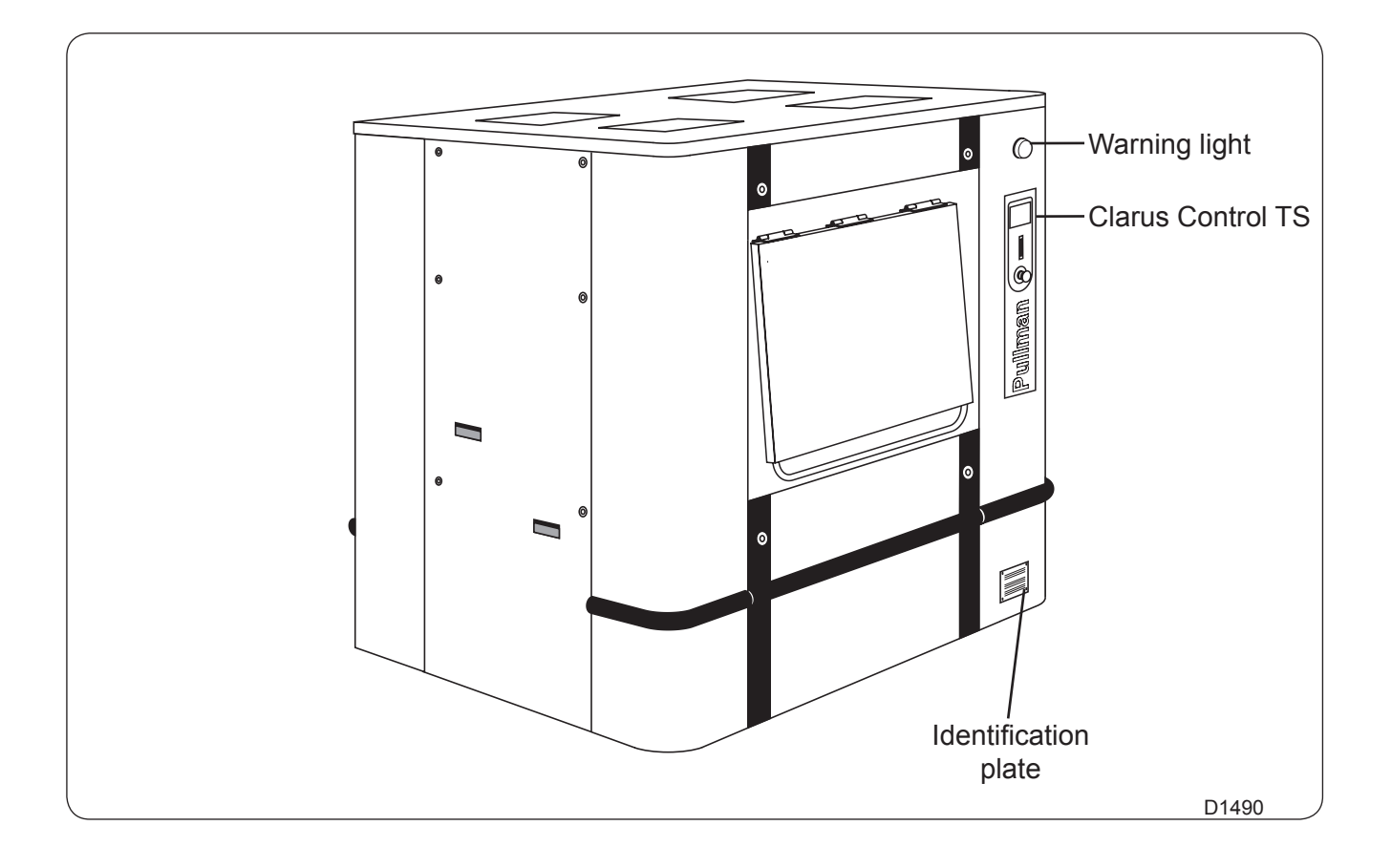

| 01201150 | 1105 | 2    | 2 |
|----------|------|------|---|
| Notice   | Date | Page |   |

This washer extractor is controlled by a microprocessor-based program control unit placed on the loading side. There are many advantages to this equipment, including :

• Timing, levels and temperatures are controlled with great precision and flexibility.

• The large display screen means that detailed information on wash programs, machine status and operations, wash times and temperatures can be accessed in plain language.

• It is possible for the user to create new wash programs, and to adapt programs with great precision, on the basis of experience and to suit various types of textile, degrees of soiling etc.

• A very high level of machine safety through continuous monitoring and built-in safety interlocks.

• The program control unit has a reader for "smart cards". These are cards the size of a credit card which contain a memory chip. Smart cards allow the user to :

- transfer wash programs between a PC and the washer extractor, or from one washer extractor to another;

- run programs straight from a card.
- · Great flexibility during program operation :
  - rapid advance both forwards and backwards in the program;

- the user can change temperatures, program module lengths and extraction speeds directly, during program operation;

- change to running a different wash program, at any time during program operation of the washer extractor.

## 2. General

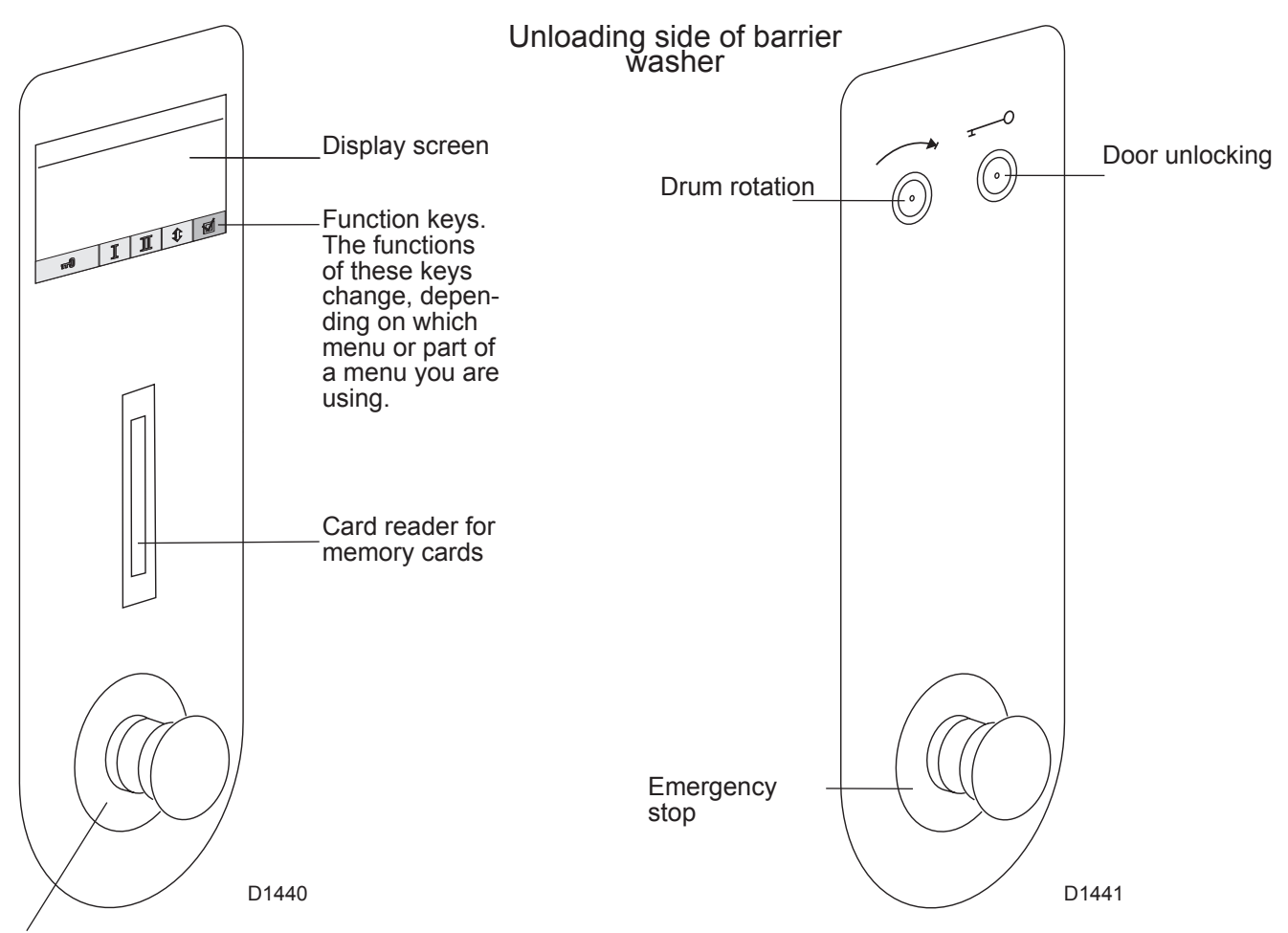

Emergency stop

The emergency stop must be unblocked, if not the machine will not work (to unblock, turn the red button to the right).

If the machine for some reason has to be stopped, abnormal or dangerous running, press emergency stop button.

Release the emergency stop, by turning it clockwise only after checking what motivated this stop.

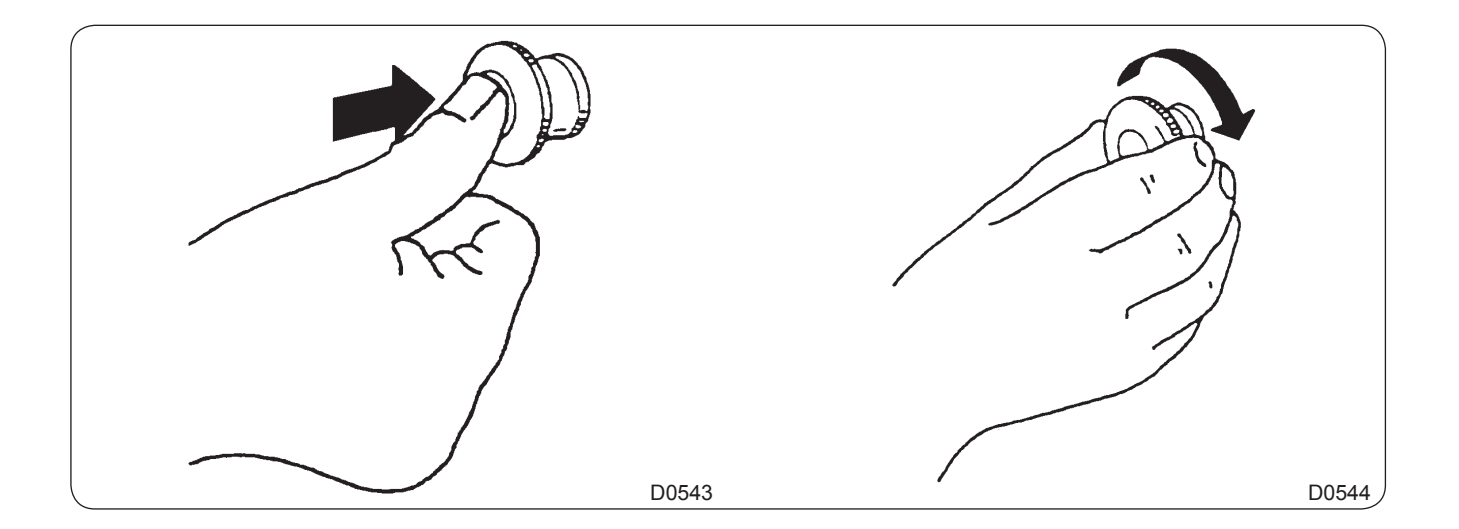

| 01201150 | 0107 | 4    | 2 |
|----------|------|------|---|
| Notice   | Date | Page |   |

A very high working safety level of the machine is achieved thanks to a continuous monitoring and built-in safety devices.

Even the compound textile fabrics can be washed at a high temperature with no crumpling risk thanks to a special cooling process before the rinsing cycle.

In order to avoid an excessive mechanical fatigue during the hydro-extraction process, the machine is equipped with an unbalance detector. If the latter detects the least unbalance of the load, the hydro-extraction cycle is interrupted and the machine fills with water to make a new distribution of the linen possible.

The machine then resumes the distribution speed and another hydro-extraction cycle begins.

The machine can also be controlled sequence by sequence and is equipped with a tactile display for the manual control of certain functions.

## Note about the A.C. power

 According to the EN 60204-1:1997 standard, the machine is provided for AC supplies corresponding to the extracted caracteristics below :

#### 4.3.2 AC supplies

#### Voltage :

Steady state voltage : from 0.9 to1.1 of nominal voltage.

#### Frequency :

from 0.99 to 1.01 of nominal frequency continuously. from 0.98 to 1.02 short time.

#### Harmonics :

Harmonic distorsion not to exceed 10% of the total r.m.s. voltage between live conductors for the sum of the second through to the fifth harmonic. An additional 2% of the total r.m.s. voltage between live conductors for the sum of the sixth through to the 30th harmonic is permissible.

#### Voltage unbalance :

Neither the voltage of the negative sequence component nor the voltage of the zero sequence component in three-phase supplies shall exceed 2% of the positive sequence component.

#### Voltage interruption :

Supply interrupted or at zero voltage for not more than 3ms at any random time in the supply cycle. There shall be more than 1s between successive interruptions.

#### Voltage dips :

Voltage dips shall not exceed 20% of the peak voltage of the supply for more than one cycle. There shall be more than 1s between successive dips.

### **Precautions for use**

- The machine should not be used by children.
- The machine is designed for "water washing" of textile only.
- This machine is for professional use and must be used exclusively by qualified personnel.
- It is forbidden to wash textiles soaked with solvents.
- In case of a gas heated machine, do not assemble the machine on premises containing a dry cleaning machines or other similar machines.
- ☞ If your machine has two compartment with the same linen load to prevent unbalances.
- Please wash only items offering appropriate distribution inside the drum. Do not wash items such as mattresses or shoes.
   Call our technical departments before washing non-standard items. Non compliance with these instructions may void the manufacturer's guarantee in case of abuse of the washerextractor.

| 01201150 | 0107 | 1    | 4 |
|----------|------|------|---|
| Notice   | Date | Page |   |

## Loading

Warning !

Make sure to distribute correctly the linen load in the two compartments.

## Loading side

♥ Push on the **POSITION I** key.

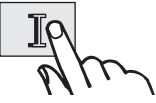

- The drum rotates to bring the first compartment in loading position.
- During the rotation, the window **"Positioning on hand"** is displayed.
- It disappears when the drum is in position.
- ♥ Push on the DOOR UNLOCKING key.

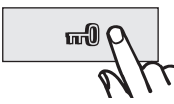

- The door unlocks.
- ♦ Open the loading door using the handle.
  - (fig. 1) Press on the safety lock <u>and on</u> <u>upper and lower doors at the same</u> <u>time with both hands.</u>
- Open the drum door until complete opening.
  - (fig. 2) Open the lower drum door and push on the upper door, to lock it with the upper blocking plate to open it completely (see opposite indications).

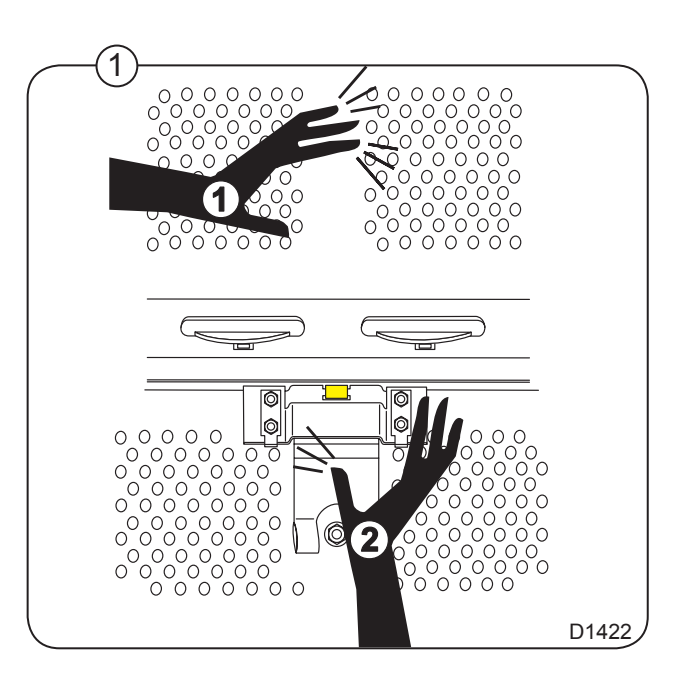

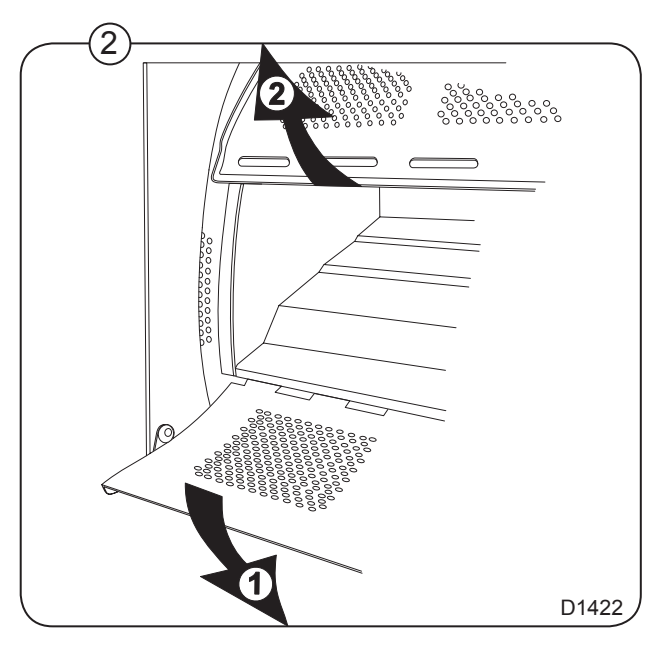

3

| 01201150 | 1206 | 2    | 4 |
|----------|------|------|---|
| Notice   | Date | Page |   |

- Load the linen into the drum making sure of its correct distribution.
- ♥ Close the drum doors.
  - (fig. 3) Close the lower drum door. Push on the lower door so that it is hooked in the lower door holes. Let the door go of.

- (fig. 4) Check that the mechanical safety is properly closed and push on drum doors (if doors are not properly closed, they might open during a washing cycle and strongly damage the machine).
- ♦ Close the cage door for locking.

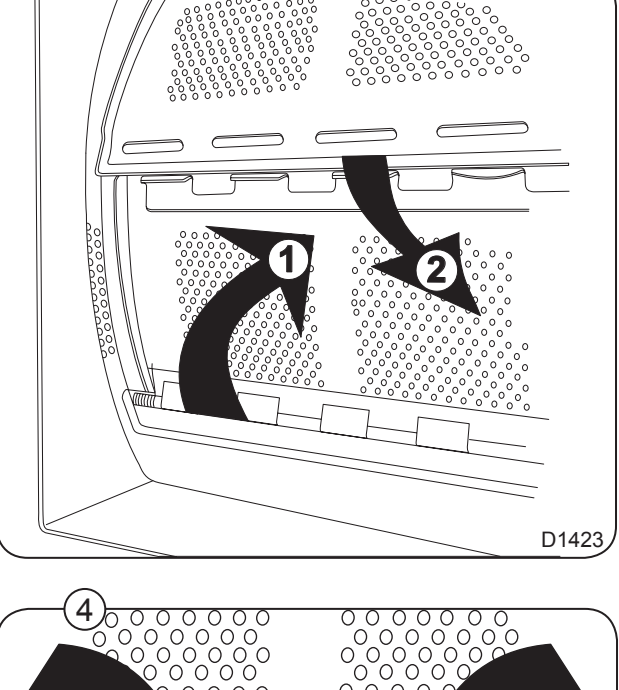

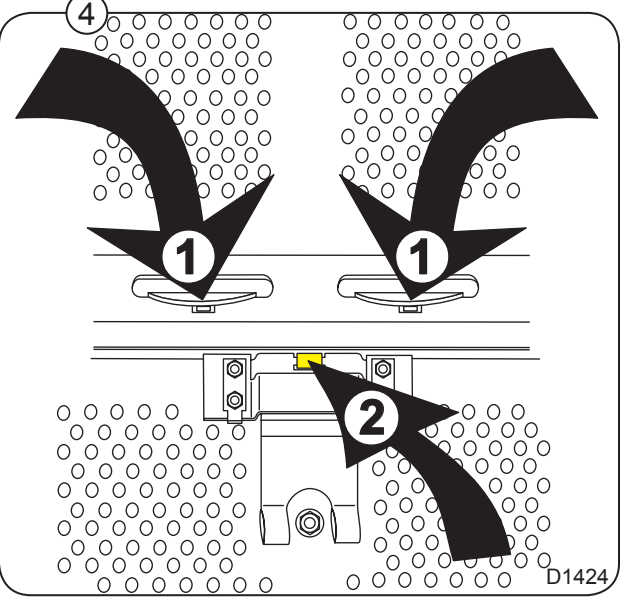

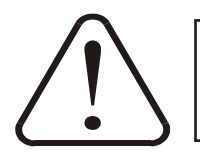

Make sure not to overload the machine.

| 01201150 | 0706 | 3    | 4 |
|----------|------|------|---|
| Notice   | Date | Page |   |

## **ATTENTION**

Risk of jamming when opening the lower door for unloading

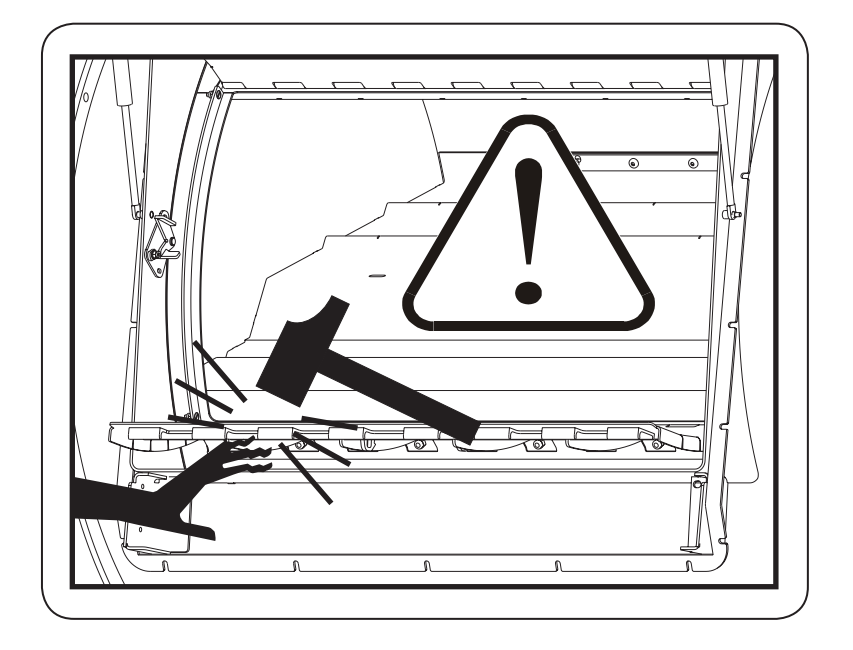

Push on the **POSITION II** key to bring the second compartment in loading position.

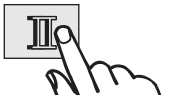

- The cage rotates to bring the second compartment in loading position.
- During this rotation, the window "Positioning on hand" is displayed.
- It disappears when the drum is in position.

♥ Push on the **DOOR UNLOCKING** key.

• The door unlocks.

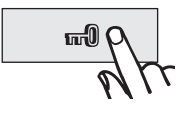

 $\ensuremath{\circledast}$  Open the loading door with the handle.

- ♦ Open the drum doors like before.
- Load the linen into the drum making sure of its correct distribution.

# 4. Machine operation

| 01201150 | 0706 | 4    | 4 |
|----------|------|------|---|
| Notice   | Date | Page |   |

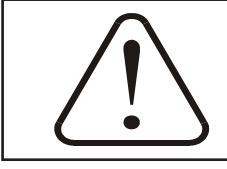

Make sure not to overload the machine.

- Solution ⇒ Close the drum doors like before (check the good running of the mechanical safety lock by push on the drum doors).
- Close the cage door for locking.
- The machine is now ready to start the washing cycle.

**Nota** : You should absolutely load booth drum's compartments before launching washing cycle. The machine does not start if the condition is not fullfilled.

| 01201150 | 1105 | 5    | 4 |
|----------|------|------|---|
| Notice   | Date | Page |   |

## To run a wash program

The "Move back" key

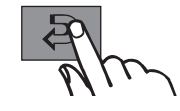

If you find you are in the wrong place, or if you want to undo earlier key presses :

Press the **"Move back"** key one or more times.

– The "Move back" function

Each press of the "Move back" key moves you back one menu, in reverse order.

By pressing this key repeatedly you can return to this menu at any time :

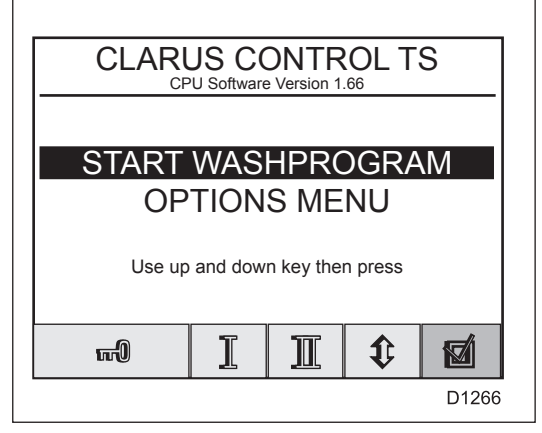

#### **Compartment indexing**

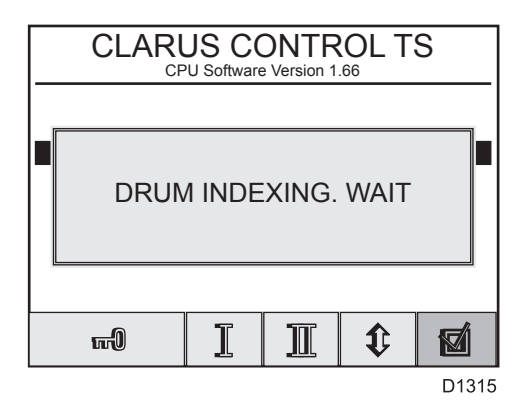

When an indexing of the compartiment 1 or 2 is requested, the window "DRUM INDEXING. WAIT" is displayed.

When the operation is realized, the window disappears.

## To position the first

compartiment,

Press this key.

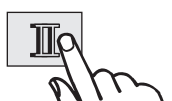

To position the second compartiment,

Press this key.

#### - Drum indexing -

When an indexing is requested, the keys of the tactile display become totally inactive.

The both loading doors must be closed, the locking is next automatic.

In case of one of the door is not closed, the machine can not start and the display stays inactive.

#### To unlock the door,

Press this key :

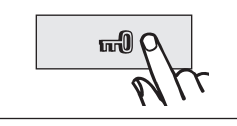

| 01201150 | 1105 | 6    | 4 |
|----------|------|------|---|
| Notice   | Date | Page |   |

## To start the wash program

| CLARUS CONTROL TS<br>CPU Software Version 1.66                                                                                                    | If the menu is not<br>currently displayed,<br>press                   |                                                                                                    |
|----------------------------------------------------------------------------------------------------|-----------------------------------------------------------------------|----------------------------------------------------------------------------------------------------|
| START WASHPROGRAM         OPTIONS MENU         Use up and down key then press         Image: Colspan="2">Image: Colspan="2">Image: Colspan="2">Image: Colspan="2">Image: Colspan="2">Image: Colspan="2">Image: Colspan="2">Image: Colspan="2">Image: Colspan="2">Image: Colspan="2">Image: Colspan="2">Image: Colspan="2">Image: Colspan="2">Image: Colspan="2">Image: Colspan="2">Image: Colspan="2"         Use up and down key then press         Image: Colspan="2">Image: Colspan="2"         Image: Colspan="2">Image: Colspan="2"         Image: Colspan="2">Image: Colspan="2"         Image: Colspan="2">Image: Colspan="2"         Image: Colspan="2">Image: Colspan="2"         Image: Colspan="2">Image: Colspan="2"         Image: Colspan="2">Image: Colspan="2"         Image: Colspan="2">Image: Colspan="2"         Image: Colspan="2">Image: Colspan="2"         Image: Colspan="2">Image: Colspan="2"         Image: Colspan="2">Image: Colspan="2"         Image: Colspan="2">Image: Colspan="2"         Image: Colspan="2">Image: Colspan="2"         Image: Colspan="2"       Image: Colspan="2"         Image: Colspan="2"       Image: Colspan="2"       Image: Colspan="2"         Image: Colspan="2"       Image: Colspan="2"       Image: Colspan="2"       Image: Colspan="2"         Image: Colspan="2"       Image: Colspan="2"       Image: Colspan="2"       Image: Colspan="2"       C | repeatedly.                                                           |                                                                                                    |
| START WASHPROGRAM<br>OPTIONS MENU                                                                                                    | If "OPTION MENU" is highlighted, Press this key.                      |                                                                                                    |
| START WASHPROGRAM<br>OPTIONS MENU                                                                                                    | When "START<br>WASHPROGRAM" is<br>highlighted,<br>Press this key      |                                                                                                    |
|                                                                                                    | Press this key.<br>•"SELECT WASH<br>PROGRAM" menu<br>(following page) | The wash program modules Prewash Used for prewash and brief soaking. Main wash Used as the main wash module, with heating and detergent dispensing. Rinse Rinsing of the load. Drain Drain stage after wash and rinse stages. Extract Cool-down Used for controlled cooling of the wash water to prevent creasing of the wash load. Soak Used for longer soak stages. |
|                                                                                                    |                                                                       |                                                                                                    |

| 01201150 | 4214 | 7    | 4 |
|----------|------|------|---|
| Notice   | Date | Page |   |

#### "SELECT WASH PROGRAM" menu

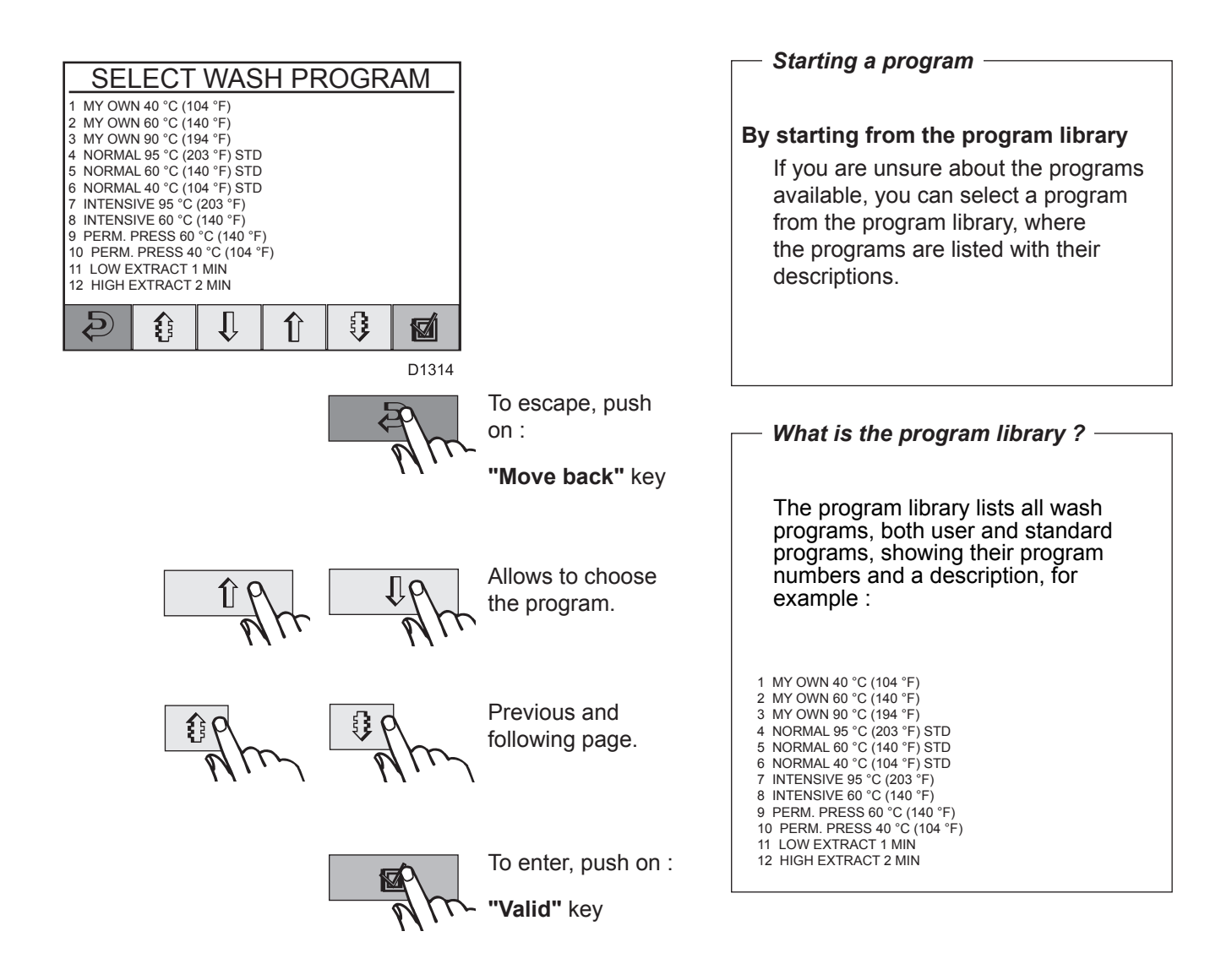

"DELAYED START" menu (following page)

#### Wash programs description

#### No 800 Sheets hotel - Cotton sponges - White with bleach

| Prewash    | 4 minutes | 35 °C   | Cold hard water | Level 70 units  |          |
|------------|-----------|---------|-----------------|-----------------|----------|
| Drain      | 1 minute  |         |                 |                 |          |
| Mainwash 1 | 1 minute  |         | Hot water       | Level 70 units  |          |
| Mainwash 2 | 8 minutes | 85 °C   | Hot water       | Level 70 units  | Signal 1 |
| Drain      | 1 minute  |         |                 |                 |          |
| Rinse      | 3 minutes |         | Cold hard water | Level 140 units |          |
| Drain      | 1 minute  |         |                 |                 |          |
| Rinse      | 8 minutes |         | Cold hard water | Level 140 units | Signal 1 |
| Drain      | 1 minute  |         |                 |                 |          |
| Rinse      | 4 minutes |         | Cold hard water | Level 140 units | Signal 2 |
| Extraction | 8 minutes | 710 rpm |                 |                 |          |

#### No 801 Hospital gowns 70 - Polyester cotton - Hydrogen peroxide

|            | -         |         |                 |                 |          |
|------------|-----------|---------|-----------------|-----------------|----------|
| Prewash    | 4 minutes | 35 °C   | Cold hard water | Level 70 units  |          |
| Drain      | 1 minute  |         |                 |                 |          |
| Mainwash 1 | 1 minute  |         | Hot water       | Level 70 units  |          |
| Mainwash 2 | 4 minutes | 70 °C   | Hot water       | Level 70 units  | Signal 1 |
| Mainwash 3 | 6 minutes | 70 °C   | Cold hard water | Level 70 units  | Signal 1 |
| Cool down  |           | 55 °C   |                 |                 |          |
| Drain      | 1 minute  |         |                 |                 |          |
| Rinse      | 2 minutes |         | Cold hard water | Level 140 units |          |
| Drain      | 1 minute  |         |                 |                 |          |
| Rinse      | 8 minutes |         | Cold hard water | Level 140 units | Signal 2 |
| Extraction | 6 minutes | 710 rpm |                 |                 |          |

#### No 802 Hospital gowns 85 - Polyester cotton with bleach

| Prewash    | 4 minutes | 35 °C   | Cold hard water | Level 70 units  |          |
|------------|-----------|---------|-----------------|-----------------|----------|
| Drain      | 1 minute  |         |                 |                 |          |
| Mainwash 1 | 1 minute  |         | Hot water       | Level 70 units  |          |
| Mainwash 2 | 8 minutes | 85 °C   | Hot water       | Level 70 units  | Signal 1 |
| Cool down  |           | 55 °C   |                 |                 |          |
| Drain      | 1 minute  |         |                 |                 |          |
| Rinse      | 2 minutes |         | Cold hard water | Level 140 units | Signal 1 |
| Drain      | 1 minute  |         |                 |                 |          |
| Rinse      | 8 minutes |         | Cold hard water | Level 140 units |          |
| Drain      | 1 minute  |         |                 |                 |          |
| Rinse      | 4 minutes |         | Cold hard water | Level 140 units | Signal 2 |
| Extraction | 5 minutes | 710 rpm |                 |                 |          |

#### No 803 Working clothes cotton 85

| Prewash    | 10 minutes | 85 °C   | Cold hard water | Level 70 units  |               |
|------------|------------|---------|-----------------|-----------------|---------------|
| Drain      | 1 minute   |         |                 |                 |               |
| Mainwash 1 | 1 minute   | 60 °C   | Hot water       | Level 70 units  |               |
| Mainwash 2 | 10 minutes | 85 °C   | Hot water       | Level 70 units  | Compartment 2 |
| Drain      | 1 minute   |         |                 |                 |               |
| Rinse      | 3 minutes  |         | Cold hard water | Level 140 units |               |
| Drain      | 1 minute   |         |                 |                 |               |
| Rinse      | 3 minutes  |         | Cold hard water | Level 140 units |               |
| Drain      | 1 minute   |         |                 |                 |               |
| Rinse      | 2 minutes  |         | Cold hard water | Level 140 units | Signal 2      |
| Extraction | 8 minutes  | 710 rpm |                 |                 |               |

#### No 804 Working clothes polyester cotton - Prewash / wash 85 cooldown

| Prewash    | 10 minutes | 85 °C   | Cold hard water | Level 70 units  |               |
|------------|------------|---------|-----------------|-----------------|---------------|
| Drain      | 1 minute   |         |                 |                 |               |
| Mainwash 1 | 1 minute   |         | Hot water       | Level 70 units  |               |
| Mainwash 2 | 10 minutes | 85 °C   | Hot water       | Level 70 units  | Compartment 2 |
| Cool down  |            | 55 °C   |                 |                 |               |
| Drain      | 1 minute   |         |                 |                 |               |
| Rinse      | 3 minutes  |         | Cold hard water | Level 140 units |               |
| Drain      | 1 minute   |         |                 |                 |               |
| Rinse      | 3 minutes  |         | Cold hard water | Level 140 units |               |
| Drain      | 1 minute   |         |                 |                 |               |
| Rinse      | 2 minutes  |         | Cold hard water | Level 140 units | Signal 2      |
| Extraction | 5 minutes  | 710 rpm |                 |                 |               |

#### No 805 85 white table linens with bleach

| Prewash    | 4 minutes  | 50 °C   | Cold hard water | Level 70 units  |               |
|------------|------------|---------|-----------------|-----------------|---------------|
| Drain      | 1 minute   |         |                 |                 |               |
| Mainwash 1 | 1 minute   |         | Hot water       | Level 70 units  |               |
| Mainwash 2 | 10 minutes | 85 °C   | Hot water       | Level 70 units  | Compartment 2 |
| Drain      | 1 minute   |         |                 |                 |               |
| Rinse      | 3 minutes  |         | Cold hard water | Level 140 units |               |
| Drain      | 1 minute   |         |                 |                 |               |
| Rinse      | 8 minutes  |         | Cold hard water | Level 140 units | Signal 1      |
| Drain      | 1 minute   |         |                 |                 |               |
| Rinse      | 2 minutes  |         | Cold hard water | Level 140 units | Signal 2      |
| Extraction | 8 minutes  | 710 rpm |                 |                 |               |

| 01201150 | 4214 | 9    | 4 |
|----------|------|------|---|
| Notice   | Date | Page |   |

#### No 806 Table linen color 85 with hydrogen peroxide

| Prewash    | 4 minutes  | 50 °C   | Cold hard water | Level 70 units  |          |
|------------|------------|---------|-----------------|-----------------|----------|
| Drain      | 1 minute   |         |                 |                 |          |
| Mainwash 1 | 1 minute   |         | Hot water       | Level 70 units  |          |
| Mainwash 2 | 10 minutes | 85 °C   | Hot water       | Level 70 units  | Signal 1 |
| Drain      | 1 minute   |         |                 |                 |          |
| Rinse      | 3 minutes  |         | Cold hard water | Level 140 units |          |
| Drain      | 1 minute   |         |                 |                 |          |
| Rinse      | 8 minutes  |         | Cold hard water | Level 140 units |          |
| Drain      | 1 minute   |         |                 |                 |          |
| Rinse      | 4 minutes  |         | Cold hard water | Level 140 units | Signal 2 |
| Extraction | 8 minutes  | 710 rpm |                 |                 |          |

#### No 807 90 kitchen towels with bleach

| Prewash    | 4 minutes  | 35 °C   | Cold hard water | Level 70 units  |               |
|------------|------------|---------|-----------------|-----------------|---------------|
| Drain      | 1 minute   |         |                 |                 |               |
| Mainwash 1 | 1 minute   |         | Hot water       | Level 70 units  |               |
| Mainwash 2 | 10 minutes | 90 °C   | Hot water       | Level 70 units  | Compartment 2 |
| Drain      | 1 minute   |         |                 |                 |               |
| Rinse      | 3 minutes  |         | Cold hard water | Level 140 units |               |
| Drain      | 1 minute   |         |                 |                 |               |
| Rinse      | 3 minutes  |         | Cold hard water | Level 140 units | Signal 1      |
| Drain      | 1 minute   |         |                 |                 |               |
| Rinse      | 2 minutes  |         | Cold hard water | Level 140 units | Signal 2      |
| Extraction | 8 minutes  | 710 rpm |                 |                 |               |

#### No 808 Quilt 60 - 5 min spin

| Prewash    | 5 minutes  | 35 °C   | Cold hard water | Level 70 units  |               |
|------------|------------|---------|-----------------|-----------------|---------------|
| Drain      | 1 minute   |         |                 |                 |               |
| Mainwash 1 | 10 minutes | 60 °C   | Cold hard water | Level 70 units  | Compartment 2 |
| Drain      | 1 minute   |         |                 |                 |               |
| Rinse      | 3 minutes  |         | Cold hard water | Level 140 units |               |
| Drain      | 1 minute   |         |                 |                 |               |
| Rinse      | 2 minutes  |         | Cold hard water | Level 140 units |               |
| Drain      | 1 minute   |         |                 |                 |               |
| Rinse      | 2 minutes  |         | Cold hard water | Level 140 units | Signal 2      |
| Extraction | 5 minutes  | 710 rpm |                 |                 |               |

#### No 809 Synthetic blankets 30 - Spin 2 min

| Mainwash   | 10 minutes | 30 °C   | Cold hard water | Level 70 units  | Compartment 2 |
|------------|------------|---------|-----------------|-----------------|---------------|
| Drain      | 1 minute   |         |                 |                 |               |
| Rinse      | 2 minutes  |         | Cold hard water | Level 140 units |               |
| Drain      | 1 minute   |         |                 |                 |               |
| Rinse      | 2 minutes  |         | Cold hard water | Level 140 units | Signal 3      |
| Extraction | 3 minutes  | 710 rpm |                 |                 |               |

#### N° 810 Delicate 30 - Spin 2 min

| Mainwash   | 10 minutes | 30 °C   | Cold hard water | Level 140 units | Compartment 2 |
|------------|------------|---------|-----------------|-----------------|---------------|
| Drain      | 30 seconds |         |                 |                 |               |
| Rinse      | 3 minutes  |         | Cold hard water | Level 140 units |               |
| Drain      | 30 seconds |         |                 |                 |               |
| Rinse      | 3 minutes  |         | Cold hard water | Level 140 units | Signal 5      |
| Extraction | 2 minutes  | 415 rpm |                 |                 |               |

#### "DELAYED START" menu

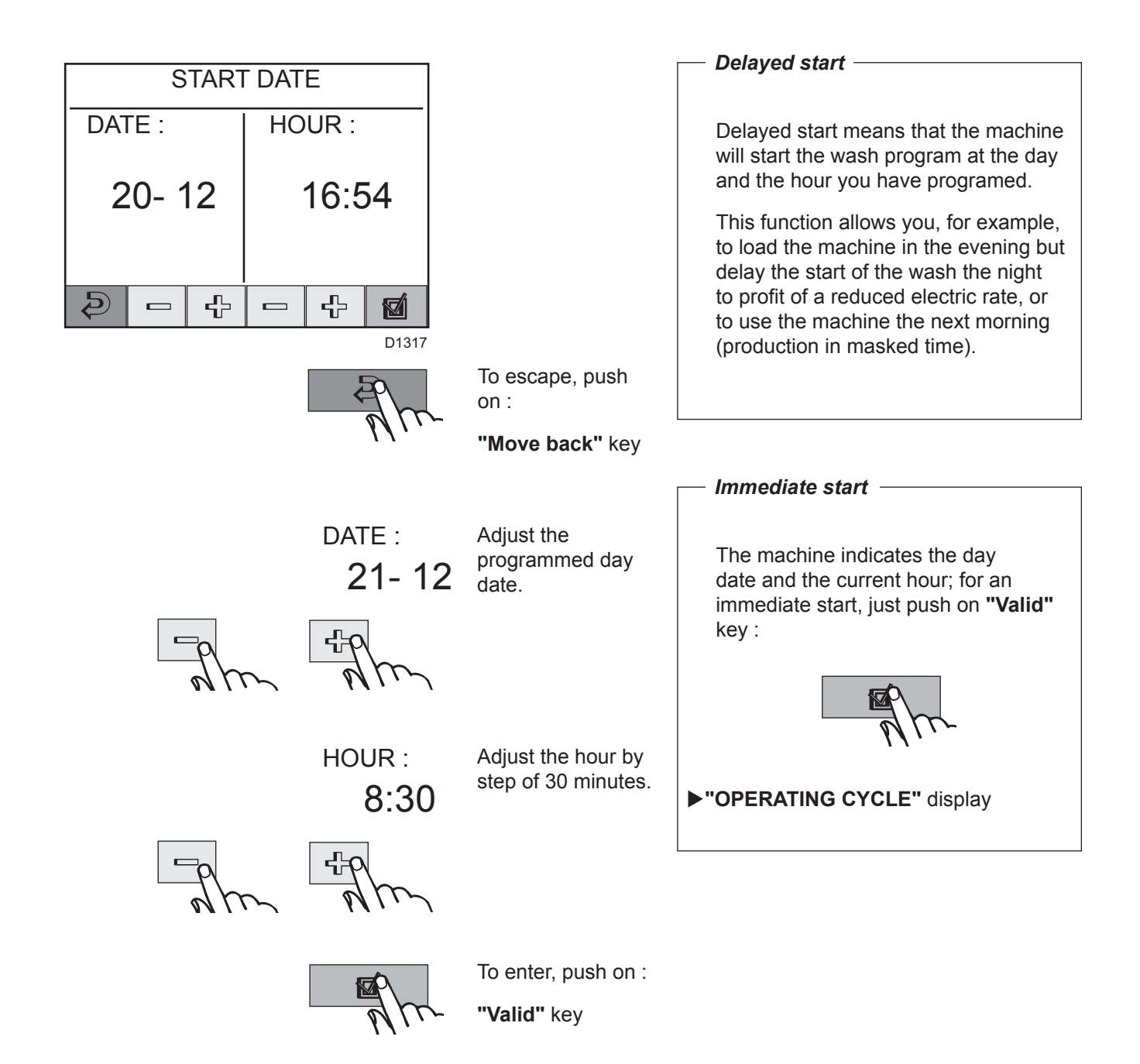

► "DELAYED START" waiting display (following page)

| 01201150 | 1105 | 11   | 4 |
|----------|------|------|---|
| Notice   | Date | Page |   |

### "DELAYED START" waiting display

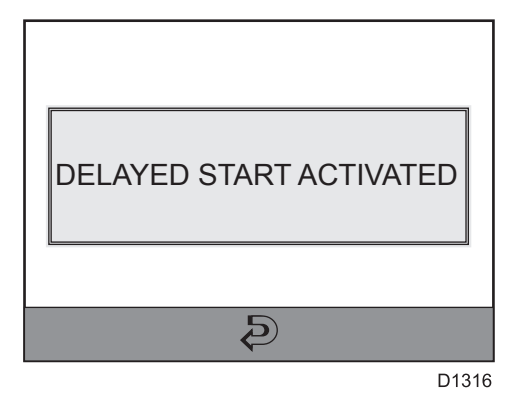

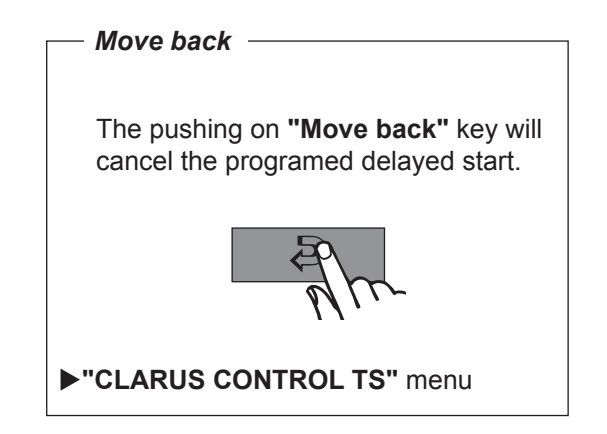

**•** "OPERATING CYCLE" display (following page)

# 4. Machine operation

| 01201150 | 1105 | 12   | 4 |
|----------|------|------|---|
| Notice   | Date | Page |   |

Û

▶ "OPERATING CYCLE" display.

î

D1267

Э

#### "OPERATING CYCLE"

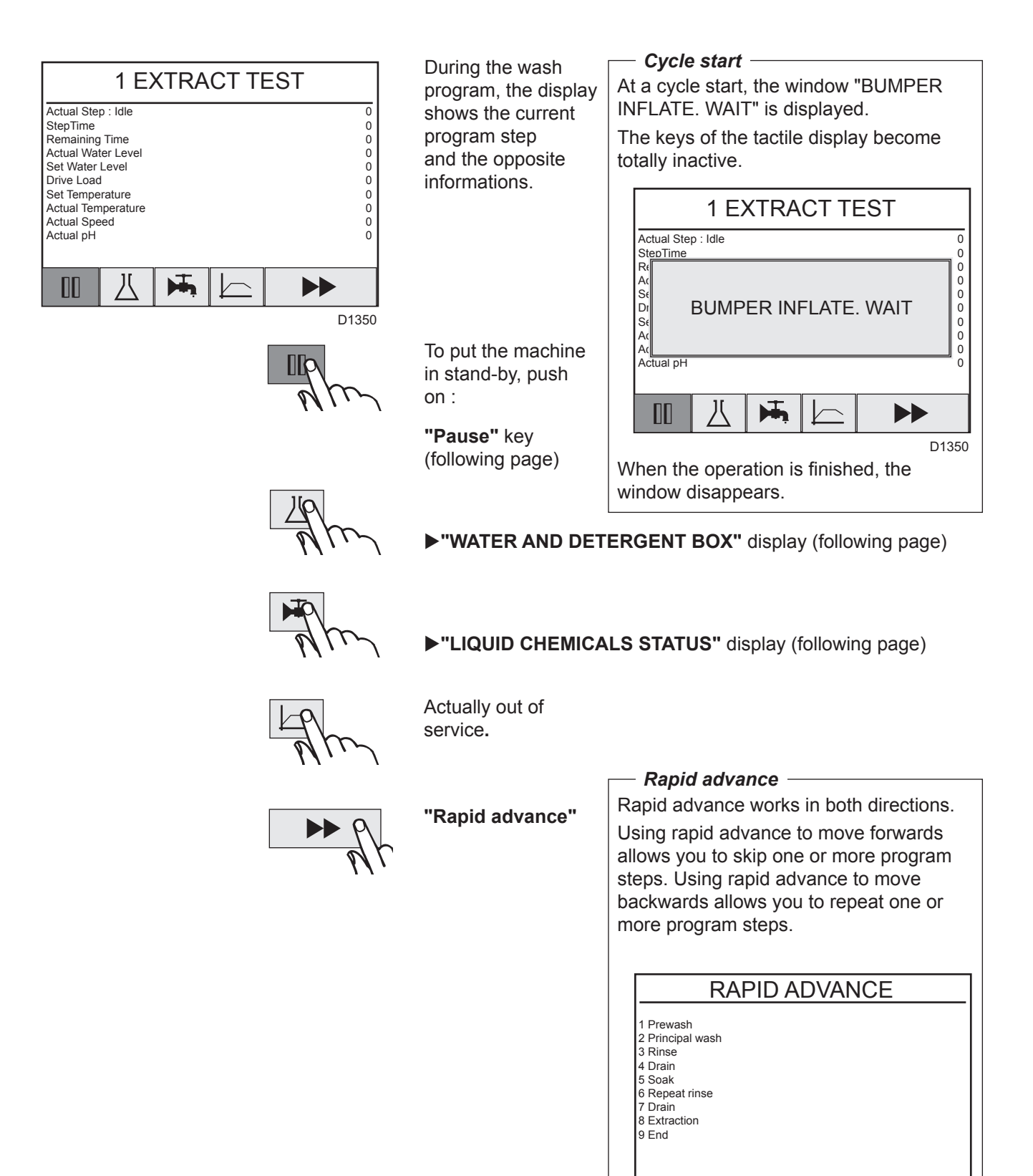

| 01201150 | 1105 | 13   | 4 |
|----------|------|------|---|
| Notice   | Date | Page |   |

#### "WASH CYCLE PAUSED" display

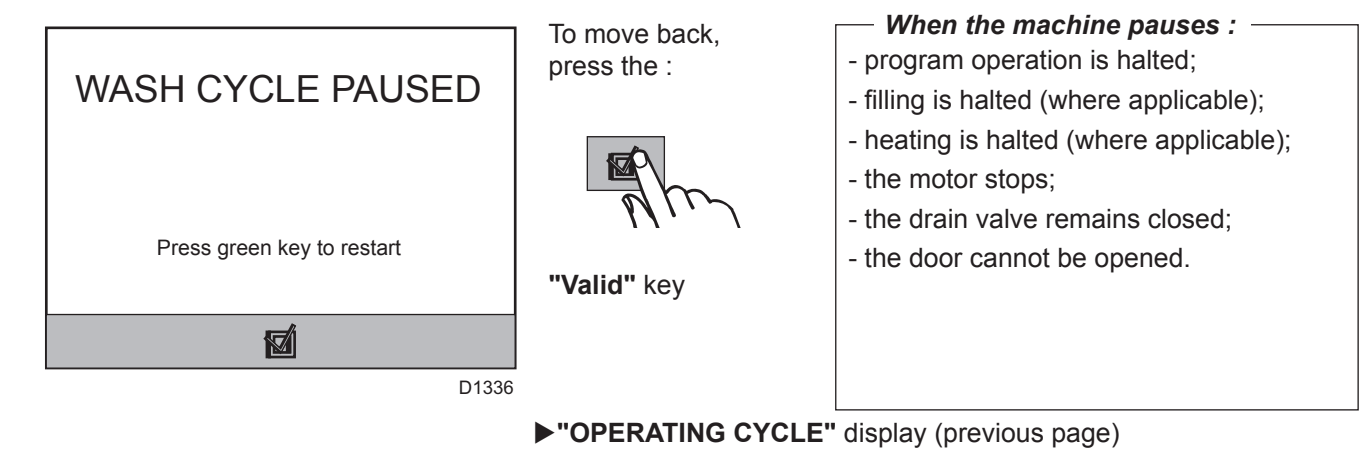

"WATER AND DETERGENT BOX" display

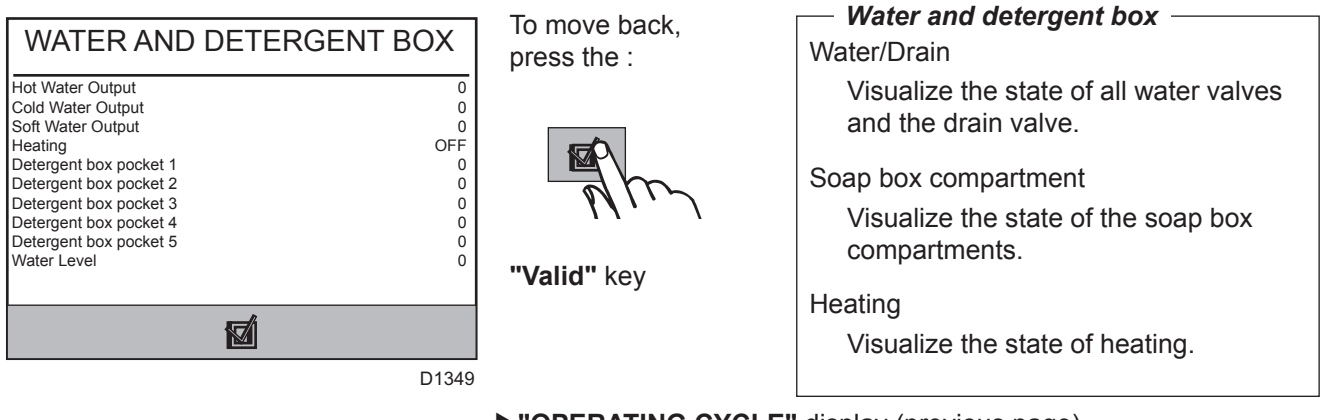

► "OPERATING CYCLE" display (previous page)

#### "LIQUID CHEMICALS STATUS" display

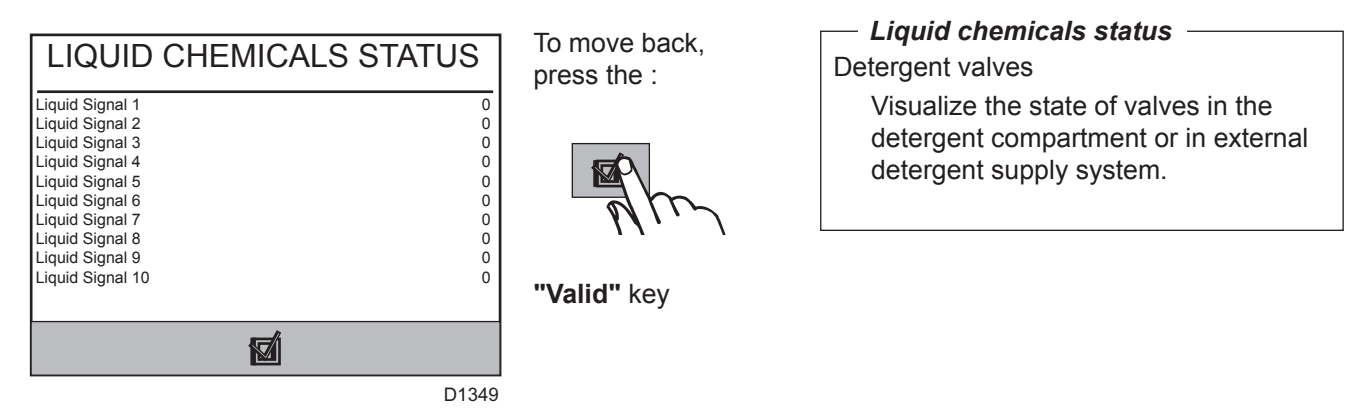

► "OPERATING CYCLE" display (previous page)

## "EMERGENCY STOP" display

| EMERG. STOP ACTIVE | After a pushing on<br>the emergency stop,<br>the opposite display<br>appears. | Emergency stop                                                                                                    |
|--------------------|-------------------------------------------------------------------------------|----------------------------------------------------------------------------------------------------|
| D1270              |                                                                               | If the machine for some reason has to<br>be stopped, abnormal or dangerous<br>running, press emergency stop<br>button. |
| R m                | After the emergency<br>stop releasing, push<br>on :                           | Release the emergency stop,<br>by turning it clockwise only after<br>checking what motivated this stop.                |
|                    | "Valid" key                                                                   |                                                                                                    |

►"CLARUS CONTROL TS" menu

| 01201150 | 0208 | 15   | 4 |
|----------|------|------|---|
| Notice   | Date | Page |   |

## At the end of the wash

### **Unloading side**

- At the end of the washing cycle, one of the two compartments of the drum is automatically positioned to be unloaded. <u>The warning light flashes.</u>
- Push on the **DOOR UNLOCKING** key <u>that flashes</u> (automatic unlock of the cage doors and drum doors optional).

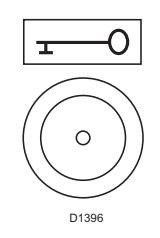

- Open the unloading side door using the handle.
- (fig. 1) Open the upper drum door to lock it with the upper blocking plate, push on the lower door to free the middle stop device and then pull the lower door to open it completely (see details against).
- Unload the linen from the drum.
- (fig. 2) Close the upper drum door. The stop device rotates to block the door in its position. Push on the lower door so that it is hooked in the upper door holes. Let the door go of.
- (fig. 3) Check that the mechanical safety is properly closed and push on drum doors (if doors are not properly closed, they might open during a washing cycle and strongly damage the machine).

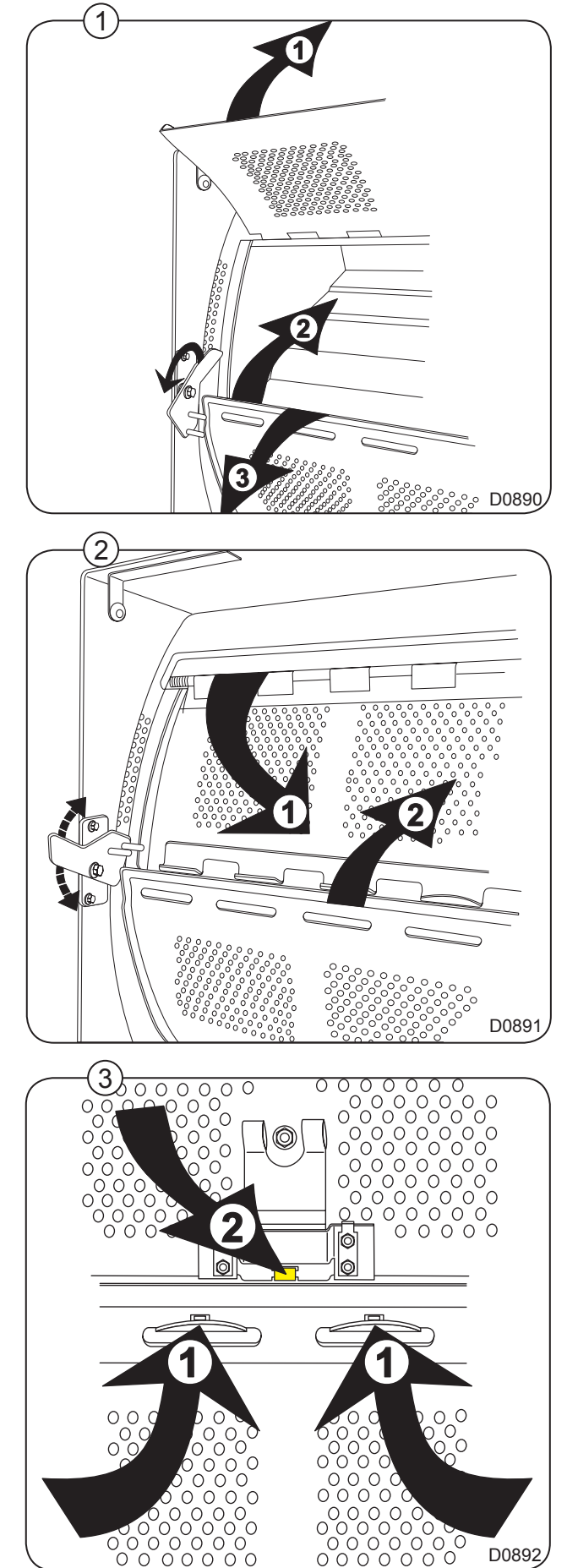

- Close the cage door (automatic lock of the cage door).
- Push on the **DRUM ROTATION** key to bring the second compartment in unloading position.

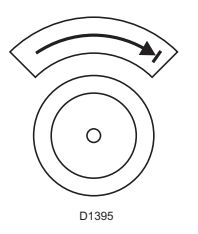

• Push on the **DOOR UNLOCKING** key <u>that flashes</u> (automatic unlock of the cage doors and drum doors - optional).

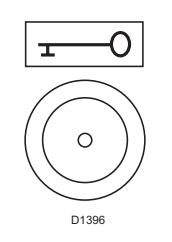

- Open the doors like above.
- Unload the linen from the drum.
- Close the drum doors like above (check the good running of the mechanical safety lock by pushing on the drum doors).
- Close the cage door (automatic lock of the cage door).
- Push on the **DRUM ROTATION** key, the drum slightly rotates to bring a compartment in loading position.

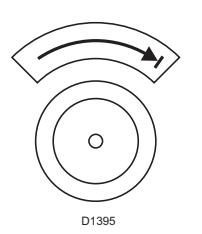

### Loading side

• <u>The warning light flashes.</u> The machine is now ready for the launching of a new washing cycle.

| 01201150 | 0208 | 17   | 4 |
|----------|------|------|---|
| Notice   | Date | Page | - |

## **ATTENTION**

Of the pinching risk when opening the lower door at unloading

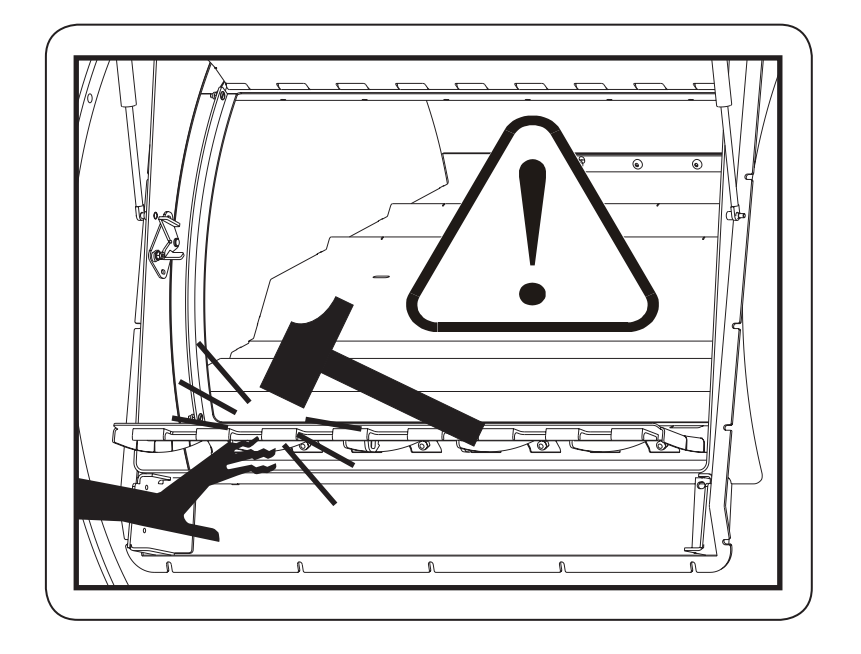

|                                |                            | 4 |
|--------------------------------|----------------------------|---|
| HANDBOOK operation Notice Date | operation Notice Date Page |   |

This page is left blank on purpose.

| 01201150 | 0407 | 19   | Δ |
|----------|------|------|---|
| Notice   | Date | Page |   |

## MANUAL MODE

#### Since the "OPTIONS MENU"

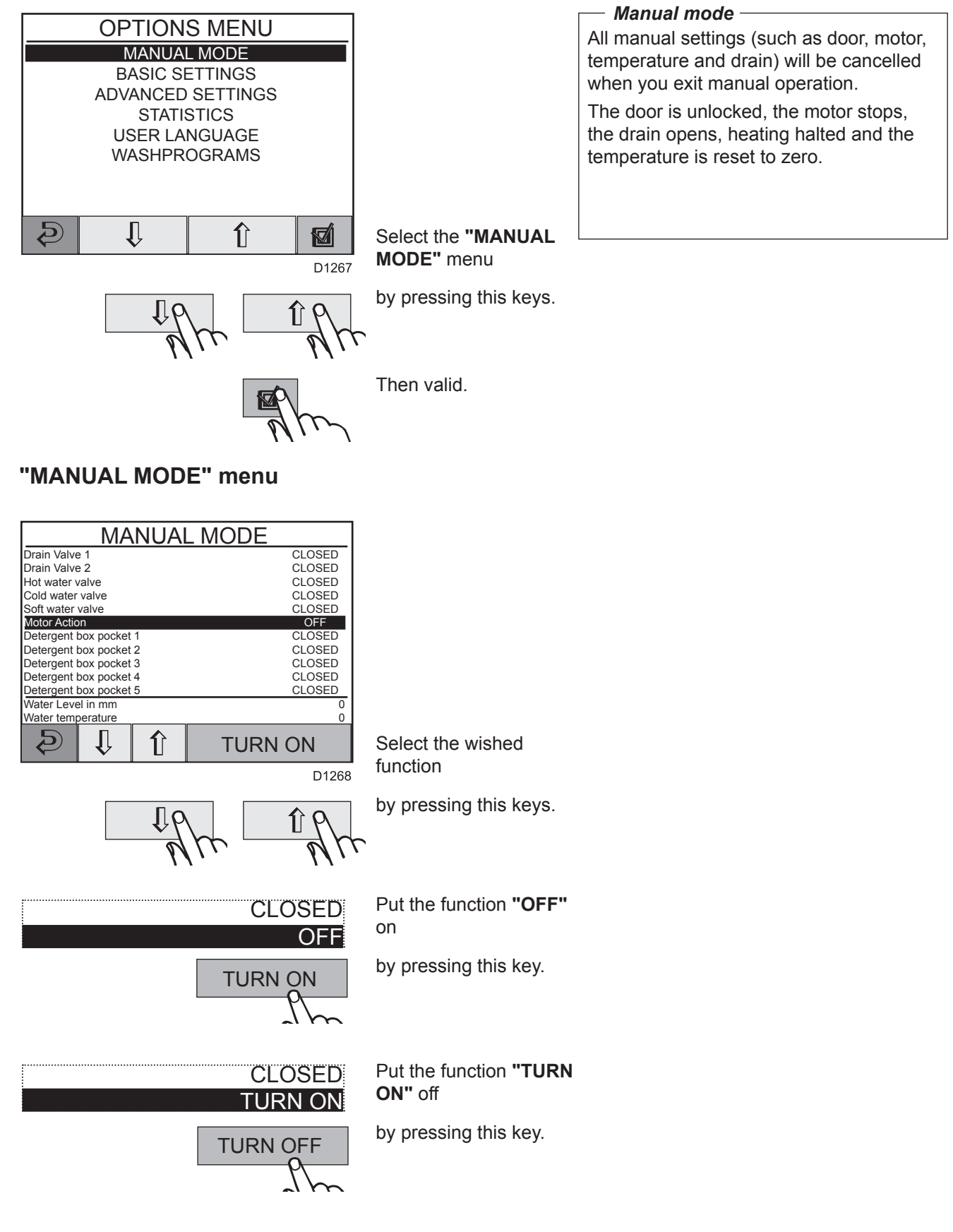

| 01201150 | 0706 | 20   | 4 |
|----------|------|------|---|
| Notice   | Date | Page |   |

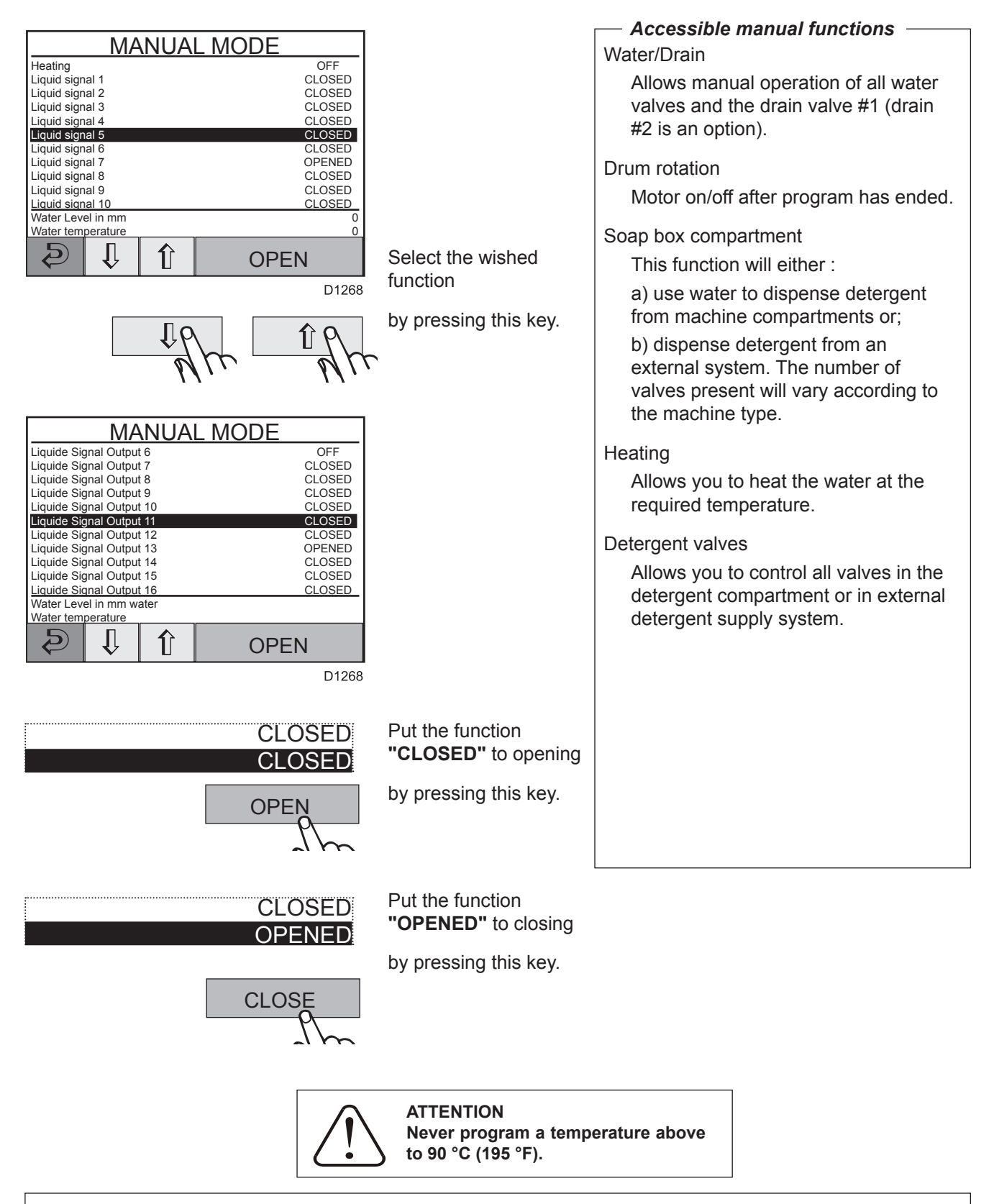

#### WARNING

If you happen to make your own program, you must not input cold water in the cage while this later has a washing bath at 85 °C (185 °F), with the cage stopped. It is compulsory that the cage turns while letting in cold water. A bad programming can, in this particular case, be the cause of the breakage of the doors' windows.

| 01201150 | 1105 | 21   | 4 |
|----------|------|------|---|
| Notice   | Date | Page |   |

## **BASIC SETTINGS**

#### Since the "OPTIONS MENU"

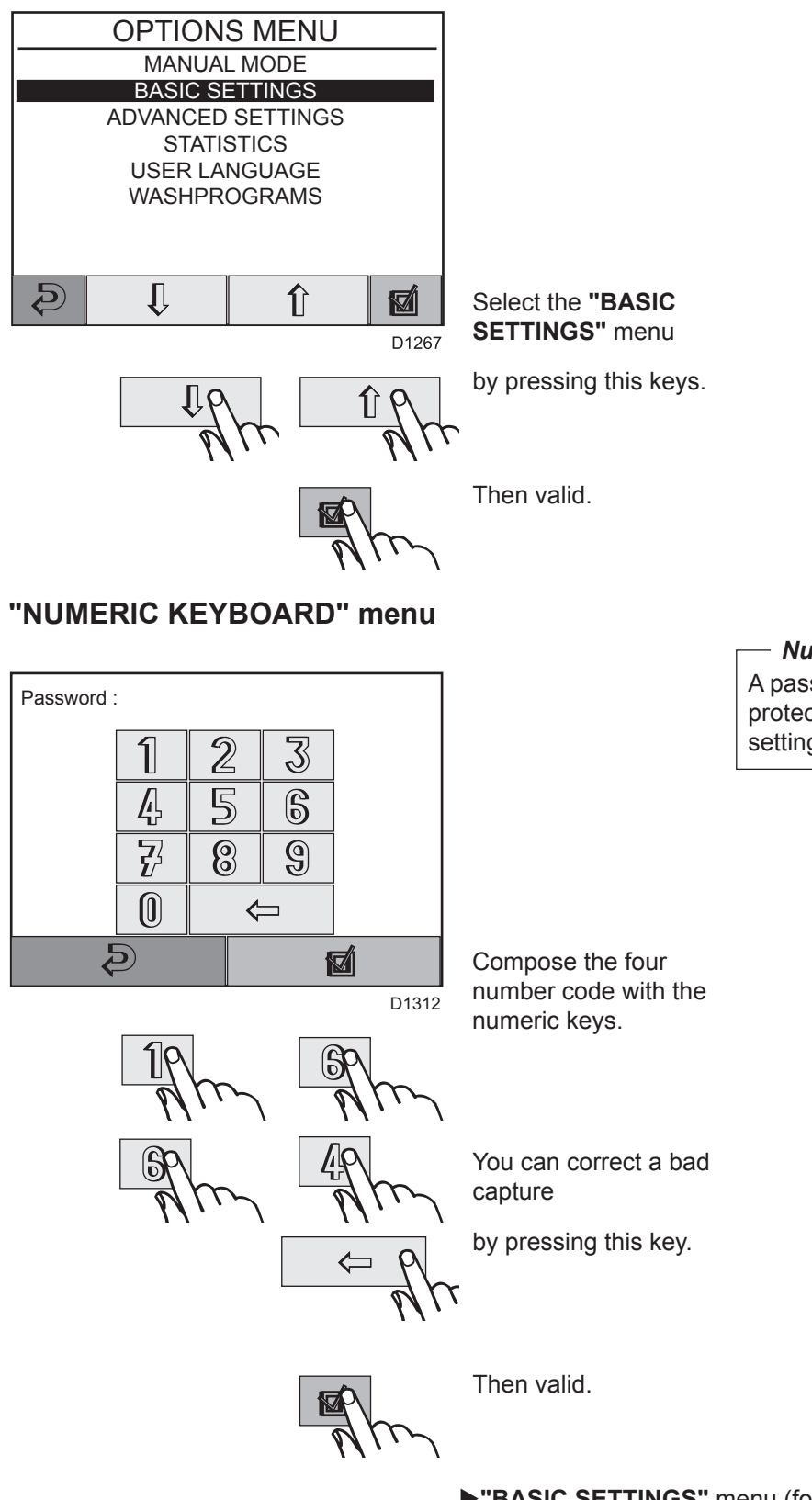

— Numeric keyboard A password (a four-digit number), protects the access to the "Basic settings" functions.

►"BASIC SETTINGS" menu (following page)

# 4. Machine operation

| 01201150 | 0607 | 22   | Δ |
|----------|------|------|---|
| Notice   | Date | Page |   |

#### "BASIC SETTINGS" menu

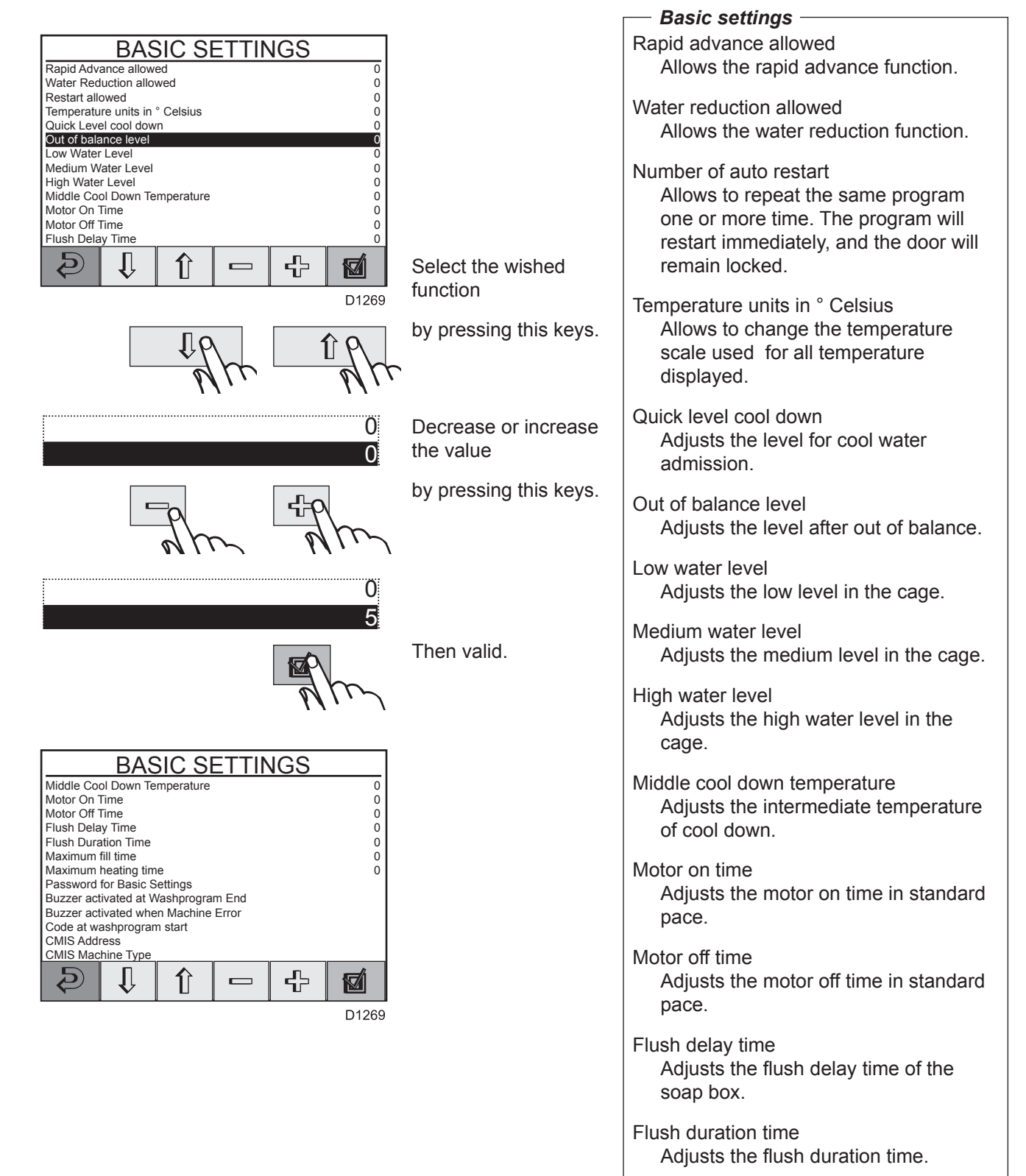

Maximum fillig time Adjusts the maximum fill time.

Maximum heating time Adjusts the maximum heating time.

| 01201150 | 0209 | 23   | Δ |
|----------|------|------|---|
| Notice   | Date | Page |   |

# 4. Machine operation

#### INSTRUCTION HANDBOOK

#### "BASIC SETTINGS" menu

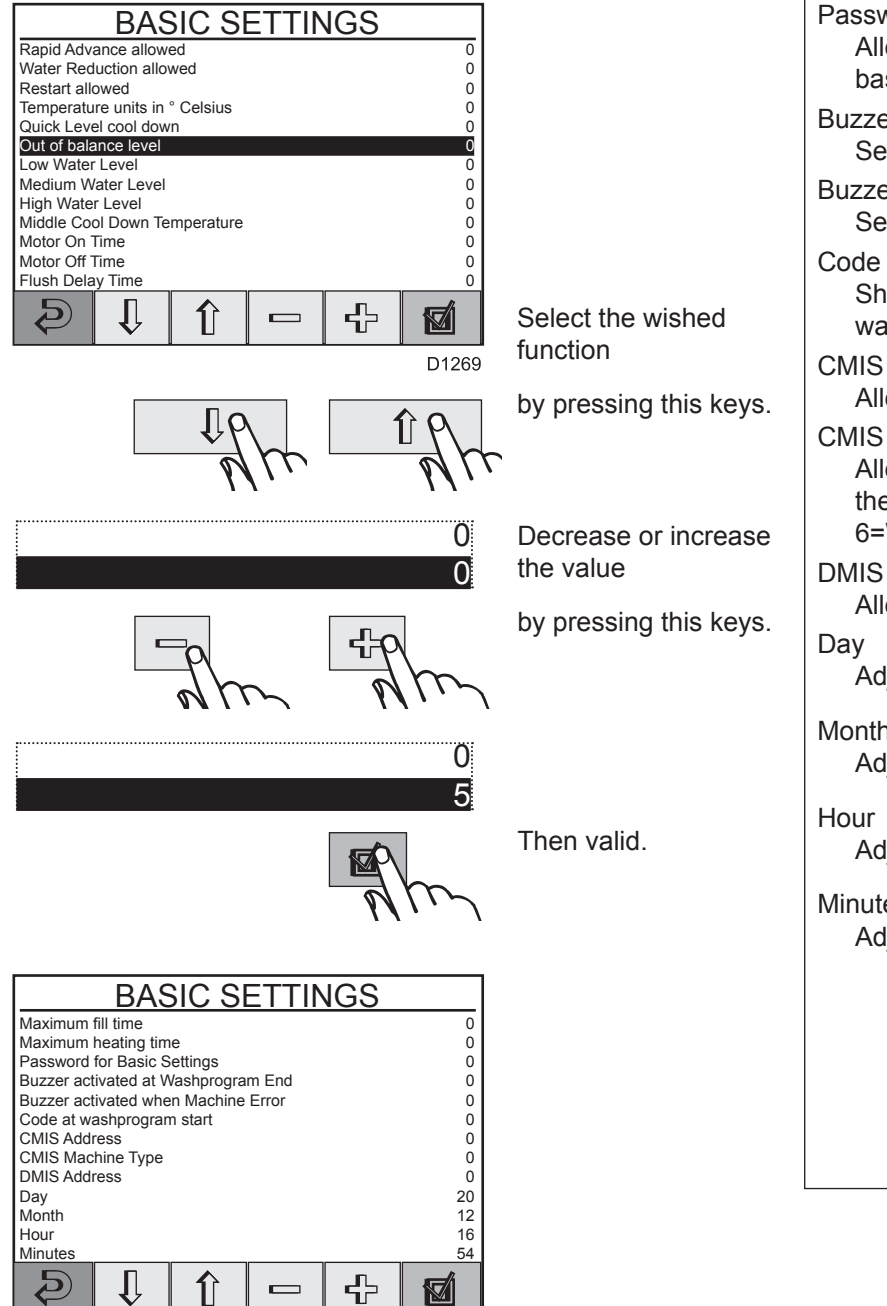

D1269

| — Basic settings —                                                                      |
|-----------------------------------------------------------------------------------------|
| Password for basic settings                                                             |
| basic settings.                                                                         |
| Buzzer activated at washprogram end<br>Set the buzzer at washprogram end.               |
| Buzzer activated when machine error<br>Set the buzzer when machine error.               |
| Code at washprogramstart<br>Shield with a code at                                       |
| washprogramstart.                                                                       |
| CMIS address<br>Allows to adjust CMIS address.                                          |
| CMIS machine type                                                                       |
| Allows to adjust the machine type for<br>the CMIS (4=WPB700 ; 5=WPB900 ;<br>6=WPB1100). |
| DMIS Address<br>Allows to adjust DMIS address.                                          |
| Day                                                                                     |
| Adjusts the day.                                                                        |
| Month<br>Adjusts the month.                                                             |
| Hour<br>Adjusts the hour.                                                               |
| Minutes<br>Adjusts the minutes.                                                         |
|                                                                                         |
|                                                                                         |
|                                                                                         |
|                                                                                         |
| 01201150 | 0706 | 24   | 4 |
|----------|------|------|---|
| Notice   | Date | Page |   |

## **ADVANCED SETTINGS**

#### Since the "OPTIONS MENU"

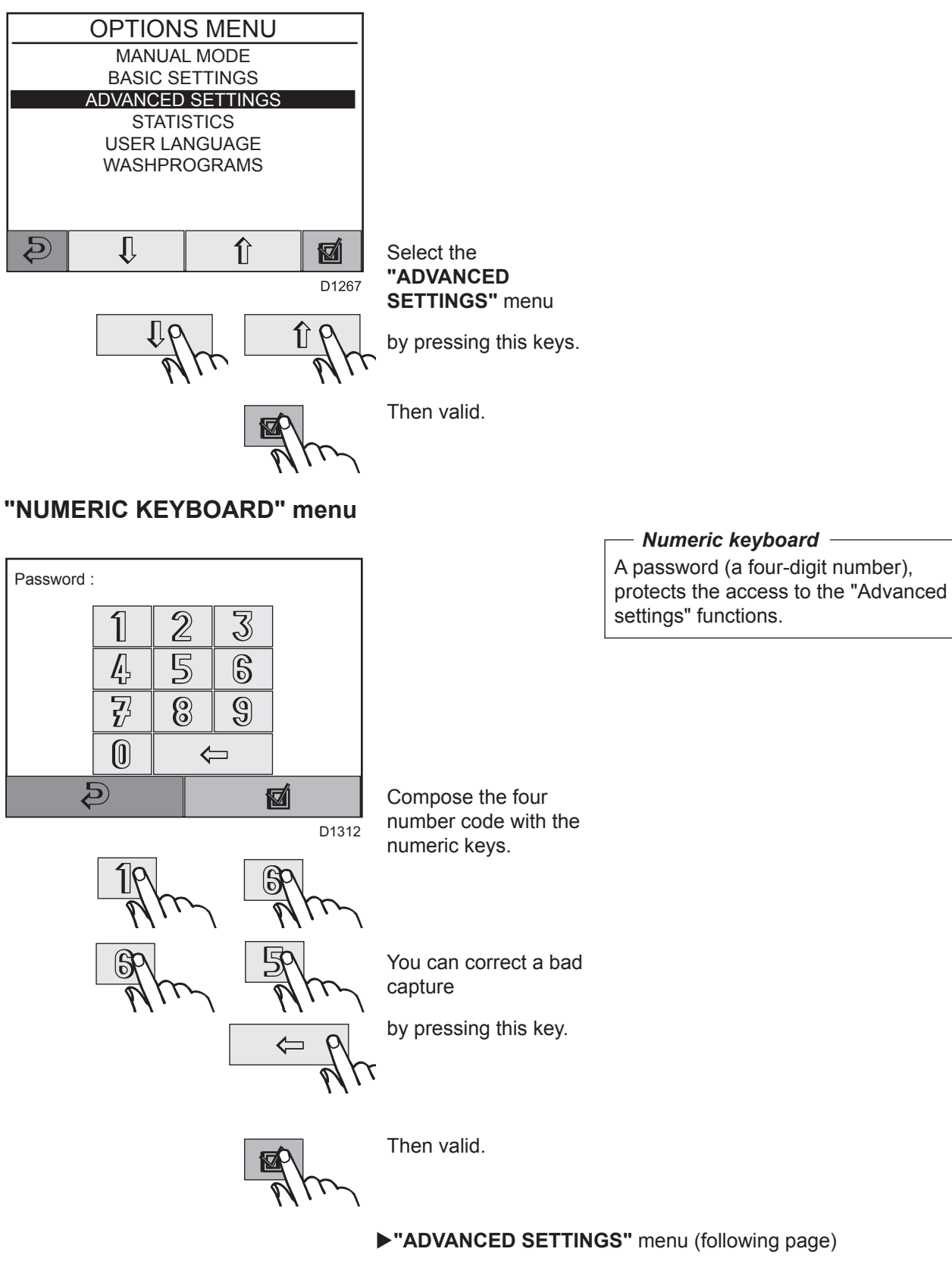

| 01201150 | 1205 | 25   | 4 |
|----------|------|------|---|
| Notice   | Date | Page |   |

# 4. Machine operation

## INSTRUCTION HANDBOOK

## "ADVANCED SETTINGS" menu

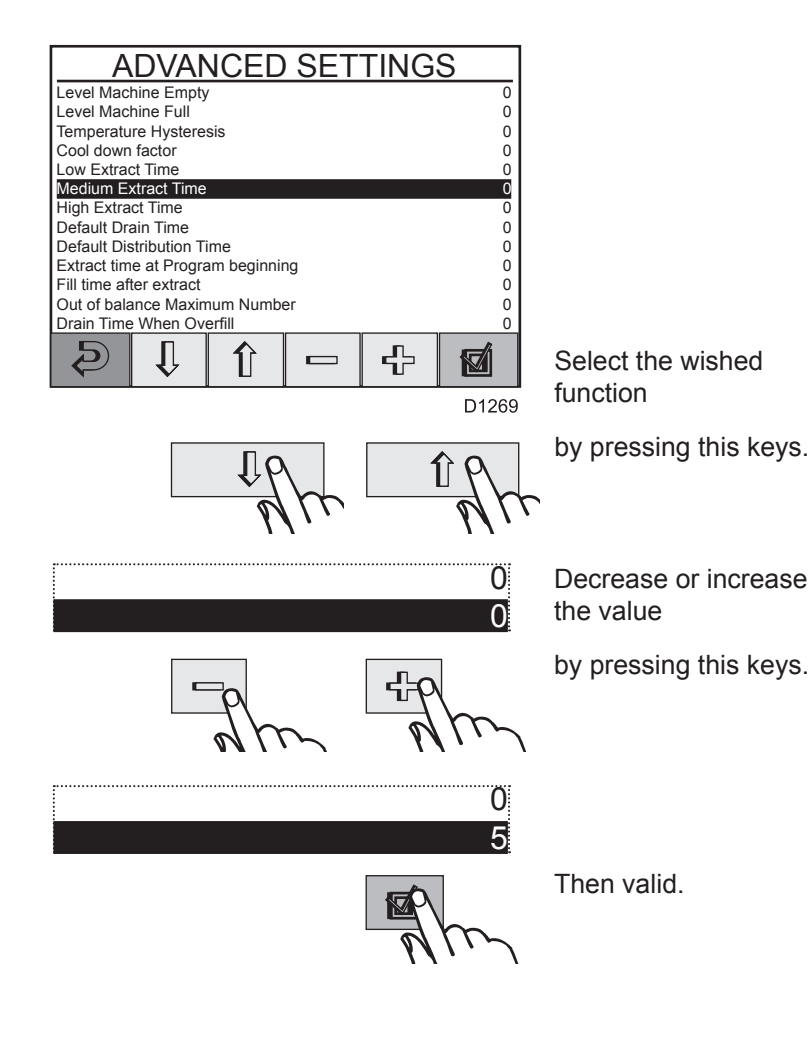

| — Advanced settings —                                                                                                    |
|----------------------------------------------------------------------------------------------------|
| Level machine empty                                                                                                    |
| Adjusts the level machine empty.                                                                                                    |
| Level machine full                                                                                                    |
| Adjusts the level machine full.                                                                                                    |
| Temperature hysteresis<br>Temperature hysteresis is the number<br>of degrees between the wash<br>temperature and the temperature at<br>which heating needs to restart. |
| Cool down rate<br>Adjusts the maximum temperature<br>reduction per minute during the first<br>cool down phase.                                                         |
| Default low extract time<br>Adjusts the low extract time.                                                                                                    |
| Default medium extract time<br>Adjusts the medium extract time.                                                                                                    |
| Default high extract time<br>Adjusts the medium extract time.                                                                                                    |
| Default drain time<br>Adjusts the default drain time.                                                                                                    |
| Default distribution time<br>Adjusts the default distribution time.                                                                                                    |
| Start extract time<br>Actually out of service.                                                                                                    |
| Rollout time<br>Adjusts the fill time after extract.                                                                                                    |
| Maximum number of umbalances<br>Adjusts the out of balance max.<br>number.                                                                                             |
| Drain time when overfill<br>Adjusts the drain time after overfill.                                                                                                    |
|                                                                                                    |
|                                                                                                    |
|                                                                                                    |
|                                                                                                    |

# 4. Machine operation

| 01201150 | 0209 | 26   | Δ |
|----------|------|------|---|
| Notice   | Date | Page |   |

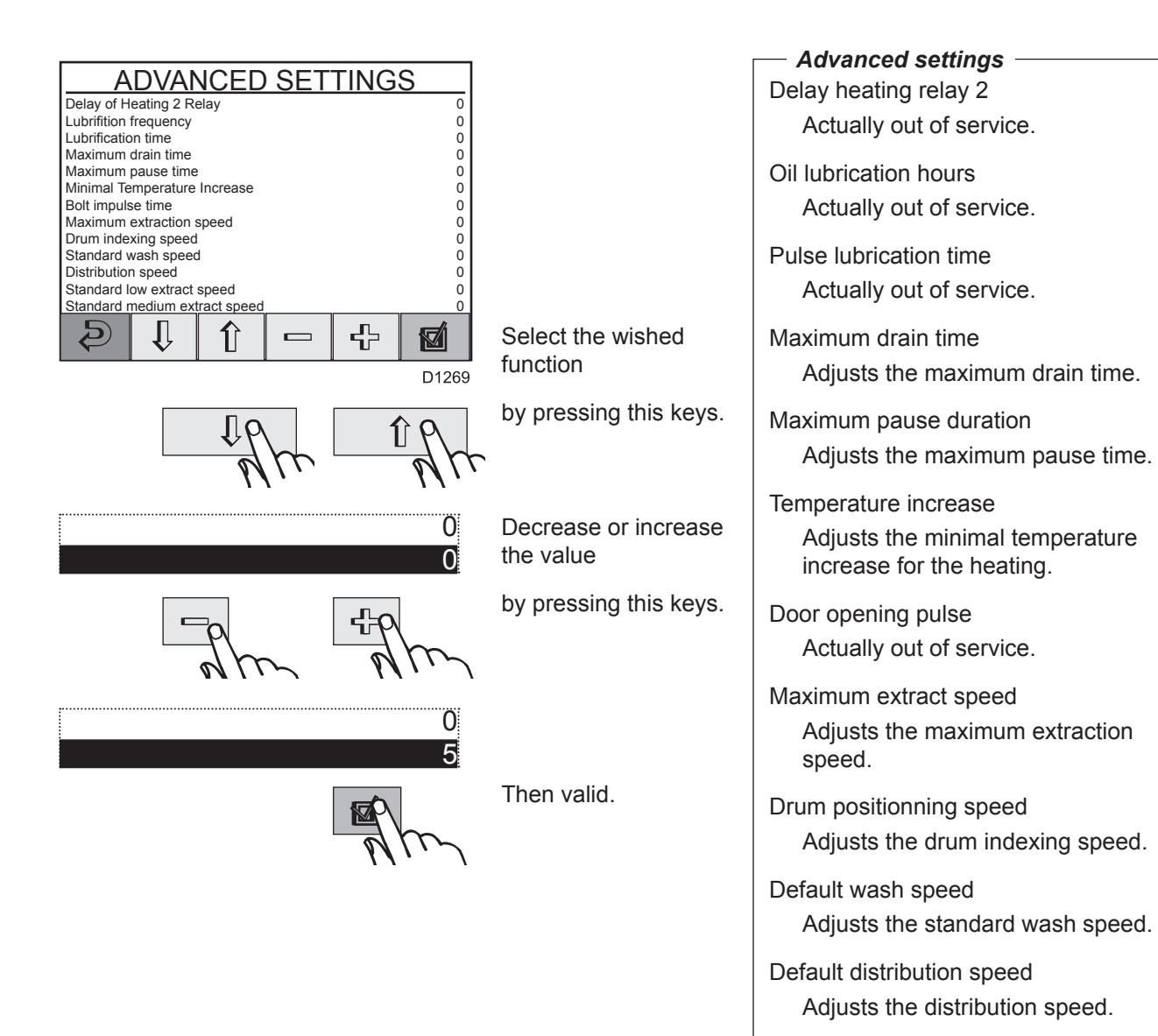

- Default low extraction speed Adjusts the std low extract speed.
- Default medium extraction speed Adjusts std medium extract speed.
- Default high extraction speed Adjusts the standard fast spin speed.
- Start extract speed Adjusts the initial spin speed.

| 01201150 | 0209 | 27   | 4 |
|----------|------|------|---|
| Notice   | Date | Page |   |

1er Start-up Spin Speed Wash acceleration Extract acceleration Distribution acceleration 1st extract acceleration

Door Bolt Impulse Time Barrier Machine Gear Ratio Number of Motor Poles Default Boost

Boost while Positioning

Ð

Ĺ

Û

Ð

## INSTRUCTION HANDBOOK

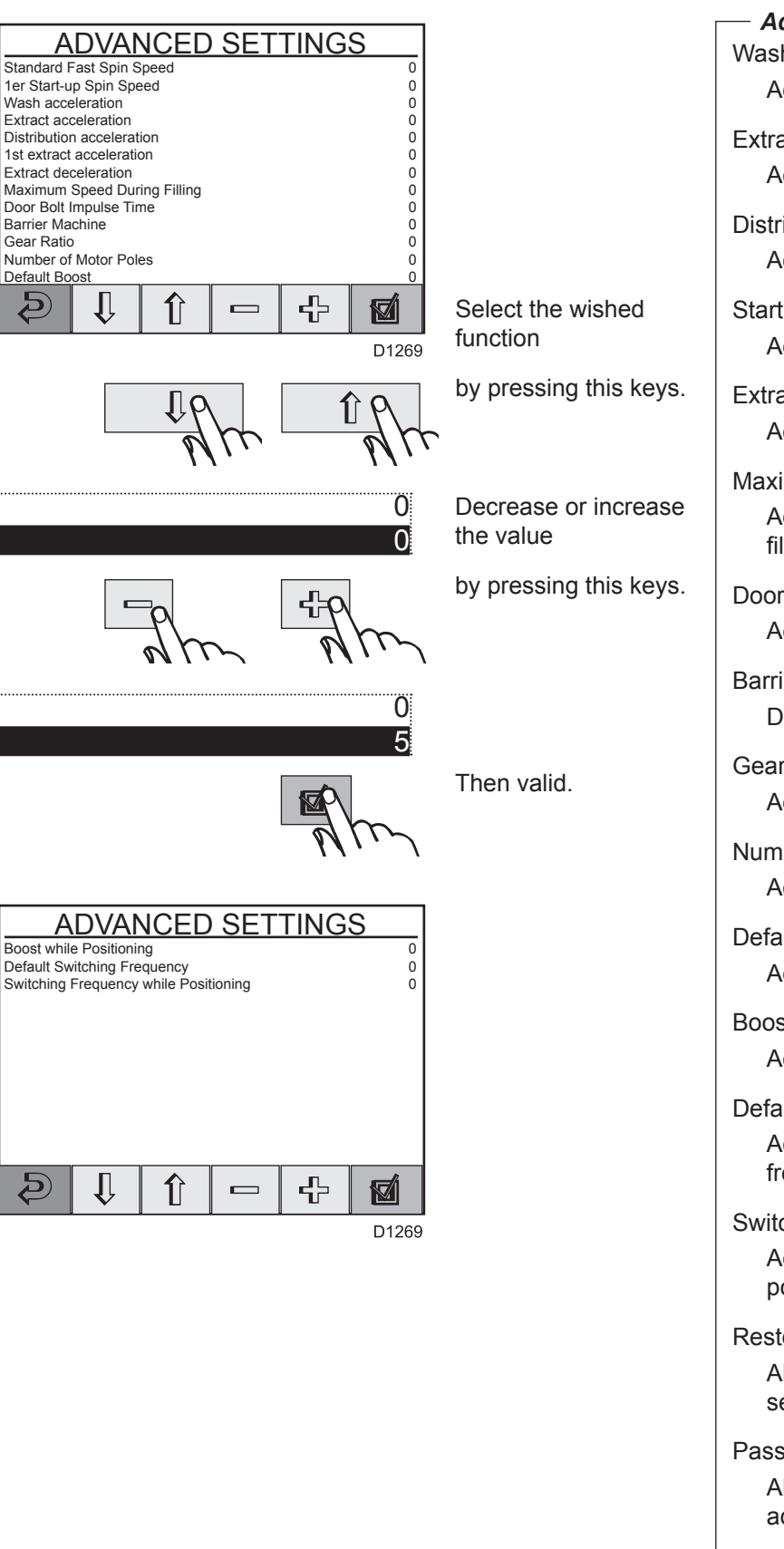

| - Advanced settings                                                                            |
|------------------------------------------------------------------------------------------------|
| Wash acceleration                                                                              |
| Adjusts the wash acceleration.                                                                 |
| Extract acceleration<br>Adjusts the extract acceleration.                                      |
|                                                                                                |
| Adjusts the distribution acceleration.                                                         |
| Start extract acceleration<br>Adjusts the 1st extract acceleration.                            |
| Extract retardation<br>Adjusts the extract deceleration.                                       |
| Maximum speed during filling<br>Adjusts the maximum speed during<br>filling.                   |
| Door lock pulse<br>Actually out of service.                                                    |
| Barrier machine<br>Defines if the machine is barrier.                                          |
| Gear ratio<br>Adjusts the gear ratio.                                                          |
| Number of motor poles<br>Adjusts the number of motor poles.                                    |
| Default boost<br>Adjusts the default boost.                                                    |
| Boost while positioning<br>Adjusts the boost while positioning.                                |
| Default switching frequency<br>Adjusts the default switching<br>frequency.                     |
| Switching frequency while positioning<br>Adjusts the switching frequency while<br>positioning. |
| Restore factory settings<br>Allows to come back to factory<br>settings.                        |
| Password for advanced settings<br>Allows to change the password for<br>advanced settings.      |
|                                                                                                |

# 4. Machine operation

| 01201150 | 0210 | 28   | 4 |
|----------|------|------|---|
| Notice   | Date | Page |   |

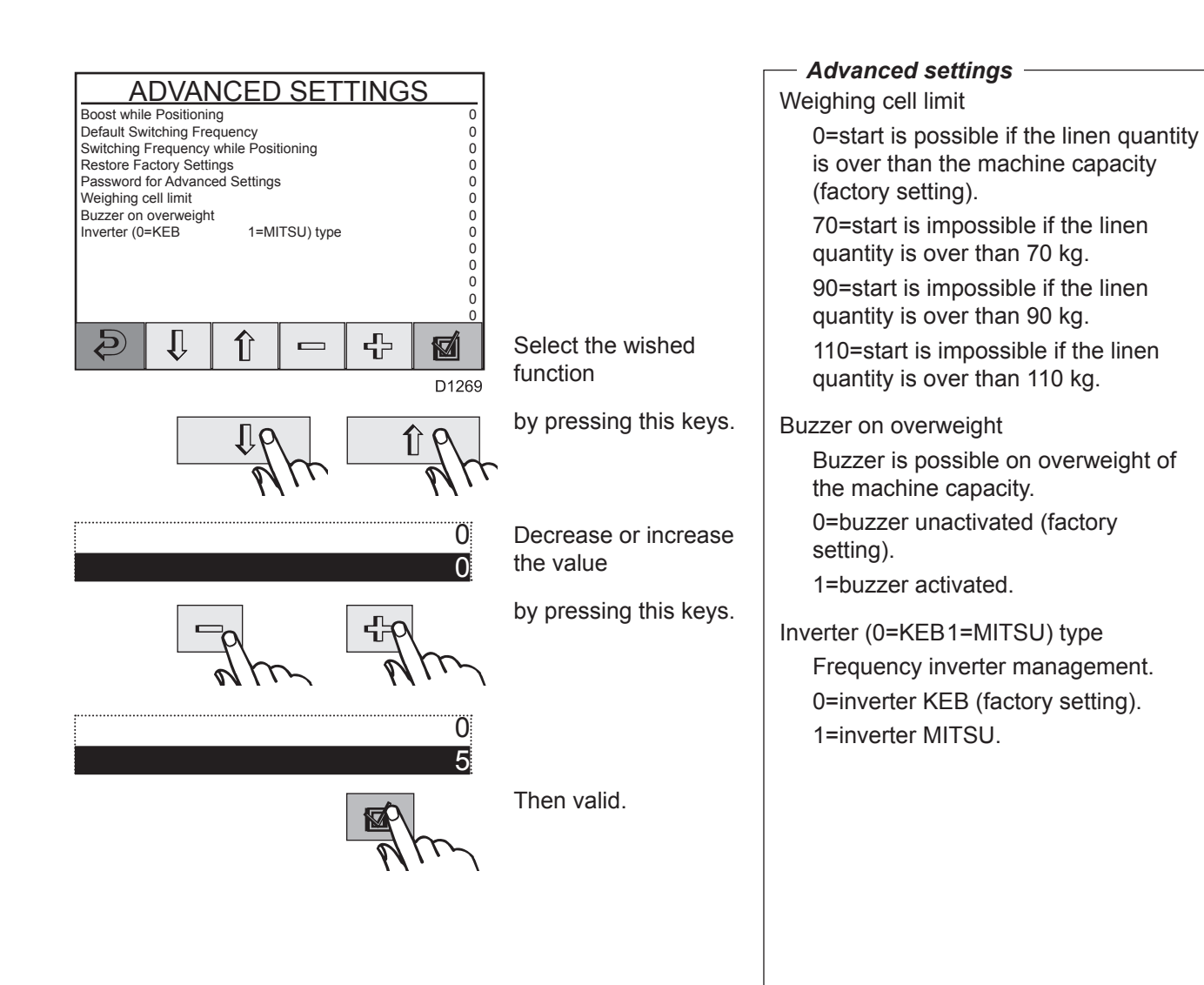

| 01201150 | 0607 | 29   | 4 |
|----------|------|------|---|
| Notice   | Date | Page |   |

## STATISTICS

#### Since the "OPTIONS MENU"

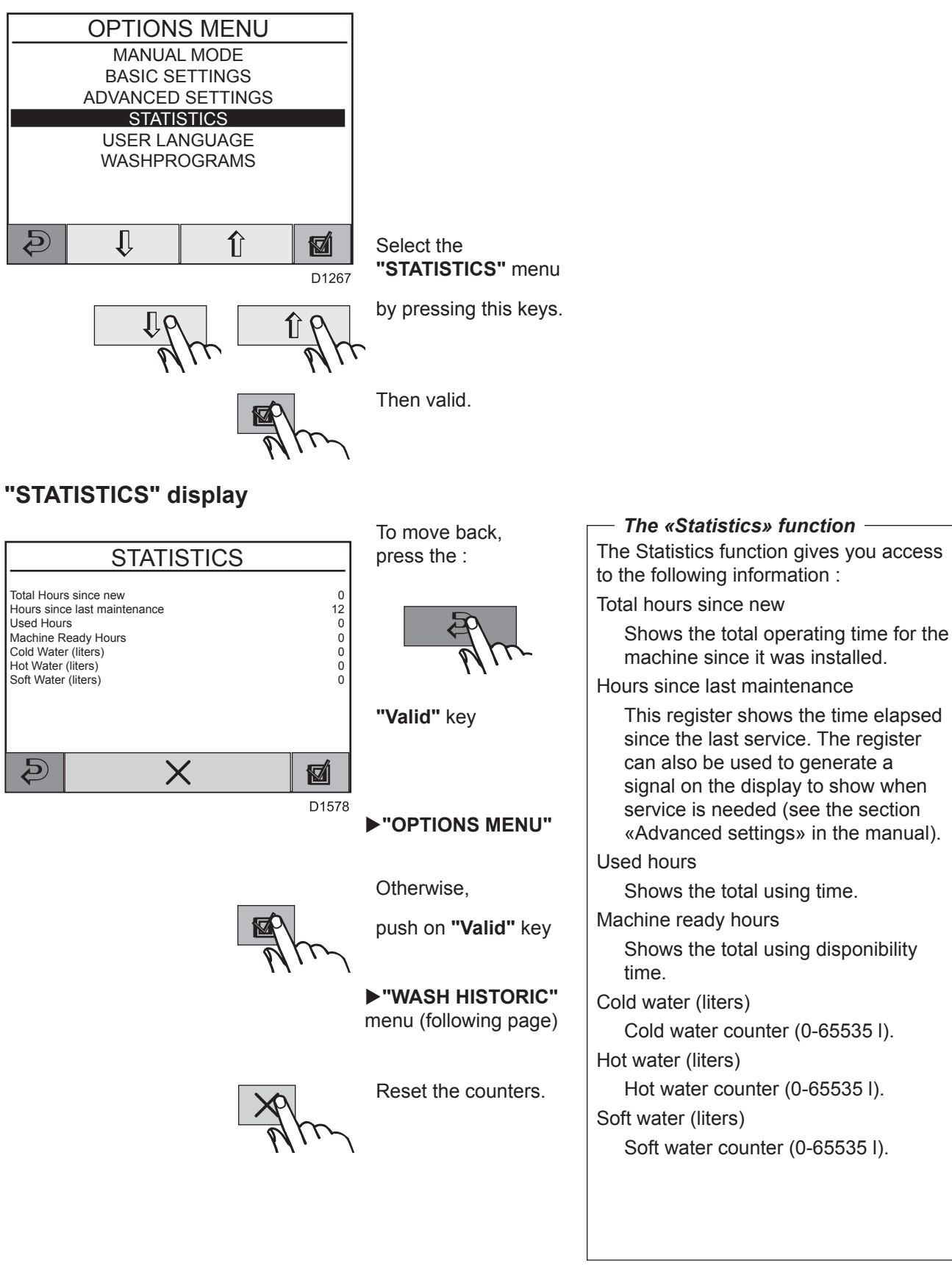

| 01201150 | 0607 | 30   | Δ |
|----------|------|------|---|
| Notice   | Date | Page | - |

## "WASH HISTORIC" menu

| WASH HISTORIC |      |      |       |         |       |
|---------------|------|------|-------|---------|-------|
| Date          | Time | Prog | Therm | Barrier |       |
| 0/0           | 0:0  | 0    | NO    | NO      |       |
| 0/0           | 0: 0 | 0    | NO    | NO      |       |
| 0/0           | 0: 0 | 0    | NO    | NO      |       |
| 0/0           | 0: 0 | 0    | NO    | NO      |       |
| 0/0           | 0: 0 | 0    | NO    | NO      |       |
| 0/0           | 0: 0 | 0    | NO    | NO      |       |
| 0/0           | 0: 0 | 0    | NO    | NO      |       |
| 0/0           | 0: 0 | 0    | NO    | NO      |       |
| 0/0           | 0: 0 | 0    | NO    | NO      |       |
| 0/0           | 0: 0 | 0    | NO    | NO      |       |
|               |      |      |       |         |       |
| Ð             |      |      |       |         |       |
|               |      |      |       |         | D1579 |

To escape, push on :

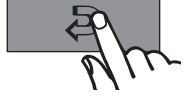

"Move back" key

▶"OPTIONS MENU"

Otherwise,

push on "Valid" key

►"ERROR HISTORIC" menu

### "ERROR HISTORIC" menu

| ERROR HISTORIC |      |      |                  |
|----------------|------|------|------------------|
| Date           | Time | Prog | Message          |
| 0/0            | 0: 0 | 0    | 0-MACHINE HALTED |
| 0/0            | 0: 0 | 0    | 0-MACHINE HALTED |
| 0/0            | 0: 0 | 0    | 0-MACHINE HALTED |
| 0/0            | 0: 0 | 0    | 0-MACHINE HALTED |
| 0/0            | 0: 0 | 0    | 0-MACHINE HALTED |
| 0/0            | 0: 0 | 0    | 0-MACHINE HALTED |
| 0/0            | 0: 0 | 0    | 0-MACHINE HALTED |
| 0/0            | 0: 0 | 0    | 0-MACHINE HALTED |
| 0/0            | 0: 0 | 0    | 0-MACHINE HALTED |
| 0/0            | 0: 0 | 0    | 0-MACHINE HALTED |
|                |      |      |                  |
| Ð              |      |      |                  |
|                |      |      | D157             |

on :

To escape, push

"Move back" key

▶"OPTIONS MENU"

push on "Valid" key

**STATISTICS**" display (previous page)

Otherwise,

| 01201150 | 0706 | 31   | 4 |
|----------|------|------|---|
| Notice   | Date | Page |   |

# LANGUAGE SETTING

#### Since the "OPTIONS MENU"

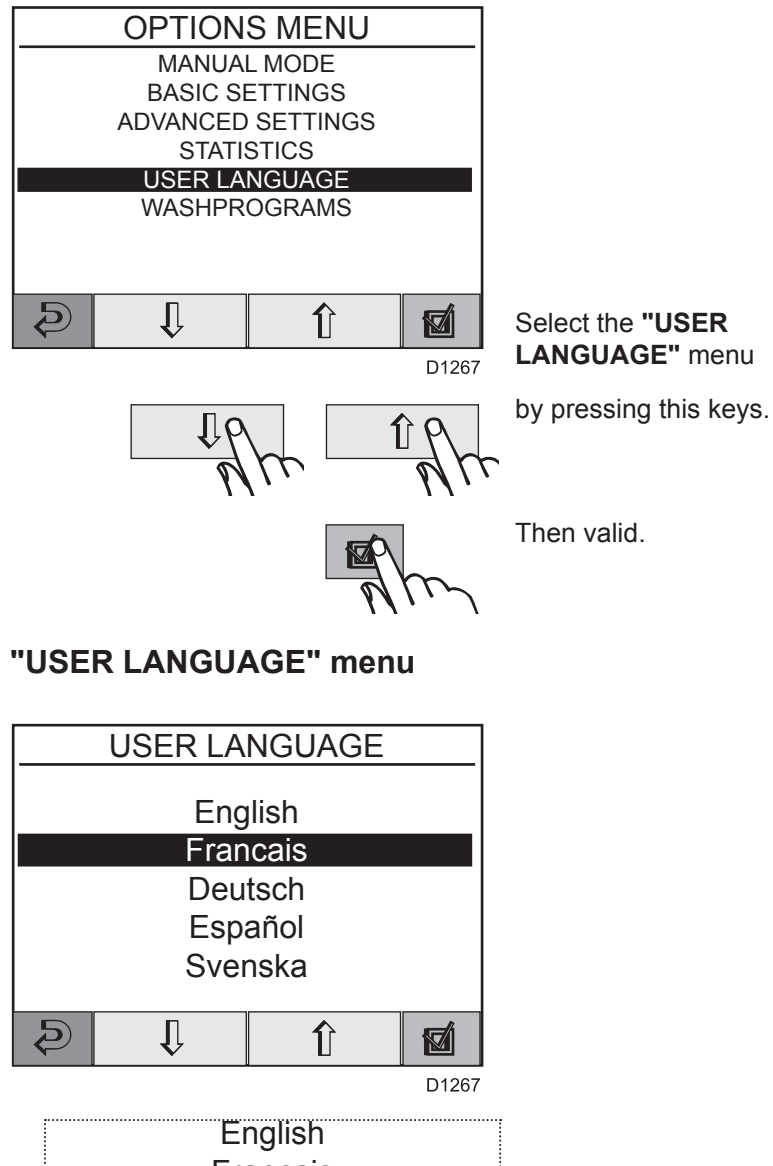

Francais<br/>Deutsch<br/>EspañolIf another language is<br/>highlighted,<br/>press this keys.Image: Image is highlighted,<br/>modelImage is highlighted,<br/>press this keys.English<br/>Francais<br/>Deutsch<br/>EspañolWhen the wished<br/>language is highlighted,<br/>press this key.

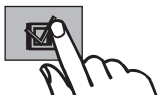

## WASHPROGRAMS

#### Since the "OPTIONS MENU"

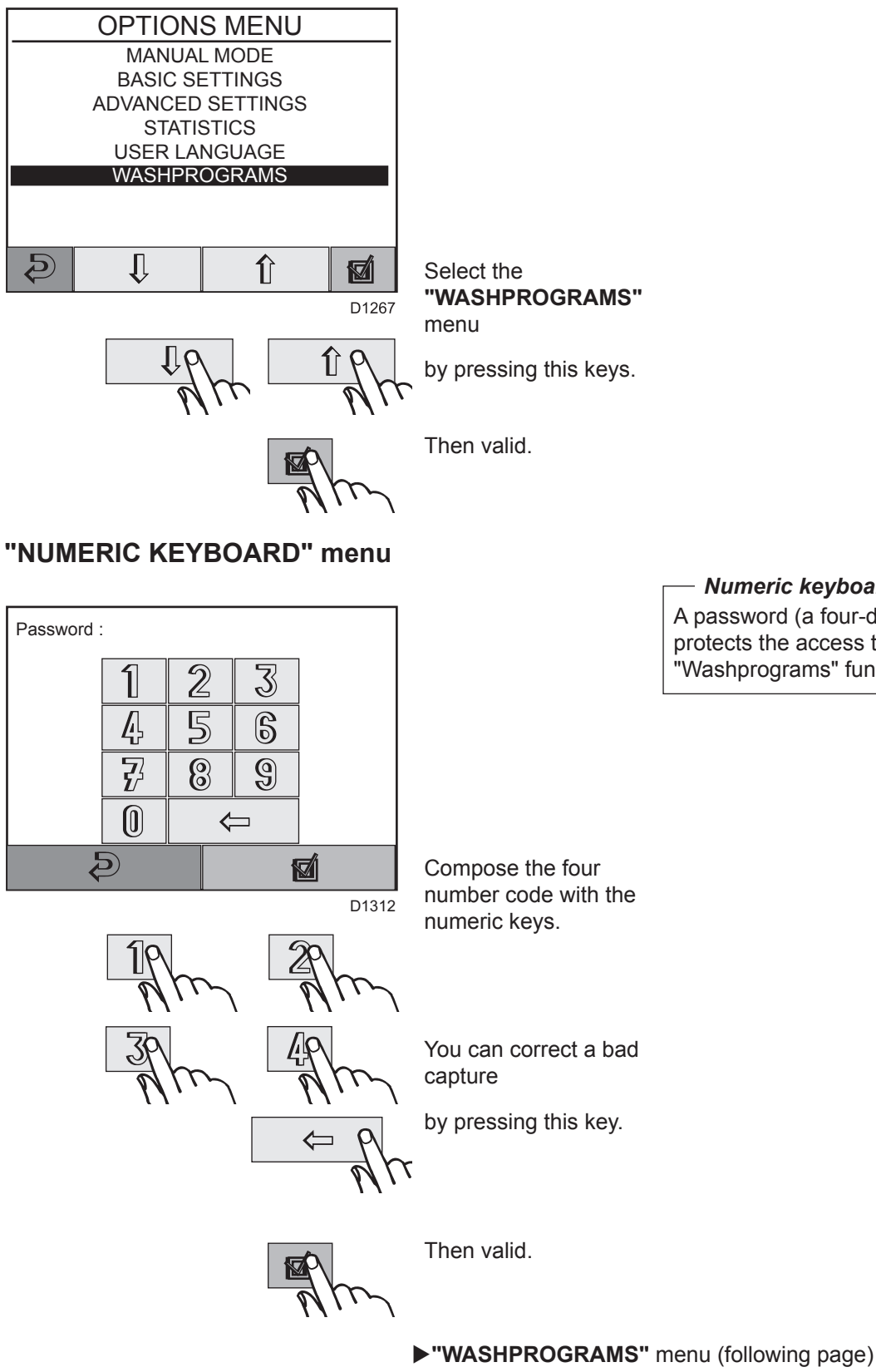

Numeric keyboard A password (a four-digit number), protects the access to the "Washprograms" functions.

| 01201150 | 0906 | 33   | 4 |
|----------|------|------|---|
| Notice   | Date | Page |   |

# **CREATE WASH PROGRAM**

## Since the "WASHPROGRAMS" menu

|                                                                                                    |                                                                                     | An introduction to programming                                                                                                    |
|----------------------------------------------------------------------------------------------------|-------------------------------------------------------------------------------------|----------------------------------------------------------------------------------------------------|
| WASHPROGRAMS                                                                                                 |                                                                                     | An introduction to programming                                                                                                    |
| CREATE WASHPROGRAM<br>MODIFY WASHPROGRAM<br>DELETE WASHPROGRAM<br>COPY CARD TO CLARUS<br>COPY CLARUS TO CARD |                                                                                     | You can create a completely new wash<br>program by programming a number of<br>individual program modules which are<br>arranged in a logical order to form a new<br>program.                                                                                                    |
| D1267                                                                                                    | Select the <b>"CREATE</b><br><b>WASH PROGRAM"</b><br>menu<br>by pressing this keys. | Wash programs can be programmed<br>directly on the machine, via the PCU<br>control panel, which is the method<br>described in this manual. Wash<br>programs can also be written on a<br>personal computer and later transferred<br>to the machine's PCU using a memory<br>card. This option is described in a |
| R M                                                                                                    | Then valid.                                                                         | separate manual.                                                                                                    |
|                                                                                                    | "PROGRAM<br>EDITION" menu<br>(following page)                                       | It is for you to decide which mode you wish to program in.                                                                                                    |

# 01201150 0906 34 Notice Date Page 4

#### "PROGRAM EDITION" menu

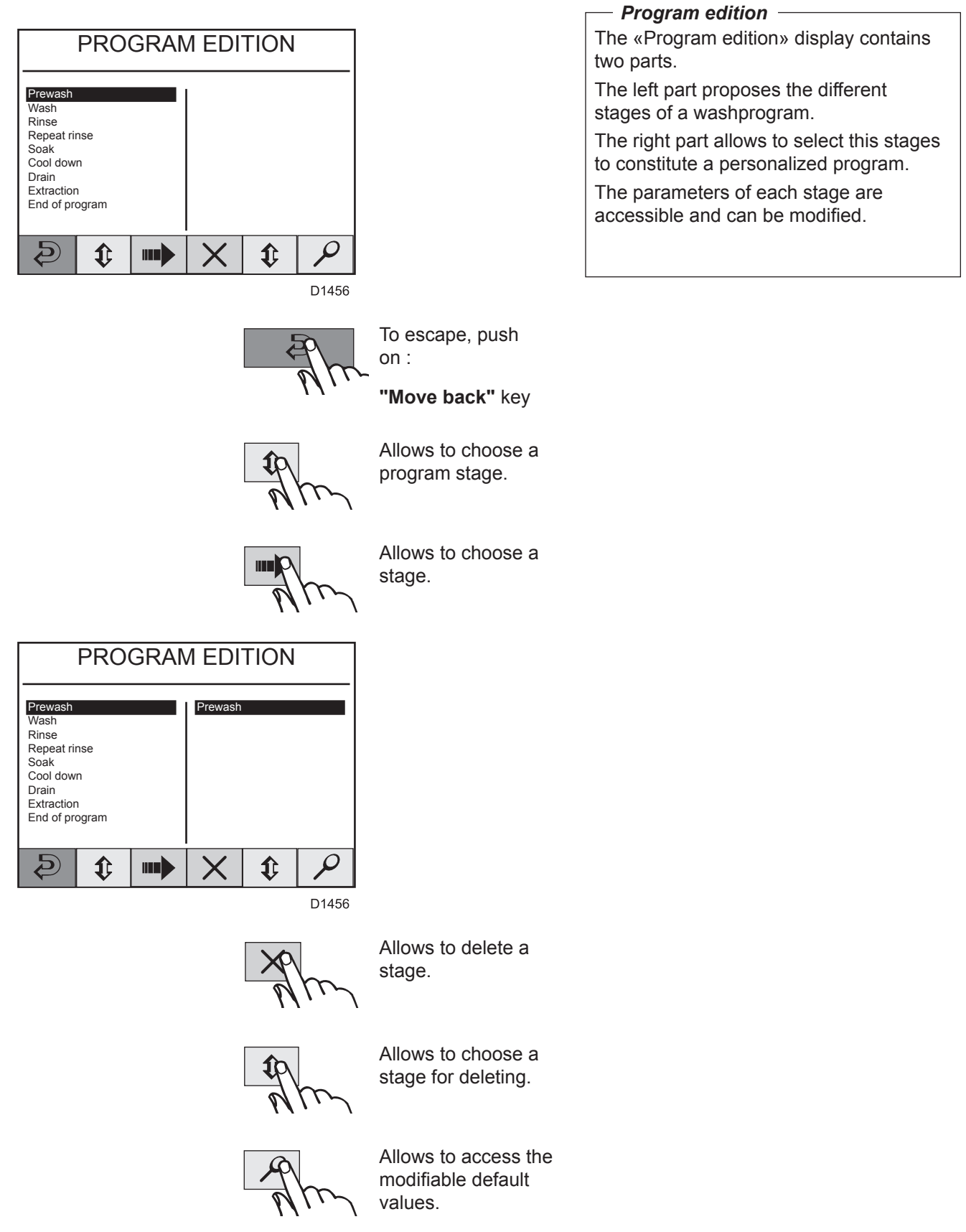

PROGRAM STAGE" display (following page)

| 01201150 | 0906 | 35   | Δ |
|----------|------|------|---|
| Notice   | Date | Page |   |

# "PREWASH" stage

|                                                                                                    |                                                                                              | Prewash ————                                                                                                    |
|----------------------------------------------------------------------------------------------------|----------------------------------------------------------------------------------------------|----------------------------------------------------------------------------------------------------|
| PREWASH                                                                                                    |                                                                                              | Pause with buzzer                                                                                                    |
| Pause with buzzer     (1=with 0=without)     0       Time     (seconds)     600       Temperature     (°C)     0       Temperature hysteresis     (°C)     4       Minimal temperature increment     (°C)     1       First water level     (units)     85       Second water level     (units)     75       Level hysteresis     (units)     10       Soft water     (15,000)     10 |                                                                                              | 1=with, the washer extractor will stop<br>and the buzzer will sound before the<br>program module starts; 0=without,<br>the program module will start without<br>pause or buzzer.                                                                                                    |
| Soft water $(1=with 0=without) = 0$<br>Hot water $(1=with 0=without) = 0$<br>Cold hard water $(1=with 0=without) = 1$<br>Tank 1 $(1=with 0=without) = 1$<br>Tank 1 $(1=with 0=without) = 0$<br>f = f = f = f<br>D1269<br>D1269<br>f = f = f = f = f<br>D1269<br>0                                                                                                    | Select the wished<br>function<br>by pressing this keys.<br>Decrease or increase<br>the value | Time<br>Adjusts the prewash time (from 0 to<br>9999 seconds).<br>Temperature<br>Adjusts the prewash temperature<br>(from 0 to 99°C).<br>Temperature hysteresis<br>Temperature hysteresis is the number<br>of degrees between the wash                                                                                |
|                                                                                                    | by pressing this keys.                                                                       | temperature and the temperature at<br>which heating needs to restart (from 1<br>to 9°C).                                                                                                    |
|                                                                                                    |                                                                                              | Minimal temperature increment                                                                                                    |
| 0<br>5                                                                                                    | Then valid.                                                                                  | This parameter, expressed in degrees<br>per minute, is used to determine<br>the rate at which the water may be<br>heated to wash temperature (from 0<br>to 10°C).                                                                                                    |
| RUZ                                                                                                    | ► "PROGRAM<br>EDITION" menu                                                                  | If you program a too fast temperature<br>increase which is to fast for the<br>machine, the heating will be made<br>without any interruptions.<br>If the value is set to 0 the function is<br>not activated and the heating is done                                                                                   |
|                                                                                                    |                                                                                              | without any interruptions.                                                                                                    |
|                                                                                                    |                                                                                              | First water level                                                                                                    |
|                                                                                                    |                                                                                              | After water is first added to a drum<br>containing a dry load, the level always<br>falls slightly because the load absorbs<br>water.                                                                                                    |
|                                                                                                    |                                                                                              | For this reason you are able to<br>program a «first level» (i.e. the initial<br>filling level) which is slightly higher<br>than the level used during the rest<br>of the wash, to avoid a situation<br>where the water has to be topped up<br>repeatedly during the first part of the<br>wash (from 0 to 200 units). |

# 01201150 0906 36 4 Notice Date Page

#### "PREWASH" stage

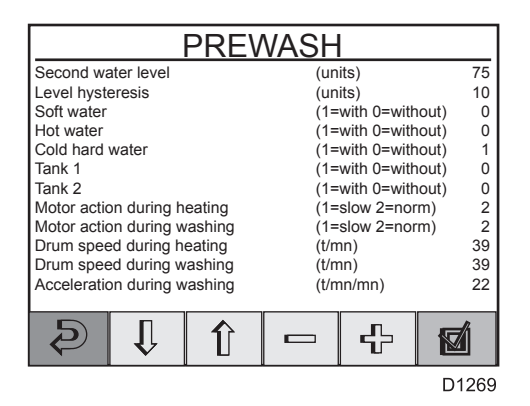

## Prewash

Second water level

The «fill level» is measured in «scale units», which correspond to different water levels for different machines (from 0 to 200 units).

#### Level hysteresis

Once the drum has filled with water, the water level is monitored during both heating and washing.

If the water level falls below a certain level (which you determine using this function), more water will be added to achieve the correct level.

Level hysteresis is the number of «scale units» between the current water level set and the level at which filling (topping up) restarts (from 0 to 20 units).

Soft water

1=with, the drum will fill with cold water until the correct water level is reached; 0=without, no cold water filling.

#### Hot water

1=with, the drumwill fill with hot water until the correct water level is reached. If only hot water valve is open and the water temperature is higher than the programmed, the cold water valve will automatically open to adjust the temperature. 0=without, no hot water filling.

Cold hard water

1=with, the drum will fill with cold hard water until the correct water level is reached; 0=without, cold hard water will not be added.

| 01201150 | 0906 | 37   | 4 |
|----------|------|------|---|
| Notice   | Date | Page |   |

#### "PREWASH" stage

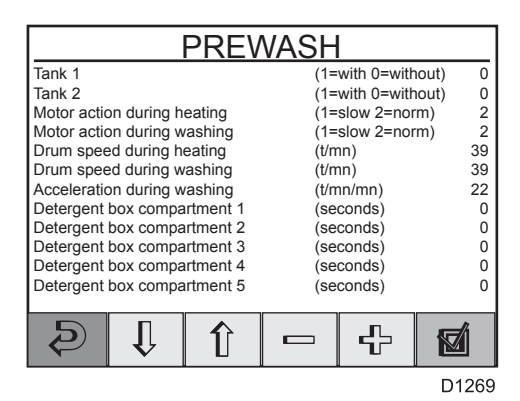

| r                |     |      |        |       |
|------------------|-----|------|--------|-------|
| PR               | EW  | /ASH |        |       |
| Liquid signal 1  |     | (se  | conds) | 0     |
| Liquid signal 2  |     | (se  | conds) | 0     |
| Liquid signal 3  |     | (se  | conds) | 0     |
| Liquid signal 4  |     | (se  | conds) | 0     |
| Liquid signal 5  |     | (se  | conds) | 0     |
| Liquid signal 6  |     | (se  | conds) | 0     |
| Liquid signal 7  |     | (se  | conds) | 0     |
| Liquid signal 8  |     | (se  | conds) | 0     |
| Liquid signal 9  |     | (se  | conds) | 0     |
| Liquid signal 10 |     | (se  | conds) | 0     |
| Liquid signal 11 |     | (se  | conds) | 0     |
| Liquid signal 12 |     | (se  | conds) | 0     |
| ð 1 í            | ] [ |      | £      |       |
|                  |     |      |        | D1269 |

#### - Prewash

#### Tank 1/2

1=with, the drum will be filled from the specified tank (e.g. a tank for reuse of water or a special laundry product); 0=without, no filling from these sources.

- Motor action during heating Adjusts the motor action during heating (1=slow, 2=normal).
- Motor action during washing Adjusts the motor action during washing (1=slow, 2=normal).
- Drum speed during heating Adjusts the drum speed during heating (from 10 to 50 t/mn).
- Drum speed during washing Adjusts the drum speed during washing (from 10 to 50 t/mn).
- Acceleration during washing Allows to determine the rate of acceleration for the drum, i.e. the rpm per second at which its speed should increase until it reaches the speed you set (from 2 to 100 r/mn/mn).
- Detergent box compartment 1/2/3/4/5

Allows to determine the length of time water will be flushed through each individual compartment (from 0 to 251 seconds).

Liquid Signal 1/2/3/.../11/12/13

For machines with an external detergent supply system there are thirteen control signals which can open external supply valves for a specified time. The valves open for the time set, starting from when the water filling in the drum is finished (from 0 to 251 seconds).

# 4. Machine operation

| 01201150 | 0906 | 38   | 4 |
|----------|------|------|---|
| Notice   | Date | Page |   |

## "WASH" stage

|                                                                                                    |                                | Wash ————————————————————————————————————                                                                                                    |
|----------------------------------------------------------------------------------------------------|--------------------------------|----------------------------------------------------------------------------------------------------|
| WASH                                                                                                    |                                | Pause with buzzer                                                                                                    |
| Pause with Buzzer       (1=with 0=without)       0         Time       (Seconds)       600         Temperature       (Degrees °C)       0         Temperature Hysteresis       (Degrees °C)       4         Minimal Temperature increment       (Degrees °C)       1         First Water Level       (Units)       85         Second Water Level       (Units)       75         Level Hysteresis       (Units)       10         Soft Water       (1=with 0=without)       0                                                                                                    |                                | 1=with, the washer extractor will stop<br>and the buzzer will sound before the<br>program module starts; 0=without,<br>the program module will start without<br>pause or buzzer.                                                                                                    |
| Hot Water (1=with 0=without) 0<br>Cold Hard Water (1=with 0=without) 1                                                                                                    |                                | Time                                                                                                    |
| Tank 1         (1=with 0=without)         0           Image: Constraint of the second second sec | Select the wished              | Adjusts the prewash time (0 to 9999 seconds).                                                                                                    |
| D1269                                                                                                    | function                       | Temperature                                                                                                    |
|                                                                                                    | by pressing this keys.         | Adjusts the prewash temperature (0 to 99°C).                                                                                                    |
| <i>YYYYYYYYYYYYY</i>                                                                                                    |                                | Temperature hysteresis                                                                                                    |
| 0                                                                                                    | Decrease or increase the value | Temperature hysteresis is the number<br>of degrees between the wash<br>temperature and the temperature at                                                                                                    |
|                                                                                                    | by pressing this keys.         | which heating needs to restart (1 to<br>9°C).                                                                                                    |
| ale plin                                                                                                    |                                | Minimal temperature increment                                                                                                    |
| 0<br>5                                                                                                    | Then valid.                    | This parameter, expressed in degrees per minute, is used to determine the rate at which the water may be heated to wash temperature (0 to $10^{\circ}$ C).                                                                                                    |
| <b>///</b> /                                                                                                    | ►"PROGRAM<br>EDITION" menu     | If you program a too fast temperature<br>increase which is to fast for the<br>machine, the heating will be made<br>without any interruptions.                                                                                                    |
|                                                                                                    |                                | First water level                                                                                                    |
|                                                                                                    |                                | After water is first added to a drum<br>containing a dry load, the level always<br>falls slightly because the load absorbs<br>water.<br>For this reason you are able to<br>program a «first level» (i.e. the initial<br>filling level) which is slightly higher<br>than the level used during the rest<br>of the wash, to avoid a situation<br>where the water has to be topped up<br>repeatedly during the first part of the<br>wash (0 to 200 units). |
|                                                                                                    |                                |                                                                                                    |

| 01201150 | 0906 | 39   | 4 |
|----------|------|------|---|
| Notice   | Date | Page |   |

#### "WASH" stage

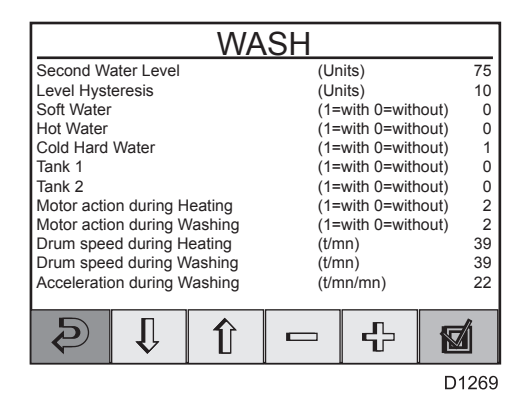

## Wash -

Second water level

The «fill level» is measured in «scale units», which correspond to different water levels for different machines (0 to 200 units).

Level hysteresis

Once the drum has filled with water, the water level is monitored during both heating and washing.

If the water level falls below a certain level (which you determine using this function), more water will be added to achieve the correct level.

Level hysteresis is the number of «scale units» between the current water level set and the level at which filling (topping up) restarts (0 to 20 units).

Soft water

1=with, the drum will fill with cold water until the correct water level is reached; 0=without, no cold water filling.

#### Hot water

1=with, the drumwill fill with hot water until the correct water level is reached. If only hot water valve is open and the water temperature is higher than the programmed, the cold water valve will automatically open to adjust the temperature. 0=without, no hot water filling.

Cold hard water

1=with, the drum will fill with cold hard water until the correct water level is reached; 0=without, cold hard water will not be added.

# 4. Machine operation

# 01201150 0906 40 4 Notice Date Page 4

#### "WASH" stage

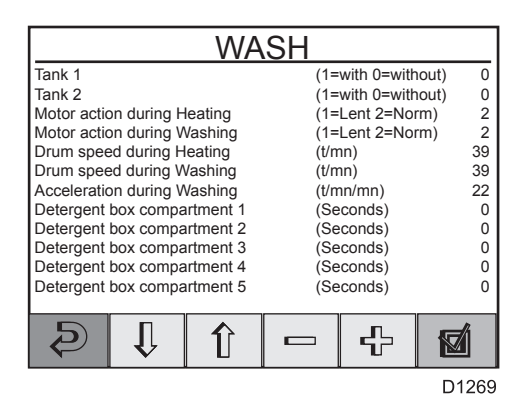

|                  | WA | SH  |        |       |
|------------------|----|-----|--------|-------|
| Liquid signal 1  |    | (Se | conds) | 0     |
| Liquid signal 2  |    | (Se | conds) | 0     |
| Liquid signal 3  |    | (Se | conds) | 0     |
| Liquid signal 4  |    | (Se | conds) | 0     |
| Liquid signal 5  |    | (Se | conds) | 0     |
| Liquid signal 6  |    | (Se | conds) | 0     |
| Liquid signal 7  |    | (Se | conds) | 0     |
| Liquid signal 8  |    | (Se | conds) | 0     |
| Liquid signal 9  |    | (Se | conds) | 0     |
| Liquid signal 10 |    | (Se | conds) | 0     |
| Liquid signal 11 |    | (Se | conds) | 0     |
| Liquid signal 12 |    | (Se | conds) | 0     |
| Ð (              | Û  |     | £      |       |
|                  |    |     |        | D1269 |

#### — *Wash* Tank 1/2

1=with, the drum will be filled from the specified tank (e.g. a tank for reuse of water or a special laundry product); 0=without, no filling from these sources.

- Motor action during heating Adjusts the motor action during heating (1=slow, 2=normal).
- Motor action during washing Adjusts the motor action during washing (1=slow, 2=normal).
- Drum speed during heating Adjusts the drum speed during heating (10 to 50 t/mn).
- Drum speed during washing Adjusts the drum speed during washing (10 to 50 t/mn).

Acceleration during washing

Allows to determine the rate of acceleration for the drum, i.e. the rpm per second at which its speed should increase until it reaches the speed you set (from 2 to 100 r/mn/mn).

Detergent box compartment 1/2/3/4/5

Allows to determine the length of time water will be flushed through each individual compartment (from 0 to 251 seconds).

Liquid Signal 1/2/3/.../11/12/13

For machines with an external detergent supply system there are thirteen control signals which can open external supply valves for a specified time. The valves open for the time set, starting from when the water filling in the drum is finished (from 0 to 251 seconds).

| 01201150 | 0906 | 41   | Δ |
|----------|------|------|---|
| Notice   | Date | Page |   |

# "RINSE" stage

|                                                                                                    |                                                             | Rinse                                                                                                    |
|----------------------------------------------------------------------------------------------------|-------------------------------------------------------------|----------------------------------------------------------------------------------------------------|
| RINSE                                                                                                    |                                                             | Pause with buzzer                                                                                                    |
| Pause with Buzzer         (1=with 0=without)         0           Time         (Seconds)         600           Temperature         (Degrees °C)         0           Temperature Hysteresis         (Degrees °C)         4           Minimal Temperature increment         (Degrees °C)         1           First Water Level         (Units)         85           Second Water Level         (Units)         75           Level Hysteresis         (Units)         10           Soft Water         (Units)         0 |                                                             | 1=with, the washer extractor will stop<br>and the buzzer will sound before the<br>program module starts; 0=without,<br>the program module will start without<br>pause or buzzer.                                                                                                    |
| Solit Water     (1=with 0=withol))     0       Hot Water     (1=with 0=without)     0       Cold Hard Water     (1=with 0=without)     0       Tank 1     (1=with 0=without)     0       D     D     C     C       D     D     C     C       D     D     C     C                                                                                                    | Select the wished<br>function<br>by pressing this keys.     | Time<br>Adjusts the prewash time (from 0 to<br>9999 seconds).<br>Temperature<br>Adjusts the prewash temperature<br>(from 0 to 99°C).                                                                                                    |
|                                                                                                    | Decrease or increase<br>the value<br>by pressing this keys. | Temperature hysteresis<br>Temperature hysteresis is the number<br>of degrees between the wash<br>temperature and the temperature at<br>which heating needs to restart (from 1<br>to 9°C).                                                                                                    |
|                                                                                                    | Then valid.                                                 | Minimal temperature increment<br>This parameter, expressed in degrees<br>per minute, is used to determine<br>the rate at which the water may be<br>heated to wash temperature (from 0<br>to 10°C).                                                                                                    |
|                                                                                                    | ►"PROGRAM<br>EDITION" menu                                  | If you program a too fast temperature<br>increase which is to fast for the<br>machine, the heating will be made<br>without any interruptions.                                                                                                    |
|                                                                                                    |                                                             | First water level                                                                                                    |
|                                                                                                    |                                                             | After water is first added to a drum<br>containing a dry load, the level always<br>falls slightly because the load absorbs<br>water.<br>For this reason you are able to<br>program a «first level» (i.e. the initial<br>filling level) which is slightly higher<br>than the level used during the rest<br>of the wash, to avoid a situation<br>where the water has to be topped up<br>repeatedly during the first part of the<br>wash (from 0 to 200 units). |
|                                                                                                    |                                                             |                                                                                                    |

# 01201150 0906 42 4 Notice Date Page

#### "RINSE" stage

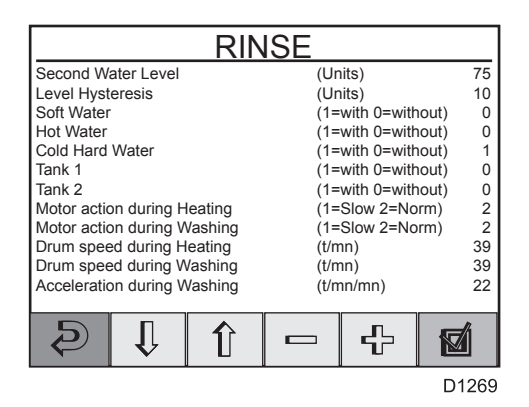

#### — *Rinse* Second water level

The «fill level» is measured in «scale units», which correspond to different water levels for different machines (from 0 to 200 units).

#### Level hysteresis

Once the drum has filled with water, the water level is monitored during both heating and washing.

If the water level falls below a certain level (which you determine using this function), more water will be added to achieve the correct level.

Level hysteresis is the number of «scale units» between the current water level set and the level at which filling (topping up) restarts (from 0 to 20 units).

Soft water

1=with, the drum will fill with cold water until the correct water level is reached; 0=without, no cold water filling.

#### Hot water

1=with, the drumwill fill with hot water until the correct water level is reached. If only hot water valve is open and the water temperature is higher than the programmed, the cold water valve will automatically open to adjust the temperature. 0=without, no hot water filling.

Cold hard water

1=with, the drum will fill with cold hard water until the correct water level is reached; 0=without, cold hard water will not be added.

| 01201150 | 0906 | 43   | Δ |
|----------|------|------|---|
| Notice   | Date | Page |   |

#### "RINSE" stage

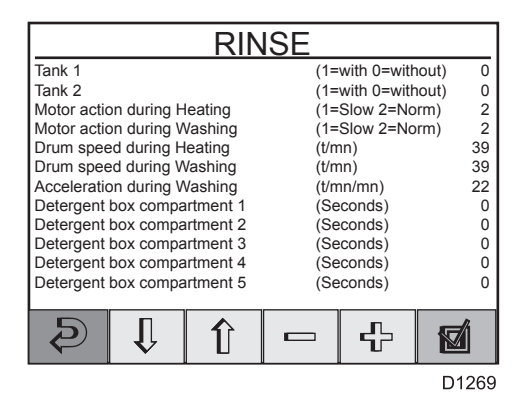

|                  | RIN | ISE |         |       |
|------------------|-----|-----|---------|-------|
| Liquid signal 1  |     | (Se | conds)  | 0     |
| Liquid signal 2  |     | (Se | econds) | 0     |
| Liquid signal 3  |     | (Se | econds) | 0     |
| Liquid signal 4  |     | (Se | econds) | 0     |
| Liquid signal 5  |     | (Se | econds) | 0     |
| Liquid signal 6  |     | (Se | econds) | 0     |
| Liquid signal 7  |     | (Se | econds) | 0     |
| Liquid signal 8  |     | (Se | econds) | 0     |
| Liquid signal 9  |     | (Se | econds) | 0     |
| Liquid signal 10 |     | (Se | econds) | 0     |
| Liquid signal 11 |     | (Se | econds) | 0     |
| Liquid signal 12 |     | (Se | econds) | 0     |
| Ð (              | ſ   |     | £       |       |
|                  |     |     |         | D1269 |

#### — **Rinse** Tank 1/2

1=with, the drum will be filled from the specified tank (e.g. a tank for reuse of water or a special laundry product); 0=without, no filling from these sources.

- Motor action during heating Adjusts the motor action during heating (1=slow, 2=normal).
- Motor action during washing Adjusts the motor action during washing (1=slow, 2=normal).
- Drum speed during heating Adjusts the drum speed during heating (from 10 to 50 t/mn).
- Drum speed during washing Adjusts the drum speed during washing (from 10 to 50 t/mn).
- Acceleration during washing Allows to determine the rate of acceleration for the drum, i.e. the rpm per second at which its speed should increase until it reaches the speed you set (from 2 to 100 r/mn/mn).
- Detergent box compartment 1/2/3/4/5

Allows to determine the length of time water will be flushed through each individual compartment (from 0 to 251 seconds).

Liquid Signal 1/2/3/.../11/12/13

For machines with an external detergent supply system there are thirteen control signals which can open external supply valves for a specified time. The valves open for the time set, starting from when the water filling in the drum is finished (from 0 to 251 seconds).

# 4. Machine operation

| 01201150 | 0906 | 44   | Δ |
|----------|------|------|---|
| Notice   | Date | Page |   |

- Repeat rinse -

## "REPEAT RINSE" stage

| REPEAT RINSE                                                                                                    |                                | Pause with buzzer                                                                                                    |
|----------------------------------------------------------------------------------------------------|--------------------------------|----------------------------------------------------------------------------------------------------|
| Pause with Buzzer       (1=with 0=without)       0         Time       (Seconds)       600         Temperature       (Degrees °C)       0         Temperature Hysteresis       (Degrees °C)       4         Minimal Temperature increment       (Degrees °C)       1         First Water Level       (Units)       85         Second Water Level       (Units)       75         Level Hysteresis       (Units)       10         Soft Water       (1=with 0=without)       0 |                                | 1=with, the washer extractor will stop<br>and the buzzer will sound before the<br>program module starts; 0=without,<br>the program module will start without<br>pause or buzzer.                                                                                                    |
| Hot Water     (1=with 0=without)     0       Cold Hard Water     (1=with 0=without)     1       Truck     (1=with 0=without)     1                                                                                                    |                                | Time                                                                                                    |
|                                                                                                    | Select the wished              | Adjusts the prewash time (0 to 9999 seconds).                                                                                                    |
| D1269                                                                                                    | function                       | Temperature                                                                                                    |
|                                                                                                    | by pressing this keys.         | Adjusts the prewash temperature (0 to 99°C).                                                                                                    |
|                                                                                                    |                                | Temperature hysteresis                                                                                                    |
| 0                                                                                                    | Decrease or increase the value | Temperature hysteresis is the number<br>of degrees between the wash<br>temperature and the temperature at                                                                                                    |
|                                                                                                    | by pressing this keys.         | which heating needs to restart (1 to 9°C).                                                                                                    |
| 01112 111. 1                                                                                                    |                                | Minimal temperature increment                                                                                                    |
| 05                                                                                                    | Then valid.                    | This parameter, expressed in degrees<br>per minute, is used to determine<br>the rate at which the water may be<br>heated to wash temperature (0 to<br>10°C).                                                                                                    |
|                                                                                                    | ►"PROGRAM<br>EDITION" menu     | If you program a too fast temperature<br>increase which is to fast for the<br>machine, the heating will be made<br>without any interruptions.                                                                                                    |
|                                                                                                    |                                | First water level                                                                                                    |
|                                                                                                    |                                | After water is first added to a drum<br>containing a dry load, the level always<br>falls slightly because the load absorbs<br>water.                                                                                                    |
|                                                                                                    |                                | For this reason you are able to<br>program a «first level» (i.e. the initial<br>filling level) which is slightly higher<br>than the level used during the rest<br>of the wash, to avoid a situation<br>where the water has to be topped up<br>repeatedly during the first part of the<br>wash (0 to 200 units). |
|                                                                                                    |                                |                                                                                                    |

| 01201150 | 0906 | 45   | Δ |
|----------|------|------|---|
| Notice   | Date | Page |   |

#### "REPEAT RINSE" stage

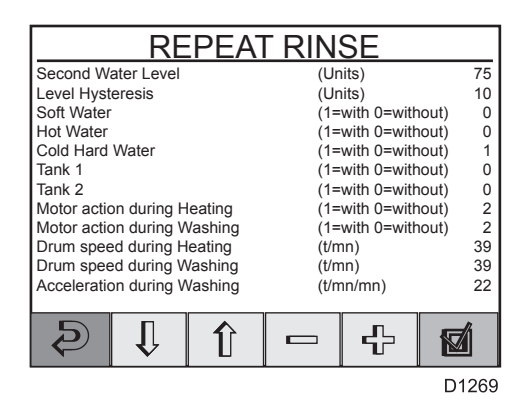

### Repeat rinse

Second water level

The «fill level» is measured in «scale units», which correspond to different water levels for different machines (0 to 200 units).

#### Level hysteresis

Once the drum has filled with water, the water level is monitored during both heating and washing.

If the water level falls below a certain level (which you determine using this function), more water will be added to achieve the correct level.

Level hysteresis is the number of «scale units» between the current water level set and the level at which filling (topping up) restarts (0 to 20 units).

Soft water

1=with, the drum will fill with cold water until the correct water level is reached; 0=without, no cold water filling.

#### Hot water

1=with, the drumwill fill with hot water until the correct water level is reached. If only hot water valve is open and the water temperature is higher than the programmed, the cold water valve will automatically open to adjust the temperature. 0=without, no hot water filling.

Cold hard water

1=with, the drum will fill with cold hard water until the correct water level is reached; 0=without, cold hard water will not be added.

# 4. Machine operation

#### 

#### "REPEAT RINSE" stage

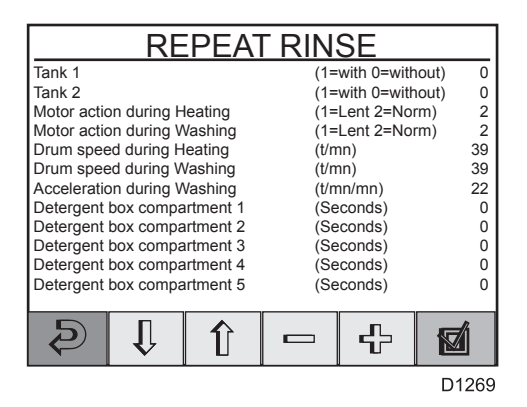

| REPE             | AT RINSE  |       |
|------------------|-----------|-------|
| Liquid signal 1  | (Seconds) | 0     |
| Liquid signal 2  | (Seconds) | 0     |
| Liquid signal 3  | (Seconds) | 0     |
| Liquid signal 4  | (Seconds) | 0     |
| Liquid signal 5  | (Seconds) | 0     |
| Liquid signal 6  | (Seconds) | 0     |
| Liquid signal 7  | (Seconds) | 0     |
| Liquid signal 8  | (Seconds) | 0     |
| Liquid signal 9  | (Seconds) | 0     |
| Liquid signal 10 | (Seconds) | 0     |
| Liquid signal 11 | (Seconds) | 0     |
| Liquid signal 12 | (Seconds) | 0     |
|                  | - 4       |       |
|                  |           | D1260 |

#### Repeat rinse

Tank 1/2

1=with, the drum will be filled from the specified tank (e.g. a tank for reuse of water or a special laundry product); 0=without, no filling from these sources.

- Motor action during heating Adjusts the motor action during heating (1=slow, 2=normal).
- Motor action during washing Adjusts the motor action during washing (1=slow, 2=normal).
- Drum speed during heating Adjusts the drum speed during heating (10 to 50 t/mn).
- Drum speed during washing Adjusts the drum speed during washing (10 to 50 t/mn).

Acceleration during washing

Allows to determine the rate of acceleration for the drum, i.e. the rpm per second at which its speed should increase until it reaches the speed you set (from 2 to 100 r/mn/mn).

Detergent box compartment 1/2/3/4/5

Allows to determine the length of time water will be flushed through each individual compartment (from 0 to 251 seconds).

Liquid Signal 1/2/3/.../11/12/13

For machines with an external detergent supply system there are thirteen control signals which can open external supply valves for a specified time. The valves open for the time set, starting from when the water filling in the drum is finished (from 0 to 251 seconds).

| 01201150 | 0906 | 47   | 4 |
|----------|------|------|---|
| Notice   | Date | Page |   |

# "SOAK" stage

|                                                                                                    |                                                                                              | Soak ———                                                                                                    |
|----------------------------------------------------------------------------------------------------|----------------------------------------------------------------------------------------------|----------------------------------------------------------------------------------------------------|
| SOAK                                                                                                    |                                                                                              | Pause with buzzer                                                                                                    |
| Pause with Buzzer         (1=with 0=without)         0           Time         (Seconds)         10           Temperature         (Degrees °C)         0           Temperature Hysteresis         (Degrees °C)         4           Minimal Temperature increment         (Degrees °C)         4           First Water Level         (Units)         85           Second Water Level         (Units)         75           Level Hysteresis         (Units)         10           Soft Water         (T=with 0=without)         0 |                                                                                              | 1=with, the washer extractor will stop<br>and the buzzer will sound before the<br>program module starts; 0=without,<br>the program module will start without<br>pause or buzzer.                                                                                                    |
| Hot Water<br>Cold Hard Water<br>Tank 1<br>(1=with 0=without) 1<br>(1=with 0=without) 1<br>(1=with 0=without) 0<br>(1=with 0=without) 0<br>(1=with 0=without) 0<br>(1=with 0=without) 1<br>(1=with 0=without) 1<br>(1=with 0=without) 1<br>(1=with 0=without) 1<br>(1=with 0=without) 1<br>(1=with 0=without) 1<br>(1=with 0=without) 1<br>(1=with 0=without) 1<br>(1=with 0=without) 1<br>(1=with 0=without) 1<br>D1269<br>D1269                                                                                              | Select the wished<br>function<br>by pressing this keys.<br>Decrease or increase<br>the value | Time<br>Adjusts the prewash time (from 0 to<br>9999 seconds).<br>Temperature<br>Adjusts the prewash temperature<br>(from 0 to 99°C).<br>Temperature hysteresis<br>Temperature hysteresis is the number<br>of degrees between the wash<br>temperature and the temperature at                                          |
|                                                                                                    | by pressing this keys.                                                                       | which heating needs to restart (from 1 to 9°C).                                                                                                    |
| all min                                                                                                    |                                                                                              | Minimal temperature increment                                                                                                    |
| 0<br>5                                                                                                    | Then valid.                                                                                  | This parameter, expressed in degrees<br>per minute, is used to determine<br>the rate at which the water may be<br>heated to wash temperature (from 0<br>to 10°C).                                                                                                    |
| 1111                                                                                                    | ►"PROGRAM<br>EDITION" menu                                                                   | If you program a too fast temperature<br>increase which is to fast for the<br>machine, the heating will be made<br>without any interruptions.                                                                                                    |
|                                                                                                    |                                                                                              | First water level                                                                                                    |
|                                                                                                    |                                                                                              | After water is first added to a drum<br>containing a dry load, the level always<br>falls slightly because the load absorbs<br>water.                                                                                                    |
|                                                                                                    |                                                                                              | For this reason you are able to<br>program a «first level» (i.e. the initial<br>filling level) which is slightly higher<br>than the level used during the rest<br>of the wash, to avoid a situation<br>where the water has to be topped up<br>repeatedly during the first part of the<br>wash (from 0 to 200 units). |
|                                                                                                    |                                                                                              |                                                                                                    |

# 01201150 0906 48 48 4 Notice Date Page

#### "SOAK" stage

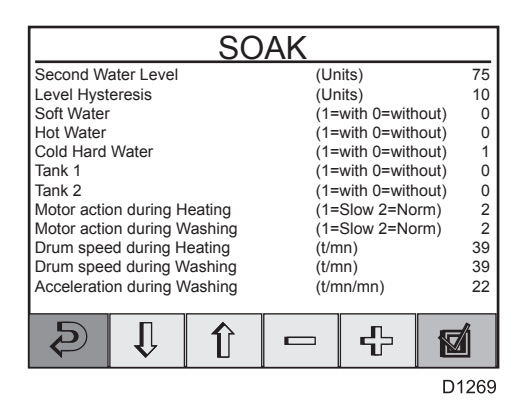

## Soak -

Second water level

The «fill level» is measured in «scale units», which correspond to different water levels for different machines (from 0 to 200 units).

#### Level hysteresis

Once the drum has filled with water, the water level is monitored during both heating and washing.

If the water level falls below a certain level (which you determine using this function), more water will be added to achieve the correct level.

Level hysteresis is the number of «scale units» between the current water level set and the level at which filling (topping up) restarts (from 0 to 20 units).

Soft water

1=with, the drum will fill with cold water until the correct water level is reached; 0=without, no cold water filling.

#### Hot water

1=with, the drumwill fill with hot water until the correct water level is reached. If only hot water valve is open and the water temperature is higher than the programmed, the cold water valve will automatically open to adjust the temperature. 0=without, no hot water filling.

Cold hard water

1=with, the drum will fill with cold hard water until the correct water level is reached; 0=without, cold hard water will not be added.

| 01201150 | 0906 | 49   | Δ |
|----------|------|------|---|
| Notice   | Date | Page |   |

#### "SOAK" stage

|                             | SO    | AK        |             |         |
|-----------------------------|-------|-----------|-------------|---------|
| Tank 1                      |       | (1=       | with 0=with | nout) 0 |
| Tank 2                      |       | (1=       | with 0=with | nout) 0 |
| Motor action during Heating | ng    | (1=       | Slow 2=No   | rm) 2   |
| Motor action during Wash    | ing   | (1=       | Slow 2=No   | rm) 2   |
| Drum speed during Heating   | ng    | (t/m      | ın)         | 39      |
| Drum speed during Wash      | ing   | (t/m      | ın)         | 39      |
| Acceleration during Wash    | ing   | (t/mn/mn) |             | 22      |
| Detergent box compartme     | ent 1 | (Seconds) |             | 0       |
| Detergent box compartme     | ent 2 | (Seconds) |             | 0       |
| Detergent box compartme     | ent 3 | (Se       | conds)      | 0       |
| Detergent box compartme     | (Se   | conds)    | 0           |         |
| Detergent box compartme     | ent 5 | (Se       | conds)      | 0       |
| S Î .                       | Î     |           | £           |         |
|                             |       |           |             | D1269   |

|                  | SO | AK  |        |       |
|------------------|----|-----|--------|-------|
| Liquid signal 1  |    | (Se | conds) | 0     |
| Liquid signal 2  |    | (Se | conds) | 0     |
| Liquid signal 3  |    | (Se | conds) | 0     |
| Liquid signal 4  |    | (Se | conds) | 0     |
| Liquid signal 5  |    | (Se | conds) | 0     |
| Liquid signal 6  |    | (Se | conds) | 0     |
| Liquid signal 7  |    | (Se | conds) | 0     |
| Liquid signal 8  |    | (Se | conds) | 0     |
| Liquid signal 9  |    | (Se | conds) | 0     |
| Liquid signal 10 |    | (Se | conds) | 0     |
| Liquid signal 11 |    | (Se | conds) | 0     |
| Liquid signal 12 |    | (Se | conds) | 0     |
| \$ I             | Î  |     | £      |       |
|                  |    |     |        | D1269 |

#### — **Soak** Tank 1/2

1=with, the drum will be filled from the specified tank (e.g. a tank for reuse of water or a special laundry product); 0=without, no filling from these sources.

- Motor action during heating Adjusts the motor action during heating (1=slow, 2=normal).
- Motor action during washing Adjusts the motor action during washing (1=slow, 2=normal).
- Drum speed during heating Adjusts the drum speed during heating (from 10 to 50 t/mn).
- Drum speed during washing Adjusts the drum speed during washing (from 10 to 50 t/mn).
- Acceleration during washing Allows to determine the rate of acceleration for the drum, i.e. the rpm per second at which its speed should increase until it reaches the speed you set (from 2 to 100 r/mn/mn).
- Detergent box compartment 1/2/3/4/5

Allows to determine the length of time water will be flushed through each individual compartment (from 0 to 251 seconds).

Liquid Signal 1/2/3/.../11/12/13

For machines with an external detergent supply system there are thirteen control signals which can open external supply valves for a specified time. The valves open for the time set, starting from when the water filling in the drum is finished (from 0 to 251 seconds).

# 4. Machine operation

| 01201150 | 0906 | 50   | 4 |
|----------|------|------|---|
| Notice   | Date | Page |   |

## "COOL DOWN" stage

|                                                                                                    |                                           | Cool down                                                                                                    |
|----------------------------------------------------------------------------------------------------|-------------------------------------------|----------------------------------------------------------------------------------------------------|
| COOL DOWN                                                                                                    |                                           | Quick cool down                                                                                                    |
| Quick cool down (1=yes 0=no) 0                                                                                                    |                                           | If you answer 1 (yes) :                                                                                                    |
| Motor action     (1=slow 0=norm.)     0       Valve opening time 98°C to 70°C     (Seconds)     0       Valve opening time 70°C to End     (Seconds)     0       Final Temperature     (Degrees °C)     0       Drum Speed     (t/mn)     0       Drum Acceleration     (t/mn/mn)     0                                                                                                    |                                           | The machine will fill with cold<br>water to a fixed higher level. The<br>machine does not monitor the drop in<br>temperature of the wash water. This<br>function is used mainly for reducing<br>the temperature of the water before it<br>is discharged.                                                                                                    |
| ₽ ↓ ↑ - + 10000000000000000000000000000000000                                                                                                    | Select the wished function                | Do not use this function to prevent creasing of the wash load.                                                                                                    |
|                                                                                                    | by pressing this keys.                    | If you answer 0 (no) :                                                                                                    |
| tiph I ph                                                                                                    |                                           | The machine makes a controlled cool down as described earlier.                                                                                                    |
| 0                                                                                                    | Decrease or increase                      | Motor action                                                                                                    |
|                                                                                                    | the value                                 | Allows you to determine drum action                                                                                                    |
|                                                                                                    | by pressing this keys                     | during cool-down (1=slow, 2=normal).                                                                                                    |
|                                                                                                    | by proceeding the Reye.                   | Valve opening time 98°C to 70°C                                                                                                    |
| other of the of the of | Then valid.<br>▶"PROGRAM<br>EDITION" menu | You program the length of time during<br>which the cold water valve opens<br>every 30 seconds, but the machine<br>monitors constantly to ensure that<br>the cool-down rate does not exceed<br>the limit value, which is 4°C/minute<br>when the machine is delivered. If<br>the limit value is exceeded, no water<br>will be added until the mean value<br>is acceptable again (from 1 to 30<br>seconds). |
|                                                                                                    |                                           | Valve opening time 70°C to End<br>You program the length of time during<br>which the cold water valve opens<br>every 30 seconds. The rate of cool-<br>down is not monitored during this<br>stage. The valve opens and closes<br>depending on the programming mode<br>(from 1 to 30 seconds).                                                                                                    |

| 01201150 | 0906 | 51   | Δ |
|----------|------|------|---|
| Notice   | Date | Page |   |

### "COOL DOWN" stage

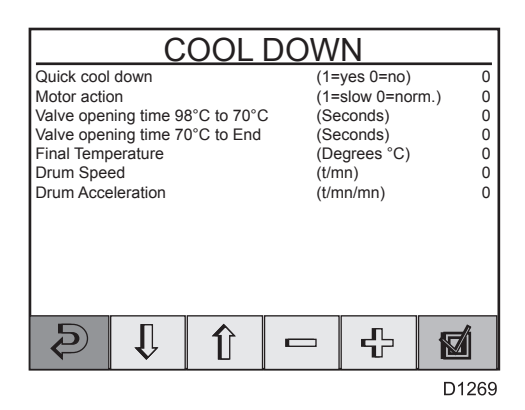

#### — Cool down — Final Temperature

Enter the temperature you require for the water at the end of cool-down (from 1 to 90°C).

#### Drum Speed

You can determine the drum speed during cool-down (from 10 to 50 t/mn).

#### **Drum Acceleration**

This function allows you to determine the rate of acceleration for the drum, i.e. the rpm per second at which its speed should increase until it reaches the speed you set in the last function (from 2 to 10 t/mn/mn).

# 4. Machine operation

| 01201150 | 0906 | 52   | 4 |
|----------|------|------|---|
| Notice   | Date | Page | • |

# "DRAIN" stage

|                                                                                                    |                                | Drain — Drain                                                                                                    |
|----------------------------------------------------------------------------------------------------|--------------------------------|----------------------------------------------------------------------------------------------------|
| DRAIN                                                                                                    |                                | Pause before drain                                                                                                    |
| Pause Before Drain (1=pause 0=norm) 0<br>Motor Action (1=slow 0=norm) 0                                                                                                    |                                | If you answer 1=pause :                                                                                                    |
| Normal Drain     (1=selected)     0       Optional Drain     0       Drain Time     (Seconds)     0       Distribution Time     (Seconds)     0       Drum speed     (t/mn)     0 |                                | The washer extractor will stop and the buzzer will sound before the drain opens.                                                                                                    |
| Drum Acceleration (t/mn/mn) 0                                                                                                    |                                | If you answer 0=normal :                                                                                                    |
|                                                                                                    |                                | The program module starts, with no pause.                                                                                                    |
| ↓         ↓         ↓         ☑           D1269         D1269         D1269                                                                                                    | Select the wished function     | Motor action<br>Allows you to determine drum action                                                                                                    |
|                                                                                                    | by pressing this keys.         | during drain (1=slow, 2=normal).                                                                                                    |
| Why why                                                                                                    |                                | Normal drain                                                                                                    |
| 0                                                                                                    | Decrease or increase the value | The drain will be open. The motor<br>may be at a standstill, on gentle<br>action. During this time the drum<br>water will be discharged (1=selected).                                                                                  |
|                                                                                                    | by pressing this keys.         | Optional drain                                                                                                    |
| Am Am                                                                                                    |                                | Actually out of service (2=A 4=B 8=C 16=D).                                                                                                    |
| 0                                                                                                    |                                | Drain time                                                                                                    |
| 5                                                                                                    |                                | Here you can determine the drain                                                                                                    |
|                                                                                                    | Then valid.                    | time (from 0 to 250 seconds).                                                                                                    |
| all                                                                                                    |                                | Distribution time                                                                                                    |
|                                                                                                    | ►"PROGRAM<br>EDITION" menu     | Here you can determine the length of time the drum operates at distribution speed (from 0 to 250 seconds).                                                                                                    |
|                                                                                                    |                                | Drum speed                                                                                                    |
|                                                                                                    |                                | Here you can detemine the drum<br>action during the time programmed<br>for the drain cycle (from 10 to 50<br>t/mn).                                                                                                    |
|                                                                                                    |                                | Drum acceleration                                                                                                    |
|                                                                                                    |                                | This function allows you to determine<br>the rate of acceleration for the drum,<br>i.e. the rpm per second at which its<br>speed should increase until it reaches<br>the speed you set in the last function<br>(from 2 to 10 t/mn/mn). |
|                                                                                                    |                                |                                                                                                    |

| 01201150 | 0906 | 53   | 4 |
|----------|------|------|---|
| Notice   | Date | Page |   |

# "SPIN" stage

|                                                                 |                                                                                                    |                                                                                                    | Spin —                                                                                                    |
|-----------------------------------------------------------------|----------------------------------------------------------------------------------------------------|----------------------------------------------------------------------------------------------------|----------------------------------------------------------------------------------------------------|
|                                                                 | SPIN                                                                                                    |                                                                                                    | Normal drain                                                                                                    |
| Normal Drain<br>Optional Drain<br>Extraction time<br>Drum Speed | (1=selected) 0<br>0<br>(Seconds) 0<br>(t/mn) 0                                                                                                  |                                                                                                    | The drain will be open. The motor<br>may be at a standstill, on gentle<br>action. During this time the drum<br>water will be discharged (1=selected).                                                                                                    |
|                                                                 |                                                                                                    |                                                                                                    | Optional drain                                                                                                    |
|                                                                 |                                                                                                    |                                                                                                    | Actually out of service.                                                                                                    |
|                                                                 | $P + \mathbf{E}$ $D1269$ $P + \mathbf{E}$ $P + \mathbf{E}$ $P + \mathbf{E}$ $P + \mathbf{E}$ $P + \mathbf{E}$ $P + \mathbf{E}$ $P + \mathbf{E}$ | Select the wished<br>function<br>by pressing this keys.<br>Decrease or increase<br>the value<br>by pressing this keys. | <ul> <li>Extraction time <ul> <li>The period during which the drum is reaching its correct speed is not included in the extraction time (from 0 to 900 seconds).</li> </ul> </li> <li>Drum speed <ul> <li>Here you can detemine the drum action during the time programmed for the spin cycle (from 127 to 710 t/mn).</li> </ul> </li> </ul> |
| a) j                                                            | w Nw                                                                                                    |                                                                                                    |                                                                                                    |
|                                                                 | 0<br>5                                                                                                    |                                                                                                    |                                                                                                    |
|                                                                 | Non                                                                                                    | Then valid.                                                                                                    |                                                                                                    |
|                                                                 |                                                                                                    | ▶"PROGRAM                                                                                                    |                                                                                                    |

EDITION" menu

# 4. Machine operation

#### 01201150 0906 54 4 Notice Date Page

### "END OF PROGRAM" stage

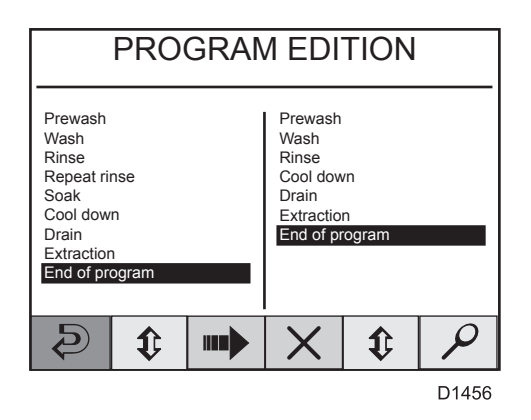

Program edition -The «End of program» stage is necessary to valid the created program.

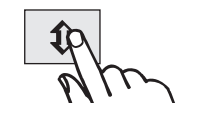

Select "End of program".

To valid, press the : "Selection" key

## "NUMERIC KEYBOARD" menu

|                 |             |            |                 |    |                                                                                                    | Numeric                                                                  | леуюо                                             |
|-----------------|-------------|------------|-----------------|----|----------------------------------------------------------------------------------------------------|--------------------------------------------------------------------------|---------------------------------------------------|
| Program N       | ame :       |            |                 |    |                                                                                                    | A numeric k<br>program nar                                               | eyboar<br>me (for                                 |
|                 | 1 A<br>B C  | 2 D<br>E F | 3 G<br>H I      |    |                                                                                                    | Each of the to several cl                                                | numeri<br>haracte                                 |
|                 | 4 J<br>K L  | 5 M<br>N O | 6 P<br>Q R      |    |                                                                                                    | 1 : abc                                                                  | 2 :                                               |
|                 | 7 S<br>T II | 8 V<br>WX  | 9 Y<br>7        |    |                                                                                                    | 4 : jkl                                                                  | 5 :                                               |
|                 |             |            |                 |    |                                                                                                    | 7 : stu                                                                  | 8 :                                               |
|                 |             |            |                 |    |                                                                                                    | 0:                                                                       |                                                   |
| 2 P<br>E A<br>P |             |            | <u>ا</u><br>۲۰۰ |    | Compose your program<br>name with the numeric<br>keys, by pressing 1, 2<br>or 3 times on each key. | The first time<br>first characte<br>will appear of<br>1 produces 2<br>D. | e you p<br>er avail<br>on the c<br><b>A</b> . One |
| Program N       | ame : FF    | =          |                 |    | You can correct a bad capture                                                                      | Simply press<br>required nur<br>character yc                             | s the re<br>nber of<br>ou want                    |
|                 |             |            |                 |    | by pressing this key. $\chi$                                                                       | display. For<br>C, press key<br>press 2 thre                             | example<br>y <b>1</b> thre<br>e times             |
| Program N       | ame : F_    | -          |                 | Am | Then valid.                                                                                        | When the ch<br>display, wait<br>after.                                   | naracte<br>t a minu                               |

"WASHPROGRAMS" menu

Numeric keyboard -

d allows to give a med by letters). c keys gives access ers as follows :

| 1 : abc | 2:def   | 3 : ghi |
|---------|---------|---------|
| 4 : jkl | 5 : mno | 6 : pqr |
| 7 : stu | 8 : vwx | 9 : yz  |
| 0:      |         |         |

press a given key, the able through that key display. One press on press on 2 produces

elevant key the times until the appears on the le, to insert the letter e times. To insert F,

r you want is on the ute the cursor sets

| 01201150 | 0906 | 55   | 4 |
|----------|------|------|---|
| Notice   | Date | Page |   |

## **MODIFY WASH PROGRAM**

#### Since the "WASHPROGRAMS" menu

| WASHPROGRAMS<br>CREATE WASH PROGRAM<br>MODIFY WASH PROGRAM<br>DELETE WASH PROGRAM<br>READ WHOLE CARD<br>WRITE WHOLE CARD |                                                                                     | An introduction to programming<br>You can create a new program on the<br>basis of an existing one by modifying,<br>adding and deleting program modules,<br>then saving the new program.                                                                                                    |
|----------------------------------------------------------------------------------------------------|-------------------------------------------------------------------------------------|----------------------------------------------------------------------------------------------------|
| D1267                                                                                                    | Select the <b>"MODIFY</b><br><b>WASH PROGRAM"</b><br>menu<br>by pressing this keys. | Wash programs can be programmed<br>directly on the machine, via the PCU<br>control panel, which is the method<br>described in this manual. Wash<br>programs can also be written on a<br>personal computer and later transferred<br>to the machine's PCU using a memory<br>card. This option is described in a<br>separate manual. |
| No                                                                                                    | Then valid.                                                                         | It is for you to decide which mode you wish to program in.                                                                                                    |
| "SELECT WASH PROGRAM" me                                                                                                 | enu                                                                                 |                                                                                                    |

SELECT WASH PROGRAM 
 SELECT
 WAST

 1 MY OWN 40 °C (104 °F)
 1 MY OWN 60 °C (104 °F)

 3 MY OWN 90 °C (194 °F)
 3 MY OWN 90 °C (194 °F)

 4 NORMAL 95 °C (203 °F) STD
 5 NORMAL 60 °C (140 °F) STD

 6 NORMAL 40 °C (104 °F) STD
 7 INTENSIVE 95 °C (203 °F)

 8 INTENSIVE 95 °C (203 °F)
 8 INTENSIVE 95 °C (203 °F)

 9 PERM. PRESS 60 °C (140 °F)
 10 PERM. PRESS 40 °C (104 °F)

 10 PERM. PRESS 40 °C (104 °F)
 11 LOW EXTRACT 1 MIN

 12 HIGH EXTRACT 2 MIN
 11 MIN
 Û Э • 0 ſ Ø D1314 Allows to choose Î the program. Previous and 36 10 C following page. To enter, push on : <u>8</u> "Valid" key

"PROGRAM EDITION" menu (following page)

| 01201150 | 0906 | 56   | 4 |
|----------|------|------|---|
| Notice   | Date | Page | • |

### "PROGRAM EDITION" menu

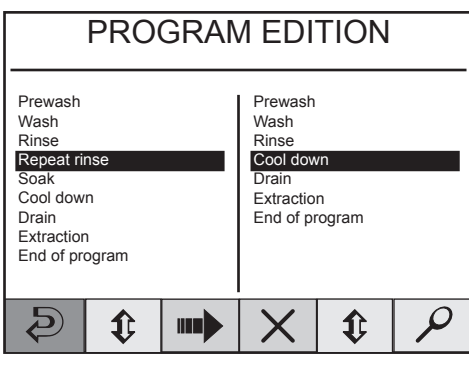

D1456

Allows to choose a stage for adding or deleting.

Allows to add or to delete a stage.

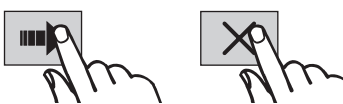

## MUN

#### "END OF PROGRAM" stage

Program edition -

The modification of a washprogram is realized in the same way than the creation.

The parameters of each stage are accessible and can be modified.

The left part proposes the different washprogram stages which could be added.

The right part allows to select the stages which could be deleted.

| PROGRAM EDITION                                                                                 |                   |  |                                                                                    |                           |       |
|-------------------------------------------------------------------------------------------------|-------------------|--|------------------------------------------------------------------------------------|---------------------------|-------|
| Prewash<br>Wash<br>Ripse<br>Repeat rin<br>Soak<br>Cool dow<br>Drain<br>Extractior<br>End of pre | nse<br>n<br>ogram |  | Prewash<br>Wash<br>Rinse<br>Cool dow<br>Repeat r<br>Drain<br>Extractio<br>End of p | vn<br>inse<br>n<br>rogram |       |
| Ð                                                                                               | ¢                 |  | X                                                                                  | ¢                         | P     |
|                                                                                                 |                   |  |                                                                                    |                           | D1456 |

Select «End of program».

To valid, press the :

"Selection" key

**KILL THE EXISTING PROGRAM**" display (following page)

| 01201150 | 0906 | 57   | 4 |
|----------|------|------|---|
| Notice   | Date | Page |   |

## "KILL THE EXISTING PROGRAM"

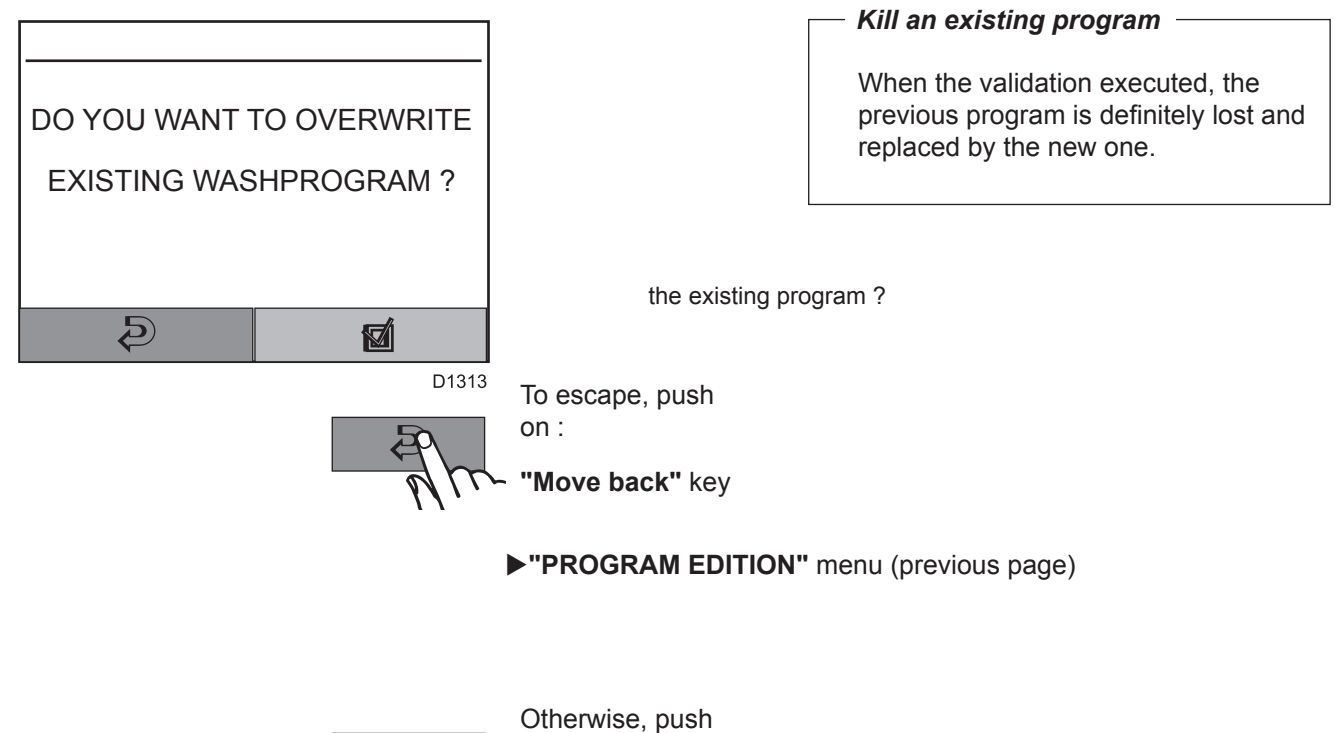

on : "Valid" key

▶"WASHPROGRAMS" menu

| 01201150 | 0906 | 58   | 4 |
|----------|------|------|---|
| Notice   | Date | Page |   |

## **DELETE WASH PROGRAM**

#### Since the "WASHPROGRAMS" menu

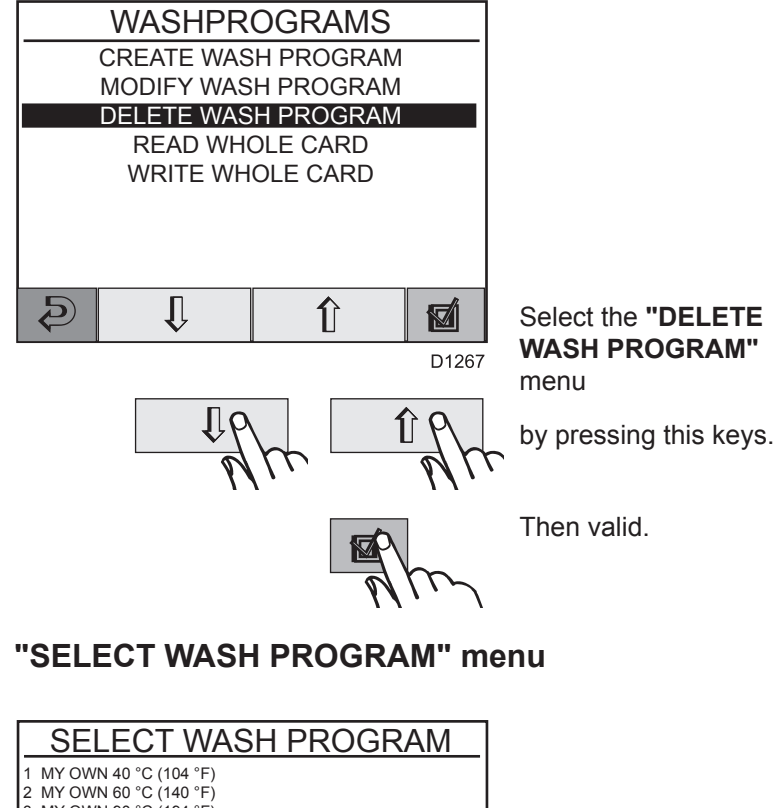

 
 I MY OWN 40 °C (104 °F)

 1 MY OWN 60 °C (140 °F)

 3 MY OWN 90 °C (194 °F)

 4 NORMAL 95 °C (203 °F) STD

 5 NORMAL 60 °C (140 °F) STD

 6 NORMAL 40 °C (104 °F) STD

 7 INTENSIVE 95 °C (203 °F)

 8 INTENSIVE 60 °C (140 °F)

 9 PERM. PRESS 60 °C (140 °F)
 9 PERM. PRESS 60 °C (140 °F) 10 PERM. PRESS 40 °C (104 °F) 11 LOW EXTRACT 1 MIN 12 HIGH EXTRACT 2 MIN Э ŧ Î ₿ ſ D1314 Allows to choose ſ Î the program. Previous and 30 BP following page.

To enter, push on : "Valid" key

► "DELETE THE WASHPROGRAM" display (following page)

| 01201150 | 1105 | 59   | 4 |
|----------|------|------|---|
| Notice   | Date | Page | - |

## "DELETE THE WASHPROGRAM" display

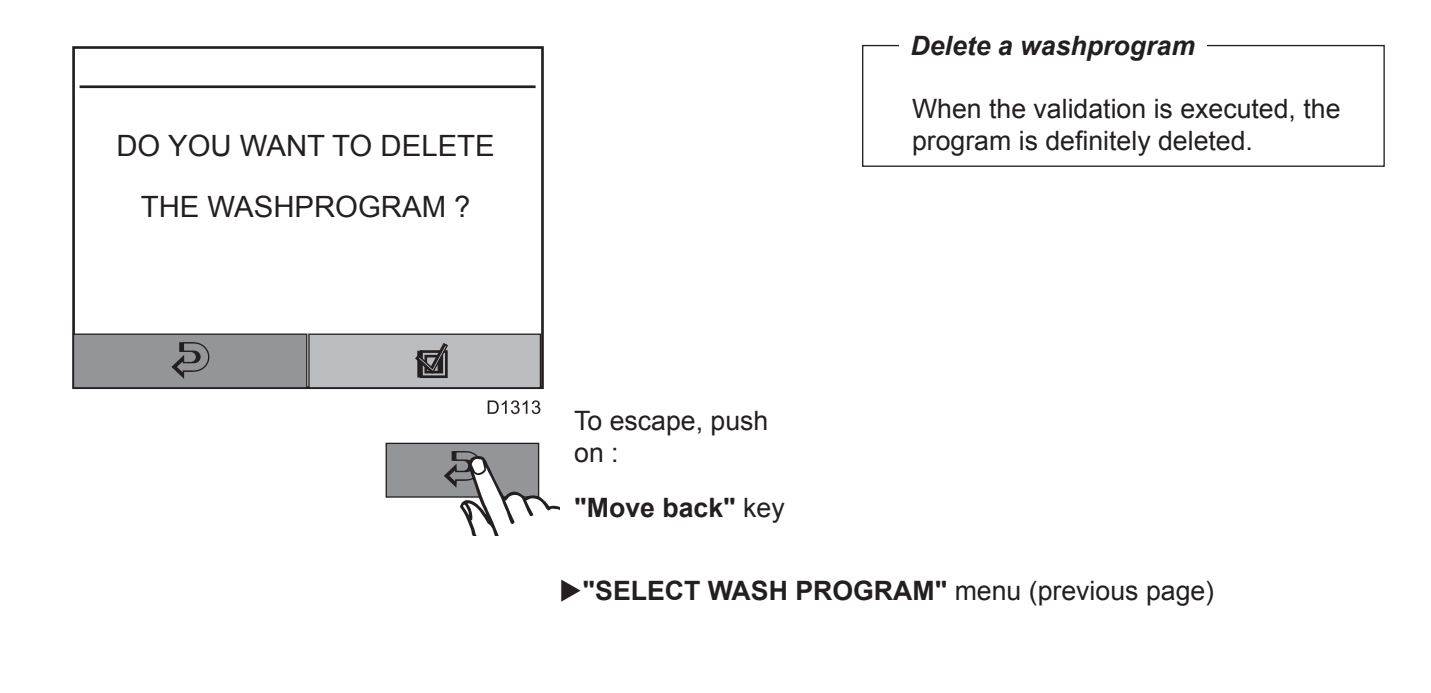

Otherwise, push on : "Valid" key

▶"WASHPROGRAMS" menu
| 01201150 | 0106 | 60   | 4 |
|----------|------|------|---|
| Notice   | Date | Page |   |

# CARD READER

#### Memory card

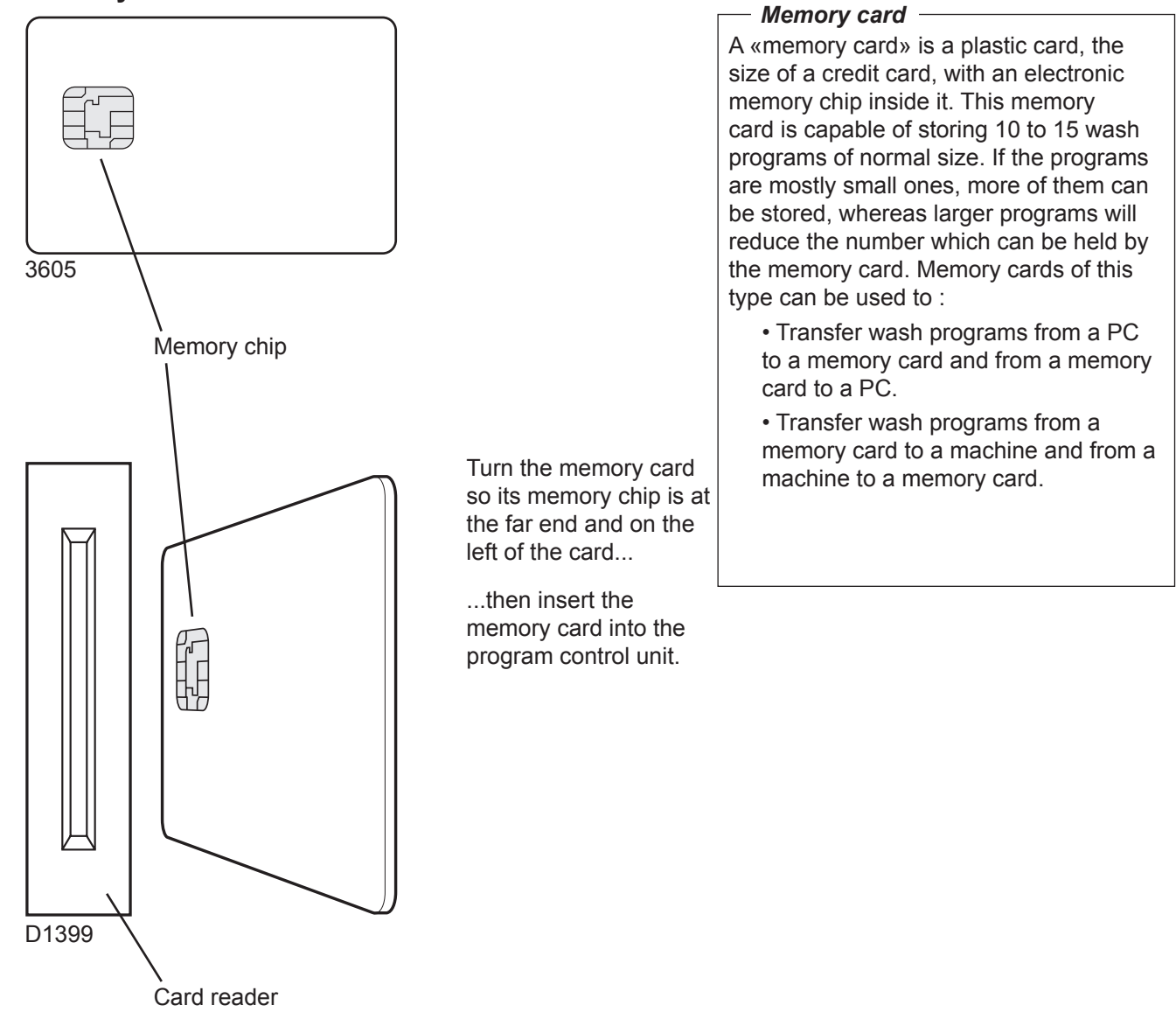

| 01201150 | 0106 | 61   | 4 |
|----------|------|------|---|
| Notice   | Date | Page |   |

# CARD READER

#### Since the "WASHPROGRAMS" menu

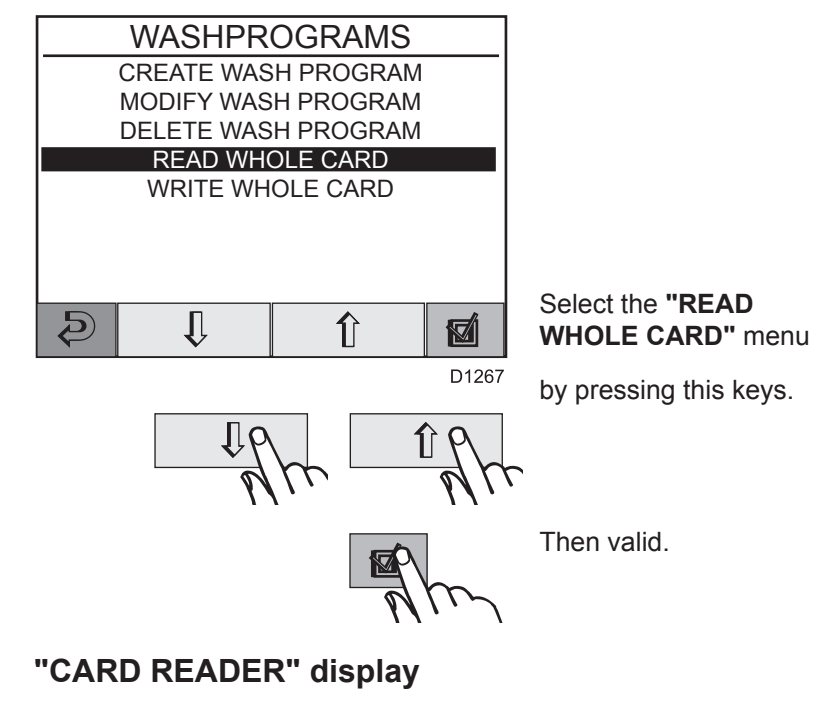

What happens when a After pushing on program is copied ? "Valid" key, the opposite display Both the memory card and the program appears. So the card is control unit have memory chips capable read. of storing wash programs. The chip Card reading. Wait ! on the card can hold about 10 to 15 programs of normal size, while the chip in the program control unit has a capacity of several hundred programs. When a program is copied from a memory card to the machine's program control unit, it is copied, not moved (not deleted from the card). A copy is transferred from the chip on the memory card to the storage chip of the machine program control unit. The program remains on the memory card, but another copy of it has now been stored in the program control unit.

#### To start the wash program

| CLARUS CONTROL TS<br>CPU Software Version 1.66 |             |              |            |       |  |
|------------------------------------------------|-------------|--------------|------------|-------|--|
|                                                |             |              |            |       |  |
| OP                                             | WAS<br>TION | HPRO<br>S ME | dgra<br>Nu | MM    |  |
|                                                |             |              |            |       |  |
| Use up and down key then press                 |             |              |            |       |  |
| <b>m0</b>                                      | Ι           | Π            | ¢          |       |  |
|                                                |             | u            |            | D1266 |  |

After returning to the «CLARUS CONTROL TS» menu, run a wash program as already shown on the section «To start the wash program» p.6/4.

#### "SELECT WASH PROGRAM" menu

#### "SELECT WASH PROGRAM" menu

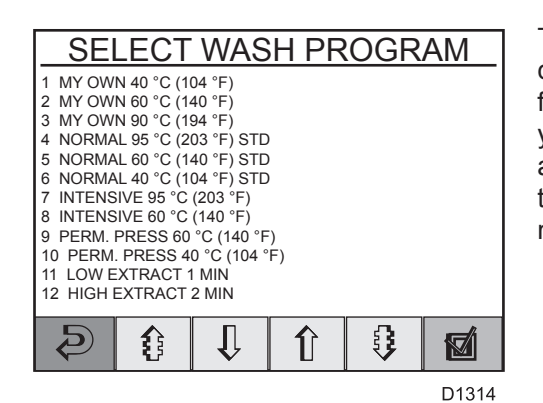

The microprocessor card can be removed from the drive and you can then choose a wash program from those saved on the machine.

► "DELAYED START" menu

| 01201150 | 0906 | 63   | 4 |
|----------|------|------|---|
| Notice   | Date | Page |   |

# CARD WRITING

#### Since the "WASHPROGRAMS" menu

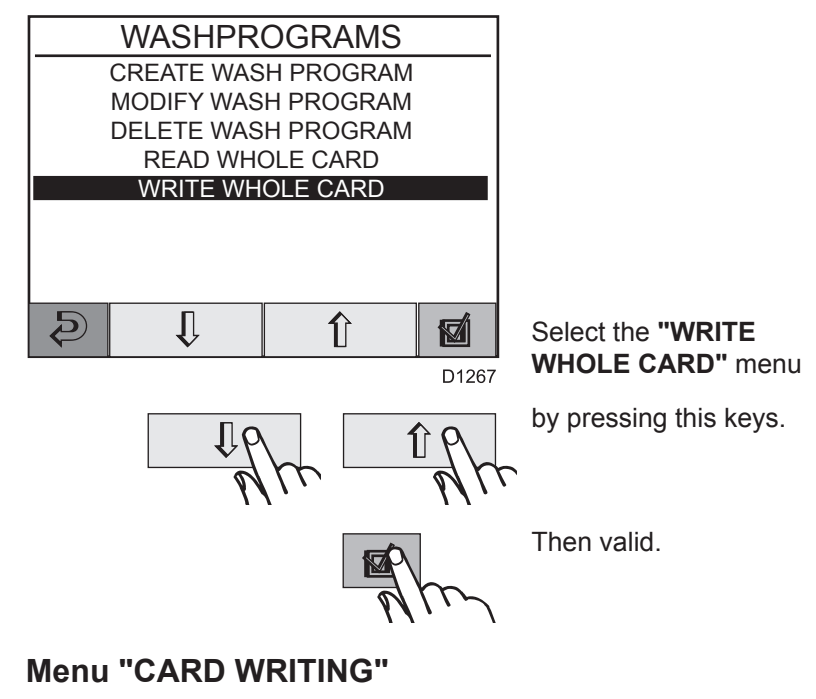

#### What happens when a After pushing on program is copied ? "Valid" key, the opposite display Both the memory card and the program appears. So the card is control unit have memory chips capable written. of storing wash programs. The chip Card writing. Wait ! on the card can hold about 10 to 15 programs of normal size, while the chip in the program control unit has a capacity of several hundred programs. When a program is copied from the machine's program control unit to a memory card, it is copied, not moved (not deleted from the program control unit). A copy is transferred from the storage chip of the machine program control unit to the chip on the memory card. The program remains on the program control unit, but another copy of it has now been stored in the memory card.

| 0 | 01201150 | 0906 | 64   | 4 |
|---|----------|------|------|---|
|   | Notice   | Date | Page | • |

## "CLARUS CONTROL TS" menu

| START WASHPROGRAM<br>OPTIONS MENU<br>Use up and down key then press | CLARUS CONTROL TS<br>CPU Software Version 1.66 |   |    |   |     |  |
|---------------------------------------------------------------------|------------------------------------------------|---|----|---|-----|--|
| START WASHPROGRAM<br>OPTIONS MENU<br>Use up and down key then press |                                                |   |    |   |     |  |
| Use up and down key then press                                      | START WASHPROGRAM                              |   |    |   |     |  |
| Use up and down key then press                                      | OF HONS MENU                                   |   |    |   |     |  |
|                                                                     | Use up and down key then press                 |   |    |   |     |  |
|                                                                     |                                                | T | TT |   | يطر |  |
|                                                                     | unu                                            | ∟ |    | ₩ |     |  |

The microprocessor card can be removed from the drive and you can then use on another machine, a wash program from those saved on the card.

| 01201150 | 0706 | 65   | 4 |
|----------|------|------|---|
| Notice   | Date | Page | - |

### "DP6 SENSOR MISSING" display

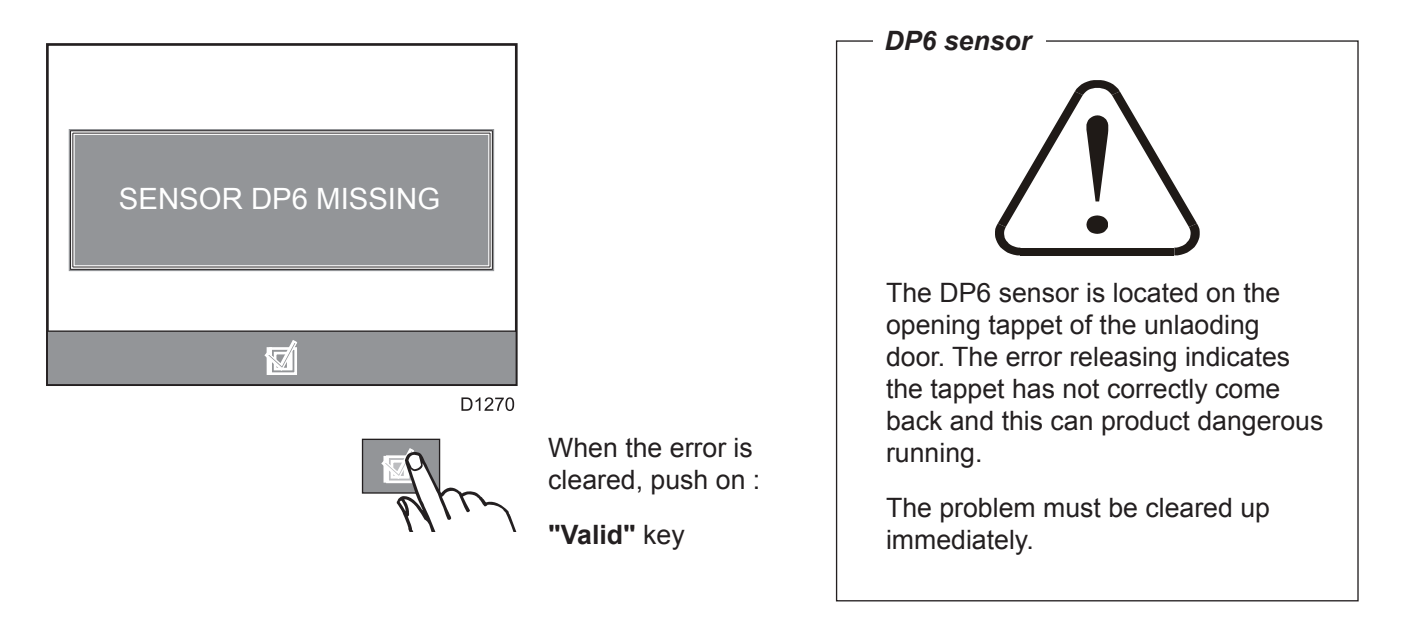

▶"CLARUS CONTROL TS" menu

| INSTRUCTION | 4. Machine | 01201150 | 0306 | 66   | 4 |
|-------------|------------|----------|------|------|---|
| HANDBOOK    | operation  | Notice   | Date | Page |   |

#### "POWER IS BACK" display

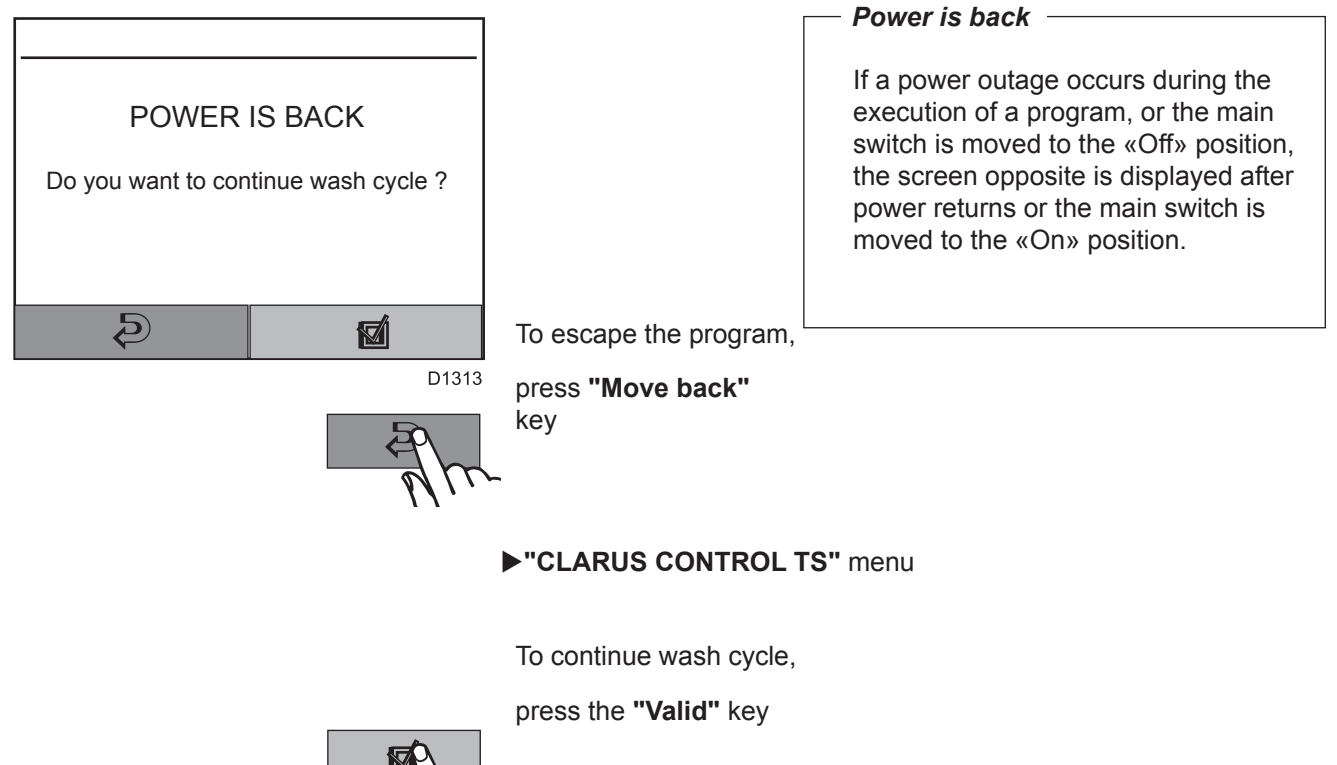

- Alt

► "OPERATING CYCLE" display

| 01201150 | 0108 | 67   | 4 |
|----------|------|------|---|
| Notice   | Date | Page | - |

## Conversion table, water level

| <i>Machine</i> | 700                      |       |        |                 |        |
|----------------|--------------------------|-------|--------|-----------------|--------|
|                | Unl                      | aden  | Nu     | umber of loaded | liters |
| Scale          | Quantity of              | Water | Cotton | Sponge          | Poly/C |
|                | water (intres)           |       | i/ky   | i/kg            | i/ky   |
| 10             | 8                        |       |        |                 |        |
| 20             | 16                       |       |        |                 |        |
| 30             | 24                       |       |        |                 |        |
| 40             | 31                       |       |        |                 |        |
| 50             | 43                       | 15    |        |                 |        |
| 55             | 50                       | 30    |        |                 |        |
| 60             | 57                       | 45    |        |                 |        |
| 65             | 67                       | 62    |        |                 |        |
| 70             | 74                       | 75    | 3      | 4.1             | 2.7    |
| 75             | 84                       | 93    |        |                 |        |
| 80             | 95                       | 109   |        |                 |        |
| 85             | 107                      | 125   |        |                 |        |
| 90             | 118                      | 141   |        |                 |        |
| 95             | 130                      | 157   |        |                 |        |
| 100            | 142                      | 172   |        |                 |        |
| 105            | 156                      | 192   |        |                 |        |
| 110            | 166                      | 203   |        |                 |        |
| 115            | 180                      | 222   | 4.8    | 5.6             | 4.2    |
| 120            | 190                      | 233   |        |                 |        |
| 125            | 205                      | 252   |        |                 |        |
| 130            | 218                      | 267   |        |                 |        |
| 135            | 231                      | 282   |        |                 |        |
| 140            | 253                      | 300   | 5.6    | 6.1             | 5      |
| 145            | 268                      | 315   |        |                 |        |
| 150            | 286                      | 330   |        |                 |        |
| 200            | 450                      | 495   |        |                 |        |
| *Distance ab   | oove bottom of inner dru | m     |        |                 |        |

## Conversion table, water level

|                | U                          | nladen               | Nu             | mber of loaded li | ters           |
|----------------|----------------------------|----------------------|----------------|-------------------|----------------|
| Scale<br>Inits | Quantity of water (litres) | Water<br>level* (mm) | Cotton<br>I/kg | Sponge<br>I/kg    | Poly/C<br>I/kg |
| 10             | 10                         |                      |                |                   |                |
| 20             | 20                         |                      |                |                   |                |
| 35             | 30                         |                      |                |                   |                |
| 43             | 40                         |                      |                |                   |                |
| 50             | 50                         |                      |                |                   |                |
| 56             | 60                         |                      |                |                   |                |
| 61             | 70                         | 44                   |                |                   |                |
| 66             | 80                         | 60                   |                |                   |                |
| 71             | 90                         | 75                   | 3              | 4.1               | 2.7            |
| 75             | 100                        | 84                   |                |                   |                |
| 79             | 110                        | 104                  |                |                   |                |
| 83             | 120                        | 110                  |                |                   |                |
| 87             | 130                        | 123                  |                |                   |                |
| 91             | 140                        | 135                  |                |                   |                |
| 94             | 150                        | 146                  |                |                   |                |
| 98             | 160                        | 160                  |                |                   |                |
| 109            | 190                        | 190                  |                |                   |                |
| 115            | 225                        | 222                  | 5.1            | 5.4               | 4.2            |
| 129            | 250                        | 275                  |                |                   |                |
| 136            | 275                        | 275                  |                |                   |                |
| 140            | 290                        | 288                  | 5.6            | 6.1               | 5              |
| 143            | 300                        | 295                  |                |                   |                |
| 150            | 325                        | 315                  |                |                   |                |
| 168            | 400                        | 370                  |                |                   |                |
| 225            | 660                        |                      |                |                   |                |

| 01201150 | 0108 | 69   | 4 |
|----------|------|------|---|
| Notice   | Date | Page |   |

# Conversion table, water level

|      | Unladen        |             | Number of loaded liters |        |       |
|------|----------------|-------------|-------------------------|--------|-------|
| cale | Quantity of    | Water       | Cotton                  | Sponge | Poly/ |
| nits | water (liters) | level* (mm) | l/kg                    | l/kg   | l/kg  |
| 12   | 10             |             |                         |        |       |
| 26   | 20             |             |                         |        |       |
| 37   | 30             |             |                         |        |       |
| 44   | 40             |             |                         |        |       |
| 50   | 50             |             |                         |        |       |
| 56   | 60             | 22          |                         |        |       |
| 60   | 70             | 35          |                         |        |       |
| 65   | 80             | 46          |                         |        |       |
| 68   | 90             | 60          | 3                       | 4.4    | 2.6   |
| 72   | 100            | 69          |                         |        |       |
| 75   | 110            | 82          |                         |        |       |
| 78   | 120            | 94          |                         |        |       |
| 82   | 130            | 100         |                         |        |       |
| 85   | 140            | 112         |                         |        |       |
| 89   | 150            | 124         |                         |        |       |
| 92   | 160            | 132         |                         |        |       |
| 95   | 170            | 142         |                         |        |       |
| 98   | 180            | 151         |                         |        |       |
| 101  | 190            | 158         |                         |        |       |
| 103  | 200            | 167         |                         |        |       |
| 110  | 225            | 189         |                         |        |       |
| 117  | 250            | 210         | 5                       | 5.65   | 4.3   |
| 123  | 275            | 230         |                         |        |       |
| 126  | 290            | 240         |                         |        |       |
| 129  | 300            | 254         |                         |        |       |
| 135  | 325            | 270         |                         |        |       |
| 140  | 350            | 287         | 5.9                     | 6.1    | 5.1   |
| 149  | 400            | 315         |                         |        |       |
| 219  | 735            | 530         | overflowing             | level  |       |

| 01201150 | 0107 | 70   | 4 |
|----------|------|------|---|
| Notice   | Date | Page | • |

# **Diagram of Clarus TS menus**

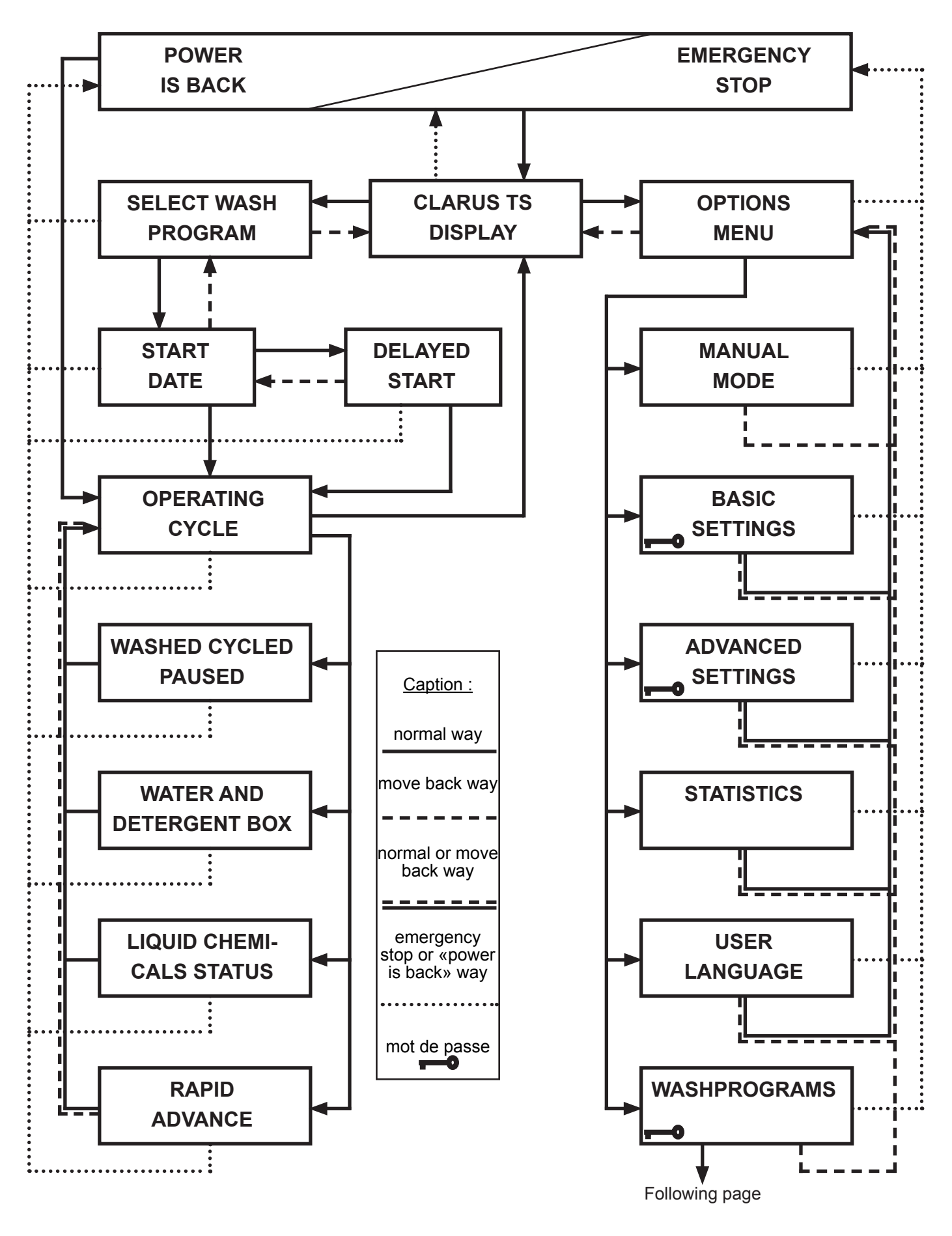

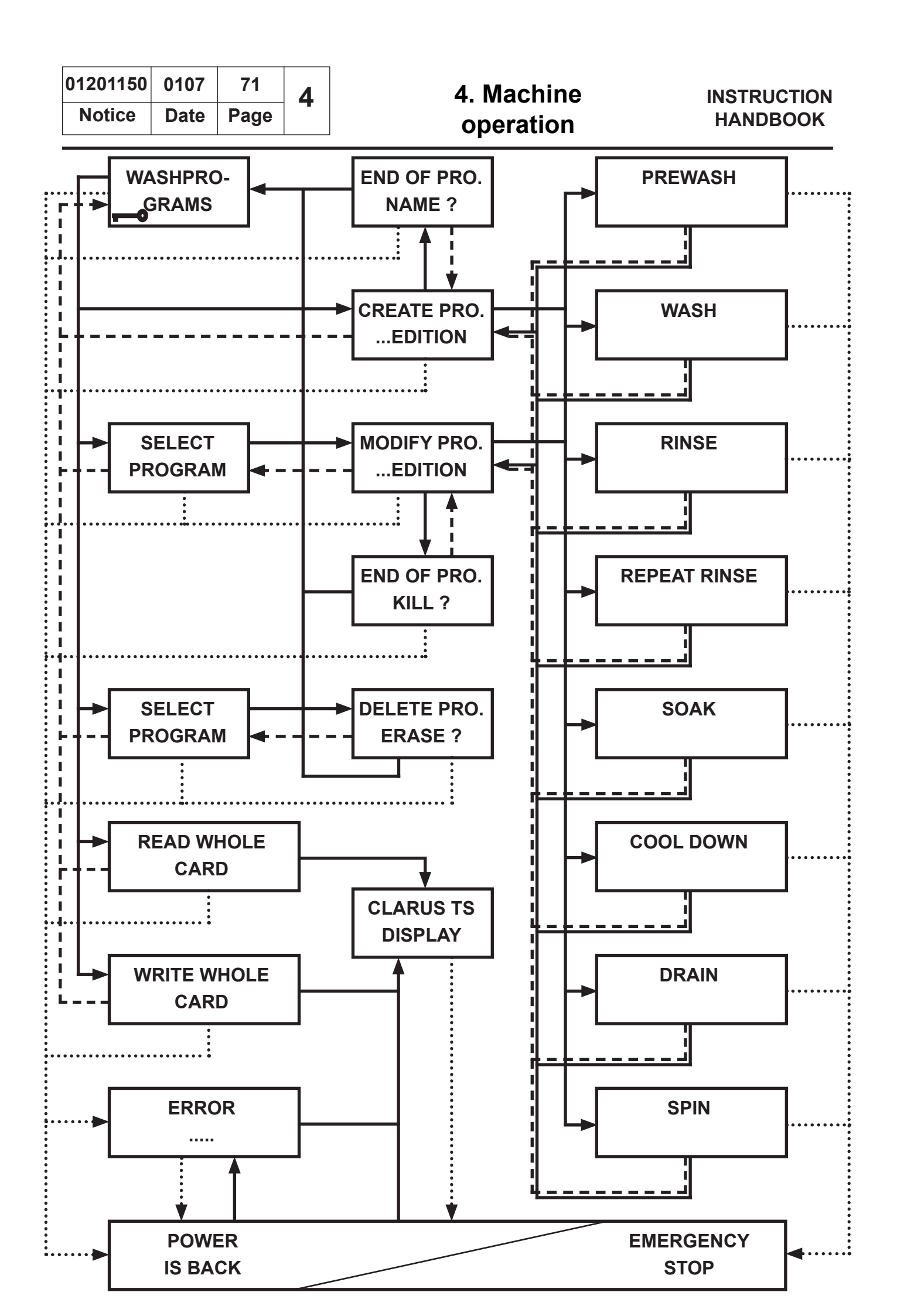

# Function «Servo-control pause» by exterior signals

## Description

During a program, a servo-control pause function can be used to vary the heating or the starting of a machine in comparison to another by using an exterior signal (electric signal). This contact can be runned by the detergent supplier.

## Functioning

On the electrical drawing n° 31104156/folio 3, when the 2 and 3 marks of J209 connector J209 are shunted, the machine is putting into pause and stays as long as the contact is closed between 2 and 3. The heating is cut off, the signal "servo-control pause" blocks the time deduction and the other units (rinse, emptying, spin, etc...) of the machine is still working.

When the electric signal disappears, the heating is back on.

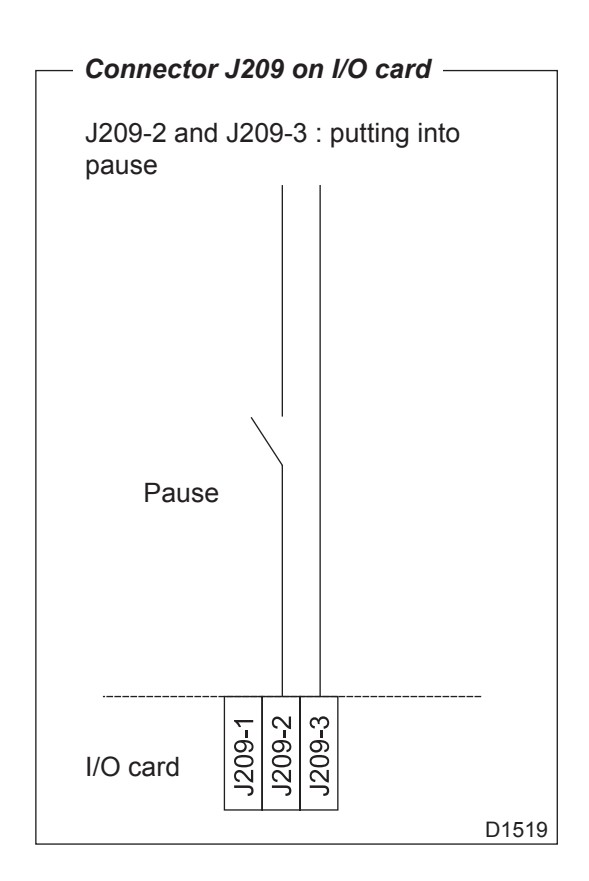

# Weighing equipment (optional equipment)

## Description

The weighing equipment comprises the following units :

- A scale unit located
- Three load cells on the frame
- Wiring

The weight of the wash load is registered by the load cells, which send analogue signals to the scale unit. In the scale unit the signals are processed and converted to a weight value in an analogue-digital converter. The weight value is transmitted via a serial interface to the CPU board. The weight is then shown on the display.

## Safety rules

The weighing equipment is a precision measuring device and must be treated as such.

Never spray water directly onto the load cells and scale unit.

The load cells are vulnerable to impact.

The load cells are potentially vulnerable if welding is carried out. If welding has to be done on the washer extractor, attach the earth cable clamp as close as possible to the welding site.

# **Component locations**

- marks 1 to 6 : Load cells
- marks 7 to 12 : Communication with CPU board

mark 13 : +DC - Voltage feed +10 to 35V

mark 14 : GND - Ground

marks 15 to 18 : Scale unit

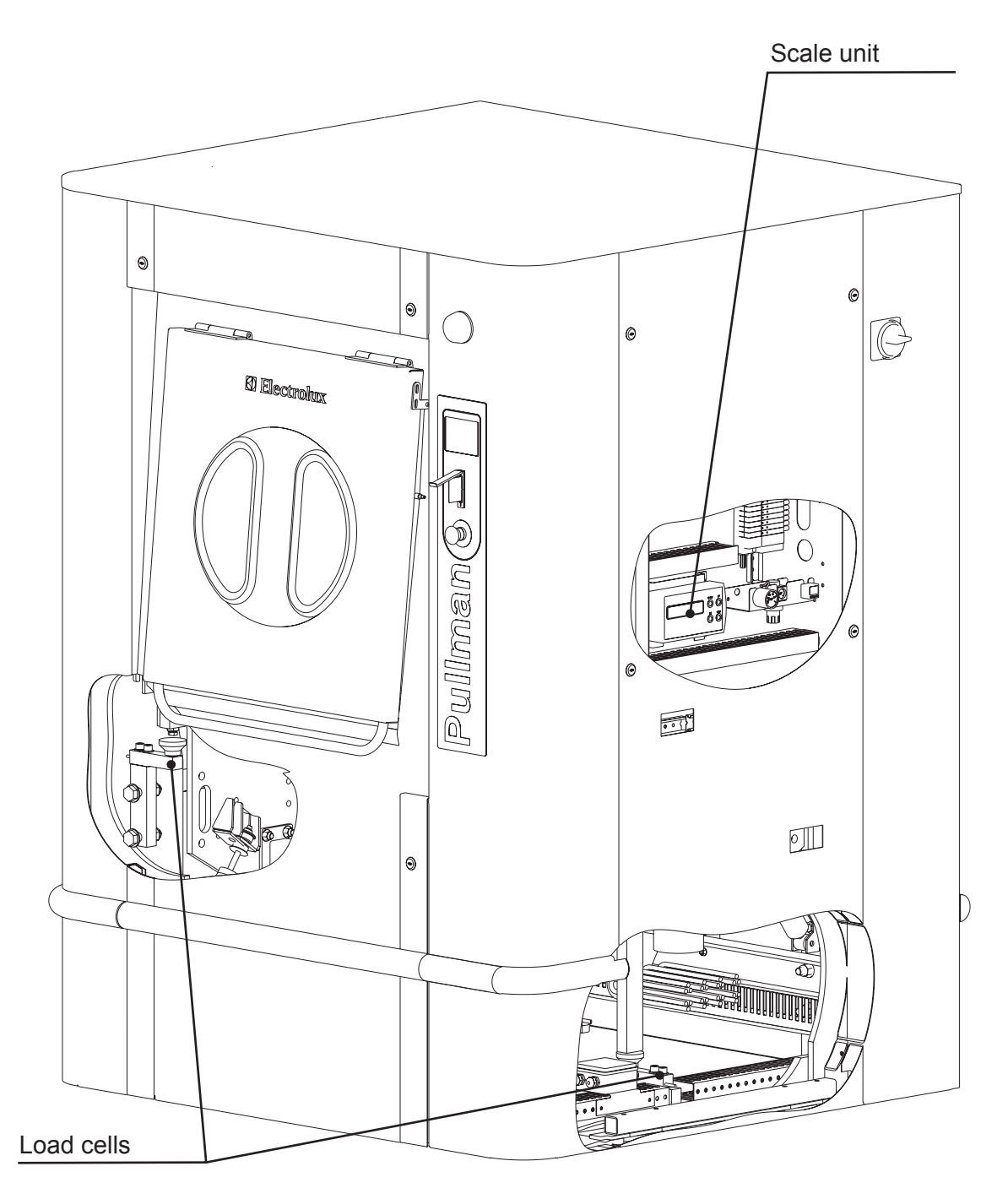

5

| 01201150 | 3512 | 3    | 5 |
|----------|------|------|---|
| Notice   | Date | Page |   |

### Actual weight display

The TS Clarus control unit automatically detects if weighing equipment is connected, and the actual (current) weight is shown on the display, on one line of the menu.

The weight shown on the display will always be the net weight (achieved because the weighing equipment has been «tared»).

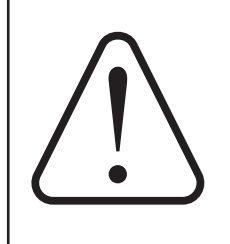

#### CAUTION:

To avoid disrupting the settings, never press on any of the 4 measurement unit keys. In the event of a handling error, please contact the Electrolux Technical Service.

| INSTRUCTION |                       | 01201150 | 1007 | 4    | 5 |
|-------------|-----------------------|----------|------|------|---|
| HANDBOOK    | 5. Weighing equipment | Notice   | Date | Page | • |

This page is left blank on purpose.

| 01201150 | 1205 | 1    | 6 |
|----------|------|------|---|
| Notice   | Date | Page |   |

# Safety

## **Restarting the machine**

After any stoppage of the machine, either due to power failure, emergency stop, motor safety, the machine can only be restarted after having pressed **"Valid"** key.

## ♦ Drum doors

All of the different parts of the machine stop working automatically as soon as one of the drum doors is opened. The doors can only be opened if the cage is at a complete standstill and the programmer on end of cycle.

The drum door is kept opened by gas jacks.

On barrier machines, the loading and unloading doors cannot be opened at the same time.

For barrier machines, the unloading door opening is possible only if the wash program has been completely achieved. This guarantee the barrier process for a decontamination wash program in particular (time, temperature, water levels and detergents' inputs have been respected).

## ✤ Motor protection

The motors driving our machines are of asynchronous rotor type with short circuit. They are protected by a frequency converter. A circuit breaker protect the frequency converter.

#### 🏷 Level

Our machines are equipped with a pressure switch which controls the level of water in the machine according to the different programmes, prevents heating from taking place in the absence of water (minimum water level authorized : 10 units), and prevents from opening the door if the water level is higher than low level.

### Unbalance safety device

A safety device stops the machine if the load is unbalanced (uneven distribution of linen at start of extraction).

## Section Cage doors

If the cage doors are opened, the revolving drum is blocked mechanically.

#### Drum doors

Drum doors are equipped with "securit" type small windows, make of 2 tempered glasses separated by a plastic film, avoiding glass projection in case of thermic or physical shock.

## Semergency stop

An emergency stop button is provided on the loading and unloading sides of the barrier machines.

## Solution Accessibility

All of the casings can be dismantled by means of a specially designed tool.

# **Risk analysis**

The risks were assessed according to European standard EN ISO 14121-1.

The level of performance required (PLr) is satisfactory.

The machine complies with European standards and directives for safe use.

| 01201150 | 0106 | 1    | 7 |
|----------|------|------|---|
| Notice   | Date | Page |   |

# **Operating incidents**

In order to limit the risk of failure in the electronic controls of the programming unit of the machine, the machine should be earthed. Should interferences happen, the first thing to be checked is the earthing of the machine.

The programming unit permanently checks the machine, regarding both safety and working aspects. To make the fault finding easier, the display window indicates in clear text the origin of the failure, or the reason why the particular function cannot be used. The table below gives for each problem detected the message of the machine and the solutions to be brought.

| Error/Function                                           | Cause                                                                    | Action                                                                                        |
|----------------------------------------------------------|--------------------------------------------------------------------------|-----------------------------------------------------------------------------------------------|
| Displayed advertisement :                                | - Electrovalve's filters are blocked.                                    | - Clean electrovalve's filters.                                                               |
| NO WATER                                                 | - No water in main supply.                                               | - Check water in main supply.                                                                 |
| Water level has not reacher set level within set time.   | - Manual water valves (taps) are close.                                  | - Open taps.                                                                                  |
|                                                          | - Electrovalves are faulty.                                              | - Check function of electrovalves.                                                            |
|                                                          | - Drain valve is open.                                                   | - Check function of drain valve                                                               |
|                                                          | - Level tube is faulty or not come loose from mother board.              | and compressed air inlet.<br>- Check that level tube is sound<br>and his raccordement.        |
|                                                          | - Level detection function on CPU PCB faulty.                            | - Replace PCB.                                                                                |
| Displayed advertisement :                                |                                                                          |                                                                                               |
| LOADING DOOR OPENED                                      | - Door not locked.                                                       | - Test whether door really locked.                                                            |
|                                                          | - Fault in door lock switch, in wiring faulty or in com-<br>pressed air. | - Open the door and switch off power to machine. Wait a minute                                |
| DOORS UNLOCKED<br>Signal from microswitch which          |                                                                          | or so, switch on power supply,<br>close door again and try restar-<br>ting.                   |
| absent at program start.                                 |                                                                          | - Check compressed air inlet.                                                                 |
|                                                          |                                                                          | - Check wiring or replace door lock as appropriate.                                           |
|                                                          | - The PCB is faulty.                                                     | - Replace PCB.                                                                                |
|                                                          |                                                                          |                                                                                               |
| Displayed advertisement :                                |                                                                          |                                                                                               |
| LOW WATER TEMPERATURE<br>Temperature sensor indicating a | - This suggests open circuit (continuity fault) in sensor or wiring.     | <ul> <li>Check the wiring temperature<br/>sensor and replace as appro-<br/>priate.</li> </ul> |
| wable value.                                             | - Temperature sensor faulty.                                             | - Replace temperature sensor.                                                                 |
|                                                          | - Fault in temperature sensing device on CPU PCB.                        | - Replace PCB.                                                                                |

7. Maintenance

01201150 0106 2 Notice Date Page

7

| Error/Function                                                                                                    | Cause                                                                                                 | Action                                                                                                    |
|----------------------------------------------------------------------------------------------------|----------------------------------------------------------------------------------------------------|----------------------------------------------------------------------------------------------------|
| Displayed advertisement :                                                                                                    | <b></b>                                                                                               |                                                                                                    |
| HIGH WATER TEMPERATURE                                                                                                    | - This suggests short-circuit in sensor or wiring.                                                    | - Check the wiring temperature<br>sensor and replace as appro-<br>priate                                                                                                    |
| Temperature sensor indicating<br>a temperature above highest                                                                                      | - Temperature sensor faulty.                                                                          | - Replace temperature sensor.                                                                                                    |
| allowable value.                                                                                                    | - Temperature detection function on CPU PCB faulty.                                                   | - Replace PCB.                                                                                                    |
| Displayed advertisement :                                                                                                    | - Waste water collector might be blocked.                                                             | - Clean waste water collector.                                                                                                    |
| WATER IN CAGE                                                                                                    | - Drain valve, wiring faulty or compressed air inlet.                                                 | - Check drain valve functioning.                                                                                                    |
| The water level is higher than the EMPTY level at start of program.                                                                               | - Level tube probably blocked.                                                                        | - Clean or replace level tube.<br>Clean connection of the water<br>level control device.                                                                                                    |
|                                                                                                    | - Level detection function on CPU PCB faulty.                                                         | - Replace PCB.                                                                                                    |
|                                                                                                    | - Air vent blocked.                                                                                   | - Clean air vent.                                                                                                    |
| Displayed advertisement :           OVERFLOWING LEVEL           The water level is above the set                                                  | - Transient fault or water has been added manually.                                                   | - Drain machine then restart a program or change the level in the manual program.                                                                                                    |
| safety level during proram opera-<br>tion or manual operation                                                                                     | - Electrovalves are faulty.                                                                           | - Check function of electrovalves.                                                                                                    |
|                                                                                                    | - Level detection function on CPU PCB faulty.                                                         | - Replace PCB.                                                                                                    |
| Displayed advertisement :<br>NO HEATING<br>Rate of temperature incease<br>in water slower than minimum<br>value allowed (normally 5°C/10<br>min). | - Bad water seal of the drain valve.<br>- Elements faulty.                                            | <ul> <li>Check water seal of the drain valve.</li> <li>Switch off power supply at wall switch. Measure resistance of elements to see if any element is faulty (open circuit).</li> <li>Replace faulty element.</li> </ul> |
|                                                                                                    | - Leak at water supply.                                                                               | - Check seals of water electro-<br>valves.                                                                                                    |
|                                                                                                    | <ul> <li>Fault in wiring between contactor and element(s)<br/>or heating contactor faulty.</li> </ul> | - Check wiring and replace the heating contactor.                                                                                                    |
|                                                                                                    | - Temperature detection function on CPU PCB faulty.                                                   | - Replace PCB.                                                                                                    |
| Displayed advertisement :                                                                                                    | - Transient fault. No action required                                                                 | - Turn the machine's wall switch                                                                                                    |
| FREQ. CONVERTER COMM.                                                                                                    |                                                                                                    | off and on again. Start a pro-<br>gram.                                                                                                    |
| Communication between A2-E/S card and A6 frequency converter faulty or interrupted.                                                               | - Frequency converter faulty.                                                                         | -<br>- Check the frequency converter.                                                                                                    |

| 01201150 | 0106 | 3    | 7 |
|----------|------|------|---|
| Notice   | Date | Page |   |

| Error/Function                                                                                | Cause                                                                                                    | Action                                                                                                    |
|-----------------------------------------------------------------------------------------------|----------------------------------------------------------------------------------------------------|----------------------------------------------------------------------------------------------------|
| Displayed advertisement :                                                                     | - Programmed drain time too short.                                                                                     | - Increase drain time.                                                                                                    |
| DRAIN DEFAULT<br>The water level is higher than                                               | - Level tube probably blocked.                                                                                         | - Clean or replace level tube.<br>Clean connection of the water<br>level control device.                                                                                                    |
| sequence.                                                                                     | - Drain valve or compressed air inlet.                                                                                 | - Check drain valve functioning and compressed air inlet.                                                                                                    |
|                                                                                               | - Level detection function on CPU PCB faulty.                                                                          | - Replace PCB.                                                                                                    |
| Displayed advertisement :                                                                     |                                                                                                    |                                                                                                    |
| UMBALANCE SENSOR                                                                              | - The unbalance safety contact has been activa-<br>ted for at least 5 seconds during washing before a<br>distribution. | - Turn the machine's wall switch<br>off and check unbalance safety<br>contact.                                                                                                    |
| The unbalance safety device has                                                               | - The unbalance safety contact faulty or a suspen-<br>sion spring is broken.                                           | - Check suspension.                                                                                                    |
| been activated before spinning.                                                               | - Bad loading of machine.                                                                                              | - Correctly load the drum or put<br>linen in several nets.                                                                                                    |
| Displayed advertisement :                                                                     | - Transient fault.                                                                                                    | - Restart a program.                                                                                                    |
| An inconsistency in the water<br>level detection (e.g. : negative<br>level).                  | - Level detection function on CPU PCB faulty.                                                                          | - Replace PCB.                                                                                                    |
| Displayed advertisement :                                                                     | Transient fault                                                                                                    | Postart a program                                                                                                    |
| CRC DEFAULT                                                                                   |                                                                                                    | - Restalt a program.                                                                                                    |
| The A1-CPU card is faulty.                                                                    | - The PCB is faulty.                                                                                                   | - Replace PCB.                                                                                                    |
| Displayed advertisement :                                                                     | - Transient fault. No action required.                                                                                 | - Turn the machine's wall switch<br>off and on again. Start a pro-                                                                                                    |
| card and A3-Display card faulty<br>or interrupted.                                            | - The PCB is faulty.                                                                                                   | gram.<br>- Replace PCB.                                                                                                    |
| Displayed advertisement :                                                                     |                                                                                                    |                                                                                                    |
| KEB ERROR 00 XXXX           A converter error has occurred.                                   | - Internal fault in frequency converter does not func-<br>tion anymore.                                                | - Refer to the service manual<br>for a detailed description of the<br>different converter faults.                                                                                                    |
| Displayed advertisement :<br>EMERGENCY STOP<br>The emergency stop button has<br>been pressed. | - Abnormal or dangerous running of the machine.                                                                        | <ul> <li>After the problem which caused<br/>the emergency stop has been<br/>put right, reset the emergency<br/>stop button by turning it until it<br/>pops back out.</li> <li>Check wiring.</li> </ul> |

7. Maintenance

Notice Date

4 Page

7

| Error/Function                                                                                                    | Cause                                                                                                    | Action                                                                                                    |
|----------------------------------------------------------------------------------------------------|----------------------------------------------------------------------------------------------------|----------------------------------------------------------------------------------------------------|
| Displayed advertisement :<br>MACHINE HALTED<br>This message appears each time<br>the machine is switched off.                               | - This message appears each time the machine is switched off.                                                                    | - Push on the «Valid» key to use the machine.                                                                    |
| Displayed advertisement :<br>DRUM LOCKED<br>The rear position of the indexing<br>lever was not detected.                                    | <ul> <li>The rear position contact of the indexing lever is defective.</li> <li>The pneumatic activator is faulty.</li> </ul>    | <ul> <li>Replace the contact.</li> <li>Check that the air is present<br/>and is correctly controlled.</li> </ul> |
| Displayed advertisement :<br>DRUM NOT LOCKED<br>The indexing lever has not been<br>pushed into its housing.                                 | <ul> <li>The indexed position contact of the indexing lever is defective.</li> <li>The pneumatic activator is faulty.</li> </ul> | <ul> <li>Replace the contact.</li> <li>Check that the air is present<br/>and is correctly controlled.</li> </ul> |
| Displayed advertisement :<br>DRUM INDEX FAULT<br>The position of the indexing lever<br>is incorrect.                                        | - Indexing detectors defective or cabling fault.                                                                                 | - Replace one or more detectors at fault and check the cabling.                                                  |
| Displayed advertisement :<br>SDRAM CRC ERROR<br>The A1-CPU board is defective<br>with a risk of CPU data loss.                              | - Transient fault.<br>- The PCB is faulty.                                                                                       | - Restart a program.<br>- Replace PCB.                                                                           |
| Displayed advertisement :<br>DISPLAY COMM ERROR<br>Communication between A1-<br>CPU card and A3-Display card<br>card faulty or interrupted. | - Transient fault. No action required.<br>- The PCB is faulty.                                                                   | - Turn the machine's wall switch<br>off and on again. Start a pro-<br>gram.<br>- Replace PCB.                    |
| Displayed advertisement :<br><b>NO AIR IN BUMPERS</b><br>A slight drop in cylinder air pres-<br>sure has been detected.                     | - No air in main supply.<br>- Manual water valves (taps) are close.<br>- Air leak detected in the circuit at the cylinders.      | - Check air in main supply.<br>- Open taps.<br>- Find the leak and repair it.                                    |
| Displayed advertisement :<br>NO AIR PRESSURE<br>A slight drop in air pressure has<br>been detected.                                         | - No air in main supply.<br>- Manual water valves (taps) are close.<br>- Air leak in the circuit.                                | - Check air in main supply.<br>- Open taps.<br>- Find the leak and repair it.                                    |

| 01201150 | 0606 | 5    | 7 |
|----------|------|------|---|
| Notice   | Date | Page |   |

| Error                                                                         | Meaning                                                                                                    | Possible cause                                                                                                    |
|-------------------------------------------------------------------------------|----------------------------------------------------------------------------------------------------|----------------------------------------------------------------------------------------------------|
| Displayed advertisement :<br><b>40-ERROR EOP</b><br>Error overvoltage.        | - Voltage in the DC-link circuit too high.                                                                                        | - Poor controller adjustment<br>(overshooting), input voltage too<br>high, interference voltages at<br>the input, deceleration ramp too<br>short, braking resistor defective<br>or too small.                                                                                                    |
| Displayed advertisement :<br><b>41-ERROR EUP</b><br>Error underpotential.     | - Occurs, if DC-link voltage falls below the permissi-<br>ble value.                                                              | - Input voltage too low or ins-<br>table, inverter rating too small,<br>voltage losses through wrong<br>cabling, the supply voltage<br>through generator/transformer<br>breaks down at very short ramps,<br>E.UP is also displayed if no com-<br>munication takes place between<br>power circuit and control card,<br>jump factor (Pn.56) too small, if<br>a digital input was programmed<br>as external error input with error<br>message E.UP (Pn.65). |
| Displayed advertisement :<br><b>42-ERROR EUPh</b><br>Error phase failure.     | - One phase of the input voltage is missing (ripple-<br>detection).                                                               |                                                                                                    |
| Displayed advertisement :<br><b>43-ERROR EOC</b><br>Error overcurrent.        | - Occurs, if the specified peak current is exceeded.                                                                              | - Acceleration ramps too short,<br>the load is too big at turned off<br>acceleration stop and turned off<br>constant current limit, short-cir-<br>cuit at the output, ground fault,<br>deceleration ramp too short,<br>motor cable too long, EMC, DC<br>brake at high ratings active.                                                                                                    |
| Displayed advertisement :<br><b>44-ERROR EOHI</b><br>Error overheat internal. | - Overheating in the interior : error can only be reset<br>at E.nOHI, if the interior temperature has dropped<br>by at least 3°C. |                                                                                                    |
| <i>Displayed advertisement :</i> 45-ERROR EnOHI No Error overheat internal.   | - No longer overheating in the interior E.OHI, interior temperature has fallen by at least 3°C.                                   |                                                                                                    |
| Displayed advertisement :<br><b>46-ERROR EOH</b><br>Error overheat pow. mod.  | - Overtemperature of power module. Error can only be reset at E.nOH.                                                              | - Insufficient air flow at the heat<br>sink (soiled), ambient tempera-<br>ture too high, ventilator clogged.                                                                                                    |
| Displayed advertisement :<br><b>47-ERROR EdOH</b><br>Error drive overheat.    | - Overtemperature of motor PTC. Error can only be reset at E.ndOH, if PTC is again low-resistance.                                | - Resistance at the terminals<br>T1/T2>1650 Ohm, motor over-<br>loaded, line breakage to the<br>temperature sensor.                                                                                                    |

7. Maintenance

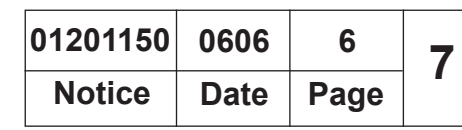

| Error                                                                           | Meaning                                                                                                    | Possible cause                                                                                                    |
|---------------------------------------------------------------------------------|----------------------------------------------------------------------------------------------------|----------------------------------------------------------------------------------------------------|
| Displayed advertisement :<br><b>48-ERROR EndOH</b><br>No Error drive overheat.  | - Motor temperature switch or PTC at the terminals T1/T2 is again in the normal operating range. The error can be reset now.                                                                                                    |                                                                                                    |
| <i>Displayed advertisement :</i> <b>49-ERROR EPu</b> Error power unit.          | - General power circuit fault.                                                                                                    |                                                                                                    |
| Displayed advertisement :<br><b>50-ERROR EPUIN</b><br>Error power unit invalid. | - Software version for power circuit and control card are different. Error cannot be reset.                                                                                                    |                                                                                                    |
| <i>Displayed advertisement :</i> <b>51-ERROR ELSF</b> Error load shunt fault.   | - Load-shunt relay has not picked up, occurs for<br>a short time during the switch-on phase, but must<br>automatically be reset immediately.                                                                                                    | - Load-shunt defective, input<br>voltage wrong or too low, high<br>losses in the supply cable, bra-<br>king resistor wrongly connected<br>or damaged, braking module<br>defective.      |
| <i>Displayed advertisement :</i> <b>52-ERROR EOL</b> Error overload.            | - Overload error can only be reset at E.nOL, if OL-<br>counter reaches 0% again. Occurs, if an excessive<br>load is applied longer than for the permissible time.                                                                                               | - Poor control adjustment (over-<br>shooting), mechanical fault or<br>overload in the application, in-<br>verter not correctly dimensioned,<br>motor wrongly wired, encoder<br>damaged. |
| <i>Displayed advertisement :</i> <b>53-ERROR EnOL</b> No Error overload.        | - No more overload, OL-counter has reached 0%.<br>After the error E.OL, a cooling phase must elapse.<br>This message appears upon completion of the<br>cooling phase. The error can be reset. The inverter<br>must remain switched on during the cooling phase. |                                                                                                    |
| <i>Displayed advertisement :</i> <b>54-ERROR EBUS</b> Error bus.                | - Ajusted monitoring time (watchdog) of communica-<br>tion between operator and PC/operator and inverter<br>has been exceeded.                                                                                                    |                                                                                                    |
| Displayed advertisement :<br><b>55-ERROR EOL2</b><br>Error overload 2.          | - Occurs if the standstill constant current is excee-<br>ded. The error can only be reset if the cooling time<br>has elapsed and E.nOL2 is displayed.                                                                                                    |                                                                                                    |
| Displayed advertisement :<br><b>56-ERROR EnOL2</b><br>No Error overload 2.      | - The cooling time has elapsed. The error can be reset.                                                                                                    |                                                                                                    |

| 01201150 | 0606 | 7    | 7 |
|----------|------|------|---|
| Notice   | Date | Page |   |

| Error                        | Meaning                                                                                                 | Possible cause                                                   |
|------------------------------|----------------------------------------------------------------------------------------------------|------------------------------------------------------------------|
| Displayed advertisement :    | - After reset the operation is again possible (without storage in the EEPROM).                          | •                                                                |
| 57-ERROR EEEP                |                                                                                                    |                                                                  |
| Error EEPROM defective.      |                                                                                                    |                                                                  |
| Displayed advertisement :    | - Parameter value could not be written to the power<br>circuit. Acknowledgement from PC<>OK             |                                                                  |
| 58-ERROR EPUCO               |                                                                                                    |                                                                  |
| Error power unit commun.     |                                                                                                    |                                                                  |
| Displayed advertisement :    | - Synchronization over sercos-bus not possible. Pro-                                                    |                                                                  |
| 59-ERROR ESbuS               | grannieu response : «Enoi, restait alter reset».                                                        |                                                                  |
| Error bus synchron.          |                                                                                                    |                                                                  |
| Displayed advertisement :    | - Electronic motor protective relay has tripped.                                                        |                                                                  |
| 60-ERROR EOH2                |                                                                                                    |                                                                  |
| Error motor protection.      |                                                                                                    |                                                                  |
| Displayed advertisement :    | - External error. Is triggered, if a digital input is being                                             |                                                                  |
| 61-ERROR EEF                 | programmed as external error input and inps.                                                            |                                                                  |
| Error external fault.        |                                                                                                    |                                                                  |
| Displayed advertisement :    | - Cable breakage of encoder at encoder interface.                                                       | - Encoder temperature is too<br>high, speed is too high, encoder |
| 62-ERROR EnC1                |                                                                                                    | signals are out of specification, encoder has an internal error. |
| Error encoder.               |                                                                                                    |                                                                  |
| Displayed advertisement :    | - Error in the power factor control.                                                                    |                                                                  |
| 63-ERROR EPFC                |                                                                                                    |                                                                  |
| Error power factor control.  |                                                                                                    |                                                                  |
| Displayed advertisement :    | - Temperature of the heat sink is again in the per-<br>missible operating range. The error can be reset |                                                                  |
| 64-ERROR EnOH                | now.                                                                                                    |                                                                  |
| No Error over heat pow. mod. |                                                                                                    |                                                                  |
| Displayed advertisement :    | - It has been attempted to select a locked parameter                                                    |                                                                  |
| 65-ERROR ESEt                | reset».                                                                                                 |                                                                  |
| Error set.                   |                                                                                                    |                                                                  |
| Displayed advertisement :    | - The left software limit switch lies outside the defined limits. Programmed response «Frror restart    |                                                                  |
| 67-ERROR ESLr                | after reset».                                                                                           |                                                                  |
| Error software limit switch  |                                                                                                    |                                                                  |
| reverse                      |                                                                                                    |                                                                  |

7. Maintenance

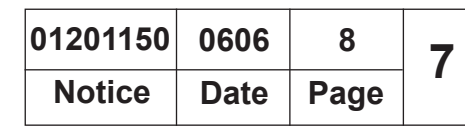

| Error                                                                           | Meaning                                                                                                    | Possible cause |
|---------------------------------------------------------------------------------|----------------------------------------------------------------------------------------------------|----------------|
| Displayed advertisement :<br>68-ERROR EPrF<br>Error prot. rot. for.             | - The drive has driven onto the right limit switch.<br>Programmed response : «Error, restart after reset».                                                                                                    |                |
| Displayed advertisement :<br>69-ERROR EPrr<br>Error prot. rot. rev.             | - The drive has driven onto the left limit switch. Pro-<br>grammed response : «Error, restart after reset».                                                                                                    |                |
| Displayed advertisement :<br><b>70-ERROR EPuci</b><br>Error pow. unit code inv. | - During the initialization the power circuit could not be recognized or was identified as invalid.                                                                                                    |                |
| Displayed advertisement :<br>71-ERROR EPuch<br>Error power unit changed.        | - Power circuit identification was changed. With a valid power circuit this error can be reset by writing to SY.3. If the value displayed in SY.3 is written, only the power-circuit dependent parameters are reinitia-lized. If any other value is written, then the default set is loaded. On some systems after writing SY.3 a Power-On-Reset is necessary. |                |
| Displayed advertisement :<br><b>72-ERROR Edri</b><br>Error driver relay.        | - Relay for driver voltage on power circuit has not picked up even though control release was given.                                                                                                    |                |
| <i>Displayed advertisement :</i><br><b>73-ERROR EHyB</b><br>Error hybrid.       | - Invalid encoder interface identifier.                                                                                                    |                |
| Displayed advertisement :<br><b>74-ERROR ECo1</b><br>Error counter overrun 1.   | - Counter overflow encoder channel 1.                                                                                                    |                |
| Displayed advertisement :<br><b>75-ERROR ECo2</b><br>Error counter overrun 2.   | - Counter overflow encoder channel 2.                                                                                                    |                |
| Displayed advertisement :<br><b>76-ERROR ECDD</b><br>Error calc. drive data.    | - During the automatic motor stator resistance measurement.                                                                                                    |                |

| 01201150 | 0606 | 9    | 7 |
|----------|------|------|---|
| Notice   | Date | Page | - |

| Error                                                                              | Meaning                                                                              | Possible cause |
|------------------------------------------------------------------------------------|--------------------------------------------------------------------------------------|----------------|
| Displayed advertisement :                                                          | - MFC not booted.                                                                    |                |
| 77-ERROR EINI<br>Error initialisation MFC.                                         |                                                                                      |                |
| Displayed advertisement :<br><b>78-ERROR EOS</b><br>Error over speed.              | - Real speed is bigger than the max. output speed.                                   |                |
| <i>Displayed advertisement :</i><br><b>79-ERROR EHyBC</b><br>Error hybrid changed. | - Encoder interface identifier has changed, it must be confirmed over ec.0 or ec.10. |                |
| Displayed advertisement :<br><b>80-ERROR ECDD</b><br>Error calc. drive data.       | - During the automatic motor stator resistance measurement.                          |                |

| INSTRUCTION |                | 01201150 | 0506 | 10   | 7 |
|-------------|----------------|----------|------|------|---|
| HANDBOOK    | 7. Maintenance | Notice   | Date | Page | • |

This page is left blank on purpose.

| 01201150 | 1107 | 1    | 8 |  |
|----------|------|------|---|--|
| Notice   | Date | Page |   |  |

# Maintenance

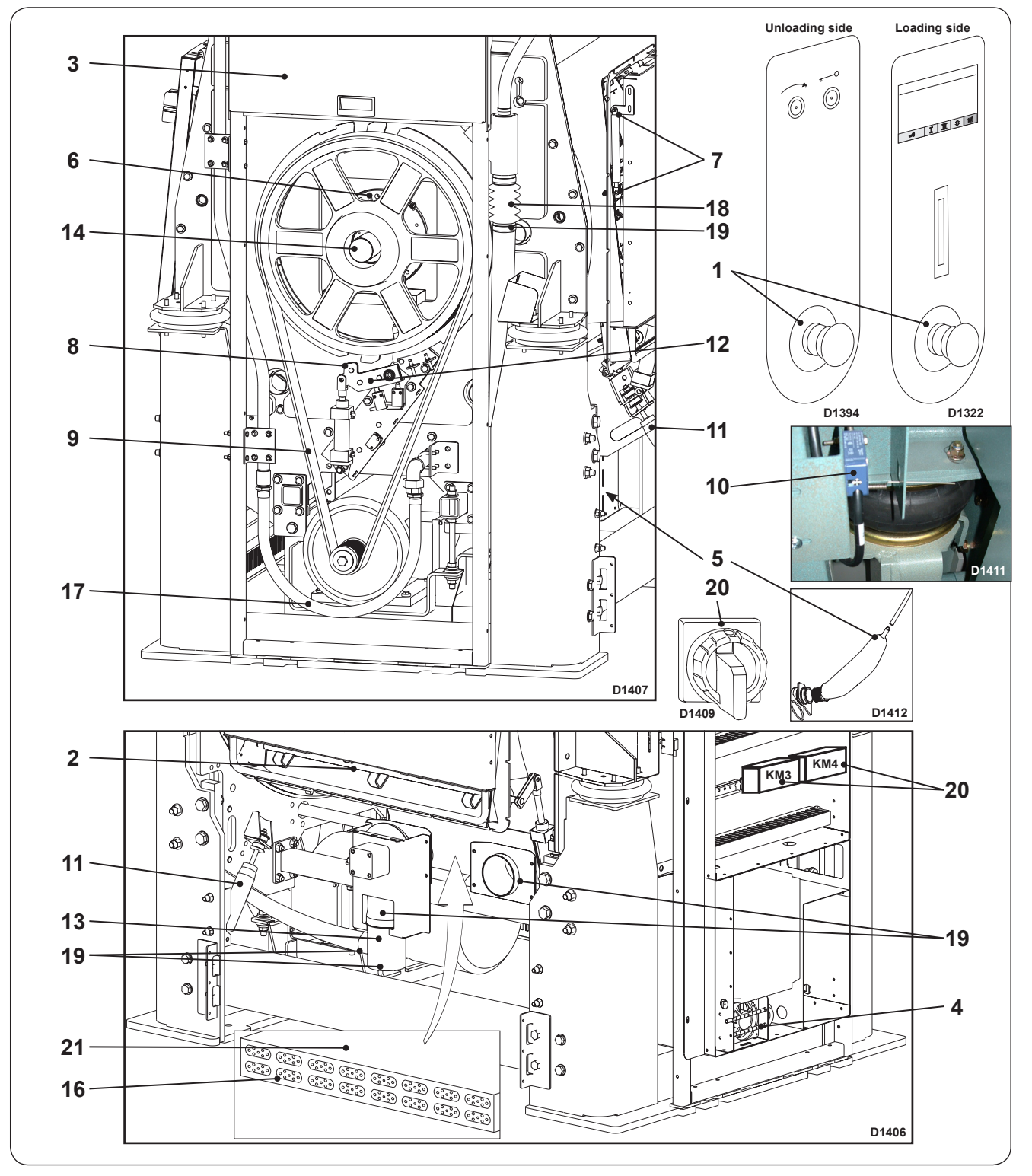

CAUTION

 $\bigwedge$ 

Complete the washing cycle, unload the machine and shut off the power supplies (water, electricity, steam, compressed air) before any maintenance or repair intervention is carried out.

### Daily (8 hours)

- 1 Check that the "emergency stop button" works properly.
- 2 Check that the opening safety devices of the drum doors and of the outer doors are working correctly.
- 3 Clean the soap box (operate the rinse electrovalve : machines without detergent box).

## Monthly (170 hours)

- 4 Clean the converter's grill and its cooling system, as well as the cleaning tube (curved, slotted tube).
  - Increase the cleaning times frequency to the dirtying.
- 5 Clean the water intake and tube on the tank. (do not blow in the pipe towards the CPU).
- 6 In the absence of centralised lubrication, grease the drum bearings (two greasing points on per bearing). Use an appropriate pump and grease, avoid brutal injections. Use lithium soap grease, drop point 190 °C (374 °F) and penetration 250 / 300 (see lubrification table in the following pages).
- 7 Lubricate gas suspension door hinges with aerosol spray-on grease.
- 8 Lubricate the drum wheel locking lever notches and check that the detectors (FC1 and FC2) are working correctly.
- 9 Check that the belts are clean and tightened. Clean the drum pulley.

## Every three months (500 hours)

- **10** Check that the unbalance switch works correctly : the machine should stop when the switch is manually driven.
- **11** Visually check the shock absorbers.
- **12** Check that the screws of the blocking device for drum doors are well tightened.
- **13** Remove and clean the drain.
- **14** Check the tightening couple of the 12 coupling screws with a dynamometric key (65 Nm).
- **15** Check that the assembly bolts are tightened on the tank flanges (12 of each side).

## Every six months (1,000 hours)

- **16** Check the connections of the heating elements (for electric heating).
- **17** Check the steam heating pipes: aspect and connecting points. Clean the filter (for steam heating).
- **18** Check the water inlet pipes : aspect and connecting points. Clean the valve filters.

| 01201150 | 0408 | 3    | 8 |  |
|----------|------|------|---|--|
| Notice   | Date | Page |   |  |

- **19** Check the bellows : aspects and choke collar.
- **20** Check that the electrical connection are correctly tightened as well on the main switch than on the electric elements contactor.
- **21** Remove the scale of the heating elements using the right chemical. Adapt this operation according to your need (water hardness).

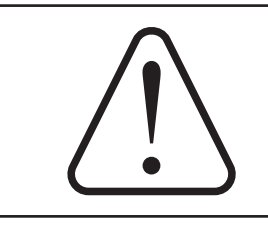

#### CAUTION

To ensure that your machine gives the very best service, please take care that maintenance is carried strict accordance with the instructions above mentioned.

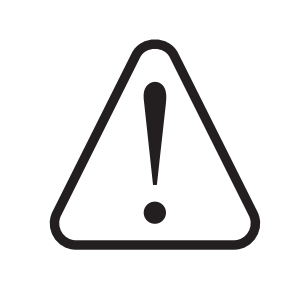

Frictional electricity Some textiles may generate frictional electricity causing damages when calendering. In most cases, this can be avoided by using at the last rinse a softener with an antistatic agent.

#### Chlorine

Chlorine introduced in a rinsing bath at a temperature of more than 40°C (104°F) affects stainless steel.

The chlorometric degree should be between 47° and 50°. (1° chlorometric degree corresponds to 3.17 g (0.11 oz) of active chlorine).

The chlorine concentration should not exceed the ratio indicated, or the stainless steel may be affected. Check the concentration ratio of your products.

The javellization should be of 10 to  $15 \text{ cm}^3$  / kg (0.28 to 0.42 cu in/lb) of linen.

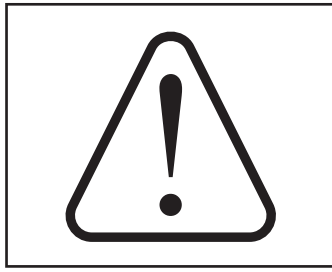

#### Colorants

Do not input colorant in the machine with very hot water. Very hot water react with the colorant, which creates a very corrosive solution. The colorants must be input with cold water or warm water which temperature doesn't exceed 50°C (122°F).

| 01201150 | 0210 | 5    | 8 |
|----------|------|------|---|
| Notice   | Date | Page |   |

# Lubricant table

|                                                    | MACHINE LUBRICATION |                              |                                                   |                                                                   |                                                 |                                                               |                                       |                               |                                      |
|----------------------------------------------------|---------------------|------------------------------|---------------------------------------------------|-------------------------------------------------------------------|-------------------------------------------------|---------------------------------------------------------------|---------------------------------------|-------------------------------|--------------------------------------|
|                                                    | USES                | Rolling bearings<br>Bearings | Rolling bearings<br>Bearings hight<br>temperature | Assembly paste<br>(fretting<br>corrosion)                         | Bare gears<br>Chains shafts<br>Thread<br>Slides | Flange joints<br>Union pipes<br>Steam circuits                | Reducers with<br>wheels and<br>screws | Reducers with gears           | Circuits and<br>pneumatic<br>devices |
| TYPES OF<br>LUBRICANTS<br>AND STANDAR-<br>DIZATION |                     | Lithium soap<br>grease       | Lithium soap<br>grease + silicone<br>oil          | Lithium soap<br>paste + mineral<br>oil + mineral<br>solid greases | Lithium soap<br>grease with<br>MOS2 additive    | Graphite grease<br>mini 60%<br>graphite, special<br>leakproof | Extreme hight<br>pressure oil         | Extreme hight<br>pressure oil | Inhibited oil<br>SAE5                |
|                                                    |                     | Grade ISO NLGI2              | Grade ISO NLGI3                                   | Grade ISO NLGI1                                                   | Grade ISO NLGI2                                 | Grade ISO NLGI2                                               | Grade ISO<br>VG150                    | Grade ISO<br>VG220            | Grade ISO VG22                       |
| TE                                                 | MPERATURE           | -20°C + 140°C                | -40°C + 200°C                                     | -20°C + 150°C                                                     | -20°C + 135°C                                   | -30°C + 700°C                                                 | 0°C + 100°C                           | 0°C + 120°C                   | +10°C + 65°C                         |
| LI                                                 | MIT RANGE           | -4°F + 284°F                 | -40°F + 392°F                                     | -4°F + 302°F                                                      | -4°F + 275°F                                    | -22°F + 1292°F                                                | 32°F + 212°F                          | 32°F + 248°F                  | +50°F + 149°F                        |
| REG                                                | COMMENDED           | CELTIA G2                    | NTN SH44 M                                        | ALTEMP Q NB 50                                                    | MI-SETRAL 43N                                   | GRACO AF 309                                                  | REDUCTELF<br>SP150                    | REDUCTELF<br>SP200            | LUBRAK ATL<br>SAE 5W                 |
| co                                                 | DE PRODUCT          | 96 011 008                   | 96 011 019                                        | 96 011 014                                                        | 96 011 000                                      | 96 011 004                                                    | 96 010 001                            | 96 010 004                    | 96 010 030                           |
|                                                    | ANTAR               | ROLEXA 2                     |                                                   |                                                                   | EPOXA MO 2                                      |                                                               | EPONA Z 150                           | EPONA Z 220                   | MISOLA AH                            |
|                                                    | BP                  | LS EP 2                      |                                                   |                                                                   |                                                 |                                                               | ENERGOL CRXP<br>150                   | ENERGOL CRXP<br>220           | SHF 22                               |
|                                                    | CASTROL             | SPEEROL EP2                  |                                                   |                                                                   |                                                 |                                                               | ALPHA SP 150                          | ALPHA SP 220                  |                                      |
|                                                    | ELF                 | EP2                          |                                                   |                                                                   | STATERMA<br>MO10                                |                                                               | REDUCTELF<br>SP150                    | REDUCTELF<br>SP220            | SPINEF 22                            |
|                                                    | ESSO                | BEACON EP2                   |                                                   |                                                                   | MULTI PURPOSE<br>GREASE MOLY                    |                                                               | SPARTAN<br>EP150                      | SPARTAN<br>EP220              | SPINESSO 22                          |
| c                                                  | FINA                | MARSON EP2                   |                                                   |                                                                   |                                                 |                                                               | GIRAN SR150                           | GIRAN SR220                   |                                      |
| R                                                  | GBSA                |                              |                                                   |                                                                   |                                                 | BELLEVILLE N                                                  |                                       |                               |                                      |
| E<br>S                                             | GRAFOIL             |                              |                                                   |                                                                   |                                                 | GRACO AF 309                                                  |                                       |                               |                                      |
| P                                                  | KLUBER              | CENTOPLEX 2                  | UNISILKON L50Z                                    | ALTEMP<br>Q.NB50                                                  | UNIMOLY GL82                                    | WOLFRACOAT C                                                  | LAMORA 150                            | LAMORA 220                    | CRUCOLAN 22                          |
| DE                                                 | MOBIL               | MOBILUX                      |                                                   |                                                                   |                                                 |                                                               | MOBILGEAR 629                         | MOBILGEAR 630                 | DTE 24                               |
| N<br>C                                             | KERNITE             | LUBRA K LC                   |                                                   |                                                                   | LUBRA K MP                                      |                                                               | TOP BLENB<br>ISO 80W90                | TOP BLENB<br>ISO 220          | LUBRA KATL<br>SAE5W                  |
| E                                                  | SETRAL              |                              |                                                   |                                                                   | MISETRAL 43N                                    |                                                               |                                       |                               |                                      |
|                                                    | SHELL               | ALVANIA R2                   |                                                   |                                                                   | RETINA AM                                       |                                                               | OMALA 150                             | OMALA 220                     | TELLUS 22                            |
|                                                    | TOTAL               | MULTISS EP2                  |                                                   |                                                                   |                                                 |                                                               | CARTER EP150                          | CARTER EP220                  | EQUIVIS 22                           |
|                                                    | MOLYKOTE            |                              | MOLYCOTE 44                                       | PATE DX                                                           |                                                 |                                                               |                                       |                               |                                      |
|                                                    | OPAL                | GEVAIR SP                    |                                                   |                                                                   | SUPER MOS 2                                     |                                                               | GEAROPAL GM<br>65 ISO 150             | GEAROPAL GM<br>75 ISO 220     | HYDROPAL HO<br>110 HM++22            |
|                                                    | ITECMA              | GRL-ULTRA                    | VULCAIN                                           | SILUB-P                                                           | GMO                                             | LHT-C                                                         | DURA<br>B                             | GEAR<br>L                     | AEROSYN                              |
|                                                    |                     |                              | SH 44 N                                           |                                                                   |                                                 |                                                               |                                       |                               |                                      |

|                                                                                                    | אר                                                    |                                                                                                    |                                                            |                                                                                                    | 01201150                                                                                                    | 1005                                                | 1                       | Q |  |
|----------------------------------------------------------------------------------------------------|-------------------------------------------------------|----------------------------------------------------------------------------------------------------|------------------------------------------------------------|----------------------------------------------------------------------------------------------------|----------------------------------------------------------------------------------------------------|-----------------------------------------------------|-------------------------|---|--|
| HANDBOO                                                                                                    | K                                                     |                                                                                                    | 9. Appendices                                              | 5                                                                                                    | Notice                                                                                                    | Date                                                | Page                    | 3 |  |
| Conversion of measurement units                                                                                    |                                                       |                                                                                                    |                                                            | The following is a list of correspondences<br>of the main frequently used units, to<br>avoid the need to use measurement unit<br>conversion tables.                                                                   |                                                                                                    |                                                     |                         |   |  |
| bar :                                                                                                    | 1 bar =<br>1 bar =<br>1 bar =<br>1 bar =<br>1 bar =   | l bar = 100 000 Pa<br>l bar = 1.019 7 kg/cm²<br>l bar = 750.06 mm Hg<br>l bar = 10 197 mm H <sub>2</sub> O<br>l bar = 14.504 psi |                                                            |                                                                                                    | 1 kg/cm <sup>2</sup> = 10 000 mm H <sub>2</sub> O<br>1 kg/cm <sup>2</sup> = 735.557 6 mm Hg<br>1 lb = 453.592 37 g                                         |                                                     |                         |   |  |
| british thermal unit : 1<br>1                                                                                      |                                                       | 1 Btu = 1 055.06 J<br>1 Btu = 0.2521kcal                                                                                         | u = 1 055.06 J<br>u = 0.2521kcal                           |                                                                                                    | 1  m = 3.280  83 ft<br>1  m = 39.37  in                                                                                                    |                                                     |                         |   |  |
| calorie :                                                                                                    | 1 cal =<br>1 cal =<br>1 kcal =<br>1 cal/h<br>1 kcal/h | I cal = 4.185 5 J<br>I cal = 10 <sup>-6</sup> th<br>I kcal = 3.967 Btu<br>I cal/h = 0.001 163 W<br>I kcal/h = 1.163 W            |                                                            |                                                                                                    | er :1 m <sup>3</sup> = 1 000 dm <sup>3</sup><br>1 m <sup>3</sup> = 35.314 7 cu ft<br>1 dm <sup>3</sup> = 61.024 cu in<br>1 dm <sup>3</sup> = 0.035 3 cu ft |                                                     |                         |   |  |
| continental horse power :1 ch = 0.735 5 kW<br>1 ch = 0.987 0 HP<br>cubic foot : 1 cu ft = 28.316 8 dm <sup>3</sup> |                                                       |                                                                                                    |                                                            | pascal: $1 \text{ Pa} = 1 \text{ N/m}^2$<br>1  Pa = 0.007 500 6  mm Hg<br>$1 \text{ Pa} = 0.101 97 \text{ mm H}_2\text{O}$<br>$1 \text{ Pa} = 0.010 197 \text{ g/cm}^2$<br>1  Pa = 0.000 145  psi<br>1  MPa = 10  bar |                                                                                                    |                                                     |                         |   |  |
| cubic inch :                                                                                                    | 1 cu in                                               | = 1720                                                                                                    | 87 1 dm <sup>3</sup>                                       | psi :                                                                                                    | 1 psi = 0                                                                                                    | .068 94 <sup>.</sup>                                | 7 6 bar                 |   |  |
| foot :<br>gallon (U.K.                                                                                             | 1 ft = 3<br>1 ft = 1<br>) :                           | 04.8 m<br>2 in<br>1 gal =                                                                                                    | m<br>4.545 96 dm³ or l                                     | thermie :                                                                                                    | 1 th = 1 (<br>1 th = 10<br>1 th = 4.1<br>1 th = 1.1                                                                                                    | 000 kcal<br><sup>6</sup> cal<br>185 5 x<br>162 6 kV | 10 <sup>6</sup> J<br>Vh |   |  |
| gallon (U.S.                                                                                                    | <b>A</b> .):                                          | 1 gal =<br>1 gal =<br>1 gal =                                                                                                    | 277.41 cu in<br>3.785 33 dm <sup>3</sup> or l<br>231 cu in | watt :                                                                                                    | 1 th = 3 s<br>1 W = 1<br>1 W = 0.                                                                                                    | 967 Btu<br>J/s<br>860 11 k                          | (cal/h                  |   |  |
| norse power :                                                                                                    |                                                       | 1 HP =<br>1 HP =                                                                                                    | 0.745 7 KW<br>1.013 9 ch                                   | watt-hour                                                                                                    | : 1 vvn = 3<br>1 kWh =                                                                                                    | 8600 J<br>860 kca                                   | al                      |   |  |
| inch :<br>joule :                                                                                                  | 1 in = 2<br>1 J = 0                                   | 25.4 mi                                                                                                    | n<br>77 8 Wh                                               | yard :                                                                                                    | 1 yd = 0.<br>1 yd = 3<br>1 yd = 36                                                                                                    | 914 4 m<br>ft<br>3 in                               | 1                       |   |  |
| kilogramme                                                                                                    | :1 kg =                                               | 2.205                                                                                                    | 62 lb                                                      | temperatu                                                                                                    | re degrees<br>0 °K = -2<br>0 °C = 2                                                                                                    | :<br>73.16 °(<br>73.16 °k                           | C                       |   |  |
| kg/cm² :                                                                                                    | 1 kg/cn<br>1 kg/cn                                    | n² = 98<br>n² = 0.9                                                                                                    | 066.5 Pa<br>980 665 bar                                    |                                                                                                    | t °C = 5/9<br>t °F = 1.8                                                                                                    | 9 (t °F-3<br>3 t °C + 3                             | 、<br>2)<br>32           |   |  |

| 01201150 | 1005 | 2       | g |
|----------|------|---------|---|
| Notice   | Date | te Page |   |

# Explanation of washing symbols

# (ISO 3758:2005 standard)

Washing The tub symbolizes washing. Max. washing temperature in °C Mechanical action 95 normal 95 95 mild 70 normal 60 normal 60 60 mild 60 50 normal 50 mild 40 40 mild 40 40 30 20 30 mild 30 40

**Bleaching** 

normal very mild Drying normal very mild Wash by hand Do not wash The triangle symbolizes Bleaching allowed (chlorine or

oxygen).

Bleaching allowed (only oxygen).

Do not bleach.

bleaching.

To overcome language barriers, the following are symbols used internationally to give you guidance and recommendations when washing different textiles.

Dry or water cleaning

*The circle symbolizes dry or* water cleaning.

Normal dry cleaning with perchlo-roethyl, solvent of hydrocarb.

Mild dry cleaning with perchlo-roethyl, solvent of hydrocarb.

Normal dry cleaning with solvent of hydrocarb.

Mild dry cleaning with solvent of hydrocarb.

Do not dry clean.

Normal water cleaning.

Mild water cleaning.

Very mild water cleaning.

*The circle in a square symbolizes tumble drying.* 

Can be put in a tumble dryer. Normal temperature.

Can be put in a tumble dryer. Lower temperature.

Do not put in a tumble dryer.

*The iron symbolizes the domestic* ironing and pressing process.

Max.temperature 200°C.

Max.temperature 150°C.

Max. temperature 110°C. The steam can cause irreversible damages.

Do not iron.

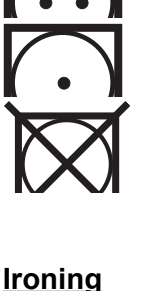

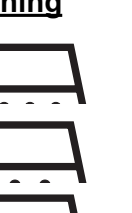
•

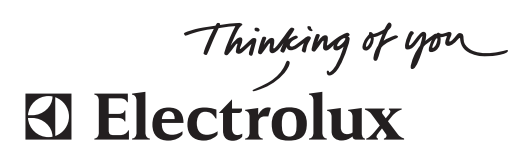

www.electrolux.com/laundrysystems

Share more of our thinking at www.electrolux.com